# **Dell 14 Premium**

DA14250 Manual de servicio

AVISO: Este contenido se tradujo utilizando inteligencia artificial (IA). Puede contener errores y se proporciona "tal cual" sin ninguna garantía de ningún tipo. Para ver el contenido original (sin traducir), consulte la versión en inglés. Si tiene preguntas o dudas sobre este contenido, comuníquese con Dell en Dell.Translation.Feedback@dell.com.

Modelo reglamentario: P184G Tipo reglamentario: P184G003/P184G004 Junio de 2025 Rev. A00

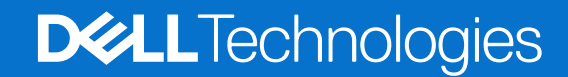

#### Notas, avisos y advertencias

(i) NOTA: NOTE indica información importante que lo ayuda a hacer un mejor uso de su producto.

PRECAUCIÓN: CAUTION indica la posibilidad de daños en el hardware o la pérdida de datos y le informa cómo evitar el problema.

AVISO: WARNING indica la posibilidad de daños en la propiedad, lesiones personales o la muerte.

Copyright © 2025 Dell Inc. Todos los derechos reservados. Dell Technologies, Dell y otras marcas comerciales son marcas comerciales de Dell Inc. o sus subsidiarias. Las demás marcas comerciales pueden ser marcas comerciales de sus respectivos dueños.

# Tabla de contenido

| Instruccionas de seguridad                                                                                                    |                                                                                                    |
|----------------------------------------------------------------------------------------------------|----------------------------------------------------------------------------------------------------|
| li isti uccioi les de segui idad                                                                                                    | 5                                                                                                    |
| Antes de manipular el interior del equipo                                                                                                    | 5                                                                                                    |
| Precauciones de seguridad                                                                                                    | 6                                                                                                    |
| Protección contra descargas electrostáticas (ESD)                                                                                                    | 6                                                                                                    |
| Kit de servicios de campo contra ESD                                                                                                    | 7                                                                                                    |
| Transporte de componentes delicados                                                                                                    | 8                                                                                                    |
| Después de manipular el interior del equipo                                                                                                    | 8                                                                                                    |
| BitLocker                                                                                                    | 8                                                                                                    |
| Herramientas recomendadas                                                                                                    | 9                                                                                                    |
| Lista de tornillos                                                                                                    | 9                                                                                                    |
| Componentes principales de Dell 14 Premium DA14250                                                                                                    |                                                                                                    |
| Lista de unidades reemplazables de campo (FRU)                                                                                                    | 12                                                                                                    |
| Capítulo 2: Extracción y reemplazo de la cubierta de la base                                                                                                    | 13                                                                                                    |
| Extracción de la cubierta de la base                                                                                                    | 13                                                                                                    |
| Instalación de la cubierta de la base                                                                                                    | 17                                                                                                    |
| Capítulo 3: Extracción y reemplazo de la batería                                                                                                    | 22                                                                                                    |
| Precauciones para la batería de iones de litio recargable                                                                                                    |                                                                                                    |
| Extracción de la batería                                                                                                    |                                                                                                    |
| Instalación de la batería                                                                                                    | 24                                                                                                    |
| Capítulo 4: Extracción e instalación de unidades reemplazables en campo (FRU)                                                                                                    | 26                                                                                                    |
| Unidad de estado sólido (SSD)                                                                                                    |                                                                                                    |
| Extracción de la unidad de estado sólido (SSD) M.2 2230                                                                                                    |                                                                                                    |
|                                                                                                    |                                                                                                    |
| Instalación de la unidad de estado sólido (SSD) M.2 2230                                                                                                    |                                                                                                    |
| Instalación de la unidad de estado sólido (SSD) M.2 2230<br>Extracción de la unidad de estado sólido (SSD) M.2 2280                                                                                                    | 26<br>28<br>31                                                                                                    |
| Instalación de la unidad de estado sólido (SSD) M.2 2230<br>Extracción de la unidad de estado sólido (SSD) M.2 2280<br>Instalación de la unidad de estado sólido (SSD) M.2 2280                                                                                                    | 26<br>28<br>31<br>32                                                                                                    |
| Instalación de la unidad de estado sólido (SSD) M.2 2230<br>Extracción de la unidad de estado sólido (SSD) M.2 2280<br>Instalación de la unidad de estado sólido (SSD) M.2 2280<br>Ensamblaje del disipador de calor                                                                                                    | 26<br>28<br>31<br>32<br>34                                                                                                    |
| Instalación de la unidad de estado sólido (SSD) M.2 2230<br>Extracción de la unidad de estado sólido (SSD) M.2 2280<br>Instalación de la unidad de estado sólido (SSD) M.2 2280<br>Ensamblaje del disipador de calor<br>Extracción del ensamblaje del disipador de calor (para computadoras enviadas con gráficos integrado                                                                                                    | 26<br>28<br>31<br>32<br>34<br>s)34                                                                                                    |
| Instalación de la unidad de estado sólido (SSD) M.2 2230<br>Extracción de la unidad de estado sólido (SSD) M.2 2280<br>Instalación de la unidad de estado sólido (SSD) M.2 2280<br>Ensamblaje del disipador de calor<br>Extracción del ensamblaje del disipador de calor (para computadoras enviadas con gráficos integrado<br>Instalación del disipador de calor (para computadoras enviadas con gráficos)                                                                                                    | 26<br>28<br>31<br>32<br>34<br>s)34<br>35                                                                                                    |
| Instalación de la unidad de estado sólido (SSD) M.2 2230<br>Extracción de la unidad de estado sólido (SSD) M.2 2280<br>Instalación de la unidad de estado sólido (SSD) M.2 2280<br>Ensamblaje del disipador de calor<br>Extracción del ensamblaje del disipador de calor (para computadoras enviadas con gráficos integrado<br>Instalación del disipador de calor (para computadoras enviadas con gráficos integrados)<br>Extracción del ensamblaje del disipador de calor (para computadoras que se envían con gráficos<br>discretos)                                                                                                    | 26<br>                                                                                                    |
| Instalación de la unidad de estado sólido (SSD) M.2 2230<br>Extracción de la unidad de estado sólido (SSD) M.2 2280<br>Instalación de la unidad de estado sólido (SSD) M.2 2280<br>Ensamblaje del disipador de calor<br>Extracción del ensamblaje del disipador de calor (para computadoras enviadas con gráficos integrados)<br>Instalación del disipador de calor (para computadoras enviadas con gráficos integrados)<br>Extracción del ensamblaje del disipador de calor (para computadoras enviadas con gráficos integrados)<br>Extracción del ensamblaje del disipador de calor (para computadoras enviadas con gráficos integrados)<br>Instalación del ensamblaje del disipador de calor (para computadoras enviadas con gráficos discretos)                                                                                                    |                                                                                                    |
| Instalación de la unidad de estado sólido (SSD) M.2 2230<br>Extracción de la unidad de estado sólido (SSD) M.2 2280<br>Instalación de la unidad de estado sólido (SSD) M.2 2280<br>Ensamblaje del disipador de calor<br>Extracción del ensamblaje del disipador de calor (para computadoras enviadas con gráficos integrado<br>Instalación del disipador de calor (para computadoras enviadas con gráficos)<br>Extracción del ensamblaje del disipador de calor (para computadoras que se envían con gráficos<br>discretos)<br>Instalación del ensamblaje del disipador de calor (para computadoras enviadas con gráficos discretos)                                                                                                    | 26<br>28<br>31<br>34<br>s)34<br>35<br>37<br>38<br>38                                                                                                    |
| Instalación de la unidad de estado sólido (SSD) M.2 2230<br>Extracción de la unidad de estado sólido (SSD) M.2 2280<br>Instalación de la unidad de estado sólido (SSD) M.2 2280<br>Ensamblaje del disipador de calor<br>Extracción del ensamblaje del disipador de calor (para computadoras enviadas con gráficos integrados)<br>Instalación del disipador de calor (para computadoras enviadas con gráficos integrados)<br>Extracción del ensamblaje del disipador de calor (para computadoras que se envían con gráficos<br>discretos)<br>Instalación del ensamblaje del disipador de calor (para computadoras enviadas con gráficos discretos)<br>Ensamblaje del ensamblaje del disipador de calor (para computadoras enviadas con gráficos discretos)<br>Ensamblaje de la pantalla                                                                                                    |                                                                                                    |
| Instalación de la unidad de estado sólido (SSD) M.2 2230<br>Extracción de la unidad de estado sólido (SSD) M.2 2280<br>Instalación de la unidad de estado sólido (SSD) M.2 2280<br>Ensamblaje del disipador de calor<br>Extracción del ensamblaje del disipador de calor (para computadoras enviadas con gráficos integrados)<br>Extracción del ensamblaje del disipador de calor (para computadoras enviadas con gráficos integrados)<br>Extracción del ensamblaje del disipador de calor (para computadoras enviadas con gráficos integrados)<br>Extracción del ensamblaje del disipador de calor (para computadoras que se envían con gráficos discretos).<br>Instalación del ensamblaje del disipador de calor (para computadoras enviadas con gráficos discretos)<br>Ensamblaje de la pantalla<br>Extracción del ensamblaje de la pantalla                                                                                                    |                                                                                                    |
| Instalación de la unidad de estado sólido (SSD) M.2 2230<br>Extracción de la unidad de estado sólido (SSD) M.2 2280<br>Instalación de la unidad de estado sólido (SSD) M.2 2280<br>Ensamblaje del disipador de calor<br>Extracción del ensamblaje del disipador de calor (para computadoras enviadas con gráficos integrados<br>Instalación del disipador de calor (para computadoras enviadas con gráficos integrados)<br>Extracción del ensamblaje del disipador de calor (para computadoras que se envían con gráficos<br>discretos)<br>Instalación del ensamblaje del disipador de calor (para computadoras enviadas con gráficos discretos)<br>Ensamblaje de la pantalla<br>Extracción del ensamblaje del disipador de calor (para computadoras enviadas con gráficos discretos)<br>Instalación del ensamblaje del disipador de calor (para computadoras enviadas con gráficos discretos)<br>Ensamblaje de la pantalla<br>Extracción del ensamblaje de la pantalla<br>Tarjeta madre                                                                                                    | 26<br>                                                                                                    |
| Instalación de la unidad de estado sólido (SSD) M.2 2230<br>Extracción de la unidad de estado sólido (SSD) M.2 2280<br>Instalación de la unidad de estado sólido (SSD) M.2 2280<br>Ensamblaje del disipador de calor<br>Extracción del ensamblaje del disipador de calor (para computadoras enviadas con gráficos integrado<br>Instalación del ensamblaje del disipador de calor (para computadoras enviadas con gráficos integrados)<br>Extracción del ensamblaje del disipador de calor (para computadoras enviadas con gráficos integrados)<br>Extracción del ensamblaje del disipador de calor (para computadoras que se envían con gráficos<br>discretos)<br>Instalación del ensamblaje del disipador de calor (para computadoras enviadas con gráficos discretos)<br>Ensamblaje de la pantalla<br>Extracción del ensamblaje de la pantalla<br>Tarjeta madre<br>Extracción de la tarjeta madre                                                                                                    | 26<br>                                                                                                    |
| Instalación de la unidad de estado sólido (SSD) M.2 2230<br>Extracción de la unidad de estado sólido (SSD) M.2 2280<br>Instalación de la unidad de estado sólido (SSD) M.2 2280<br>Ensamblaje del disipador de calor<br>Extracción del ensamblaje del disipador de calor (para computadoras enviadas con gráficos integrados)<br>Extracción del disipador de calor (para computadoras enviadas con gráficos integrados)<br>Extracción del ensamblaje del disipador de calor (para computadoras que se envían con gráficos<br>discretos)<br>Instalación del ensamblaje del disipador de calor (para computadoras enviadas con gráficos discretos)<br>Ensamblaje de la pantalla<br>Extracción del ensamblaje de la pantalla<br>Tarjeta madre<br>Extracción de la tarjeta madre<br>Instalación de la tarjeta madre                                                                                                    |                                                                                                    |
| Instalación de la unidad de estado sólido (SSD) M.2 2230<br>Extracción de la unidad de estado sólido (SSD) M.2 2280<br>Instalación de la unidad de estado sólido (SSD) M.2 2280<br>Ensamblaje del disipador de calor<br>Extracción del ensamblaje del disipador de calor (para computadoras enviadas con gráficos integrado<br>Instalación del disipador de calor (para computadoras enviadas con gráficos integrados)<br>Extracción del ensamblaje del disipador de calor (para computadoras que se envían con gráficos<br>discretos)<br>Instalación del ensamblaje del disipador de calor (para computadoras que se envían con gráficos<br>discretos)<br>Instalación del ensamblaje del disipador de calor (para computadoras enviadas con gráficos discretos)<br>Ensamblaje de la pantalla<br>Extracción del ensamblaje de la pantalla<br>Tarjeta madre<br>Extracción del ensamblaje de la pantalla<br>Tarjeta madre<br>Extracción de la tarjeta madre<br>Instalación de la tarjeta madre<br>Botón de encendido con lector de huellas digitales                                                                                                    | 26<br>28<br>31<br>32<br>34<br>s)34<br>35<br>35<br>37<br>38<br>40<br>40 |
| Instalación de la unidad de estado sólido (SSD) M.2 2230<br>Extracción de la unidad de estado sólido (SSD) M.2 2280<br>Instalación de la unidad de estado sólido (SSD) M.2 2280<br>Ensamblaje del disipador de calor<br>Extracción del ensamblaje del disipador de calor (para computadoras enviadas con gráficos integrado<br>Instalación del disipador de calor (para computadoras enviadas con gráficos integrados)<br>Extracción del ensamblaje del disipador de calor (para computadoras que se envían con gráficos<br>discretos)<br>Instalación del ensamblaje del disipador de calor (para computadoras que se envían con gráficos<br>discretos)<br>Instalación del ensamblaje del disipador de calor (para computadoras enviadas con gráficos discretos)<br>Ensamblaje de la pantalla<br>Extracción del ensamblaje de la pantalla<br>Instalación del ensamblaje de la pantalla<br>Instalación del ensamblaje de la pantalla<br>Extracción del ensamblaje de la pantalla<br>Extracción del ensamblaje de la pantalla<br>Extracción de la tarjeta madre<br>Botón de la tarjeta madre<br>Botón de encendido con lector de huellas digitales<br>Extracción del botón de encendido con lector de huellas digitales | 26<br>                                                                                                    |

| Teclado                                                                                       | 54 |
|-----------------------------------------------------------------------------------------------|----|
| Extracción del teclado                                                                        | 54 |
| Instalación del teclado                                                                       |    |
| Ensamblaje del reposamanos                                                                    |    |
| Extracción del ensamblaje del reposamanos                                                     | 59 |
| Instalación del ensamblaje del reposamanos                                                    | 61 |
| Capítulo 5: Software                                                                          | 63 |
| Sistema operativo                                                                             | 63 |
| Controladores y descargas                                                                     | 63 |
| Capítulo 6: Configuración del BIOS                                                            | 64 |
| Acceso al programa de configuración del BIOS                                                  | 64 |
| Menú F12 de arranque por única vez                                                            | 64 |
| Teclas de navegación                                                                          | 64 |
| Ver opciones de configuración avanzada                                                        | 65 |
| Ver opciones de servicio                                                                      | 65 |
| Opciones de configuración del sistema                                                         | 65 |
| Actualización de BIOS                                                                         | 87 |
| Actualización del BIOS en Windows                                                             | 87 |
| Actualización del BIOS mediante la unidad USB en Windows                                      | 87 |
| Actualización del BIOS desde el menú de arranque por única vez                                | 88 |
| Contraseña del sistema y de configuración                                                     | 88 |
| Asignación de una contraseña de configuración del sistema                                     | 88 |
| Eliminación o modificación de una contraseña del sistema o de configuración existente         | 89 |
| Borrado de contraseñas del sistema y de configuración                                         | 89 |
| Borrado de alerta de intrusión en el chasis                                                   | 89 |
| Capítulo 7: Solución de problemas                                                             |    |
| Manejo de baterías de iones de litio recargables hinchadas                                    | 92 |
| Diagnóstico de verificación de rendimiento del sistema previo al inicio de Dell SupportAssist |    |
| Ejecución de la verificación de rendimiento del sistema previa al inicio de SupportAssist     | 93 |
| Prueba automática incorporada (BIST)                                                          | 93 |
| Autoprueba integrada de la placa base (M-BIST)                                                | 93 |
| Autoprueba incorporada y lógica (L-BIST)                                                      | 94 |
| Autoprueba incorporada de la pantalla LCD (LCD-BIST)                                          | 94 |
| Indicadores luminosos de diagnóstico del sistema                                              |    |
| Recuperación del sistema operativo                                                            | 96 |
| Restablecimiento del reloj en tiempo real (RTC)                                               | 96 |
| Opciones de recuperación y medios de respaldo                                                 |    |
| Ciclo de apagado y encendido de la red                                                        | 96 |
| Descargue la energía residual (realice un restablecimiento forzado)                           | 97 |
| Capítulo 8: Obtención de ayuda y contacto con Dell                                            |    |

# Manipulación del interior de la computadora

# Instrucciones de seguridad

Utilice las siguientes reglas de seguridad para proteger su computadora de posibles daños y garantizar su seguridad personal. A menos que se indique lo contrario, en cada procedimiento incluido en este documento se presupone que ha leído la información de seguridad enviada con la computadora.

- AVISO: Antes de trabajar dentro de la computadora, lea la información de seguridad enviada. Para conocer más prácticas recomendadas de seguridad, visite la página principal de Cumplimiento normativo de Dell.
- AVISO: Desconecte todas las fuentes de alimentación de la computadora antes de abrir la cubierta o los paneles de la computadora. Una vez que termine de trabajar dentro de la computadora, vuelva a colocar todas las cubiertas, los paneles y los tornillos antes de conectar la computadora al toma de corriente eléctrico.
- AVISO: En el caso de las laptops, descargue la batería por completo antes de quitarla. Desconecte el adaptador de alimentación de CA de la computadora y utilice el sistema únicamente con la alimentación de la batería: la batería estará descargada por completo cuando la computadora ya no se encienda al presionar el botón de encendido.
- PRECAUCIÓN: Para evitar dañar la computadora, asegúrese de que la superficie de trabajo sea plana y esté seca y limpia.
- PRECAUCIÓN: Solo debe realizar la solución de problemas y las reparaciones según lo autorizado o señalado por el equipo de soporte técnico de Dell. Los daños causados por reparaciones no autorizadas por Dell no están cubiertos por la garantía.
- PRECAUCIÓN: Antes de tocar cualquier cosa dentro de la computadora, conecte su cuerpo a tierra tocando una superficie metálica sin pintar, como el metal en la parte posterior de la computadora. Mientras trabaja, toque periódicamente una superficie metálica sin pintar para disipar cualquier electricidad estática que pueda dañar los componentes internos.
- PRECAUCIÓN: Para evitar dañar los componentes y las tarjetas, manéjelos por los bordes y evite tocar las clavijas y los contactos.
- PRECAUCIÓN: Cuando desconecte un cable, tire del conector o de la pestaña de extracción, no tire del cable. Algunos cables tienen conectores con pestañas de bloqueo o tornillos mariposa que debe desenganchar antes de desconectar el cable. Cuando desconecte los cables, manténgalos alineados de manera uniforme para evitar doblar las clavijas del conector. Cuando conecte los cables, asegúrese de que el conector del cable esté correctamente orientado y alineado con el puerto.
- 🔨 PRECAUCIÓN: Presione y expulse cualquier tarjeta instalada del lector de tarjetas multimedia.
- PRECAUCIÓN: Tenga cuidado cuando maneje baterías de iones de litio recargables en laptops. Las baterías hinchadas no se deben utilizar y se deben reemplazar y desechar correctamente.

### Antes de manipular el interior del equipo

#### Pasos

- 1. Guarde y cierre todos los archivos abiertos y salga de todas las aplicaciones abiertas.
- 2. Apague el equipo. En el caso del sistema operativo Windows, haga clic en Inicio > 🙂 Encender > Apagar.

**NOTA:** Si utiliza un sistema operativo diferente, consulte la documentación de su sistema operativo para conocer las instrucciones.

- 3. Apague todos los periféricos conectados.
- 4. Desconecte la computadora de la toma de corriente.
- 5. Desconecte del equipo todos los dispositivos de red y periféricos conectados como el teclado, el mouse y el monitor.
- 6. Extraiga cualquier tarjeta de medios y unidad óptica de la computadora, si corresponde.
- 7. Para limpiar los conductos de ventilación, utilice un cepillo suave y muévalo verticalmente.

(i) NOTA: No retire la cubierta de la base ni utilice ningún soplador para limpiar los conductos de ventilación.

#### 8. Ingrese al Modo de servicio.

#### Service Mode

El Modo de servicio se utiliza para cortar la alimentación sin desconectar el cable de la batería de la tarjeta madre antes de realizar reparaciones en la computadora.

PRECAUCIÓN: Si no puede encender la computadora para ponerla en modo de servicio, desconecte el cable de la batería. Para desconectar el cable de la batería, siga los pasos que se indican en Extracción de la batería.

(i) NOTA: Asegúrese de que la computadora esté apagada y que el adaptador de alimentación esté desconectado.

- a. Mantenga presionada la tecla B y el botón de encendido durante 3 segundos o hasta que el logotipo de Dell aparezca en la pantalla.
- b. Presione cualquier tecla para continuar.
- c. Si no se desconectó el adaptador de alimentación, aparecerá un mensaje en pantalla que le solicitará que desconecte el adaptador de alimentación y, a continuación, presione cualquier tecla para ingresar al modo de servicio. El proceso del modo de servicio omite automáticamente el siguiente paso si el usuario no configuró la etiqueta del propietario de la computadora previamente.
- d. Cuando el mensaje listo para continuar aparezca en la pantalla, presione cualquier tecla para continuar. La computadora emitirá tres pitidos cortos y se apagará inmediatamente.
  La computadora se apaga e ingresa al modo de servicio.

### Precauciones de seguridad

En esta sección, se detallan los pasos principales que se deben seguir antes de desensamblar cualquier dispositivo o componente.

Antes de realizar cualquier procedimiento de instalación o reparación que implique desensamblar o volver a ensamblar, tenga en cuenta las siguientes precauciones de seguridad:

- Apague la computadora y todos los periféricos conectados.
- Desconecte la computadora de la alimentación de CA.
- Desconecte todos los cables de red y periféricos de la computadora.
- Utilice un kit de servicio de campo contra ESD cuando trabaje en el interior de la computadora para evitar daños por ESD (descarga electrostática).
- Coloque el componente extraído en una alfombrilla antiestática después de quitarlo de la computadora.
- Mantenga presionado el botón de encendido durante 15 segundos para descargar la energía residual de la tarjeta madre.

#### Enlace

El enlace es un método para conectar dos o más conductores de conexión a tierra a la misma toma potencial. Esto se lleva a cabo con un kit de descarga electrostática (ESD) de servicio de campo. Cuando conecte un cable de enlace, asegúrese de que está conectado al metal directamente, y no a una superficie pintada o no metálica. Asegúrese de que la pulsera esté fija y en total contacto con la piel. Quítese todas las joyas, relojes, pulseras o anillos antes de conectar a tierra al equipo y a usted.

# Protección contra descargas electrostáticas (ESD)

Las descargas electroestáticas (ESD) son una preocupación importante cuando maneja componentes electrónicos, especialmente componentes sensibles, como tarjetas de expansión, procesadores, módulos de memoria y tarjetas madre. Una carga ligera puede dañar

los circuitos de maneras que no sean evidentes, como problemas intermitentes o una vida útil reducida del producto. Dado que la industria exige menos requisitos de alimentación y más densidad, la protección contra ESD es una preocupación cada vez mayor.

Dos tipos reconocidos de daños por ESD son las fallas catastróficas e intermitentes.

- Catastróficas: las fallas catastróficas representan aproximadamente un 20 % de las fallas relacionadas con ESD. El daño causa una pérdida completa e inmediata de la funcionalidad del dispositivo. Un ejemplo de una falla catastrófica es un módulo de memoria que ha recibido una descarga electrostática y genera inmediatamente un síntoma "Sin POST/sin video" con un código de sonido que se emite por falta de memoria o memoria no funcional.
- Intermitentes: las fallas intermitentes representan aproximadamente un 80 % de las fallas relacionadas con ESD. La alta tasa de fallas intermitentes significa que la mayoría de las veces, cuando se producen daños, no se reconocen de inmediato. El módulo de memoria recibe una descarga estática, pero el seguimiento simplemente se debilita y no produce de inmediato síntomas externos que estén relacionados con el daño. El seguimiento debilitado puede tardar semanas o meses en fundirse y, mientras tanto, puede causar una degradación de la integridad de la memoria, errores intermitentes de memoria, etc.

Las fallas intermitentes, también denominadas latentes o "fallas ocultas", son difíciles de detectar y solucionar.

Realice los siguientes pasos para evitar daños por ESD:

- Utilice una muñequera contra ESD con cable que esté conectada a tierra correctamente. Las correas antiestáticas inalámbricas no proporcionan una protección adecuada. Tocar el chasis antes de manipular las piezas no garantiza la protección contra ESD adecuada en las piezas más sensibles ante daños por ESD.
- Manipule todos los componentes sensibles a la electricidad estática en un área segura. Si es posible, utilice almohadillas antiestáticas en el suelo y un banco de trabajo.
- Cuando desempaquete un componente sensible a la electricidad estática de su caja de envío, no lo quite del material de embalaje antiestático hasta que esté listo para instalar el componente. Antes de abrir el embalaje antiestático, utilice la muñequera antiestática para descargar la electricidad estática de su cuerpo.

NOTA: Puede protegerse contra ESD y descargar la electricidad estática de su cuerpo tocando un objeto metálico conectado a tierra antes de interactuar con un elemento electrónico, por ejemplo, una superficie metálica sin pintar en el panel de I/O de la computadora. Cuando conecte un periférico (incluidos los asistentes digitales portátiles) a la computadora, siempre debe conectarse a tierra tanto usted mismo como el periférico antes de conectarlo a la computadora. Además, mientras trabaja dentro de la computadora, toque periódicamente un objeto metálico conectado a tierra para eliminar cualquier carga estática que su cuerpo pueda haber acumulado.

Para obtener más información sobre el probador de muñequeras y muñequeras contra ESD, consulte Componentes de un kit de servicio de campo contra ESD.

Antes de transportar un componente sensible a la electricidad estática, colóquelo en un contenedor o embalaje antiestático.

### Kit de servicios de campo contra ESD

El kit de servicios de campo no supervisado es el que más se utiliza. Cada uno de los kits de servicios de campo incluye tres componentes principales: la alfombrilla antiestática, la muñequera y el cable de enlace.

PRECAUCIÓN: Es fundamental mantener los dispositivos sensibles contra ESD alejados de las piezas internas que están aisladas y, a menudo, están muy cargadas, como las carcasas de plástico de los disipadores de calor.

#### Entorno de trabajo

adecuadas. Por ejemplo, implementar el kit para un entorno de servidor es diferente que para un entorno de computadoras de escritorio o laptop. Normalmente, los servidores se instalan en un rack dentro de un centro de datos; las computadoras de escritorio o laptop suelen colocarse en escritorios o cubículos de oficina. Busque siempre una zona de trabajo grande, abierta, plana y libre de obstáculos, con el tamaño suficiente para implementar el kit contra ESD y con espacio adicional para alojar el tipo de computadora que se reparará. El espacio de trabajo también debe estar libre de aislantes que puedan provocar un evento de ESD. En el área de trabajo, los aislantes como el poliestireno expandido y otros plásticos se deben alejar, al menos, 12 pulgadas o 30 centímetros de partes sensibles antes de manipular físicamente cualquier componente de hardware.

### Embalaje contra ESD

Todos los dispositivos sensibles a ESD se deben enviar y recibir en embalaje protegido contra estática. Son preferibles las bolsas metálicas y protegidas contra estática. Sin embargo, siempre debe devolver el componente dañado utilizando la misma bolsa y embalaje contra ESD en que llegó la pieza nueva. La bolsa contra ESD debe doblarse y cerrarse con cinta y se debe usar todo el mismo material de embalaje de

espuma en la caja original en la que llegó la pieza nueva. Los dispositivos sensibles a ESD deben extraerse del embalaje solamente en una superficie de trabajo con protección contra ESD, y las piezas nunca se deben colocar encima de la bolsa contra ESD, ya que solo la parte interior de la bolsa está protegida. Siempre coloque las piezas en la mano, en la alfombrilla antiestática, en la computadora o dentro de una bolsa protegida contra ESD.

#### Componentes de un kit de servicios de campo contra ESD

Los componentes de un kit de servicios de campo contra ESD son los siguientes:

- Alfombrilla antiestática: la alfombrilla antiestática es disipativa y se pueden colocar piezas en ella durante los procedimientos de servicio. Cuando utilice una alfombrilla antiestática, debe ajustar su muñequera y conectar el cable de enlace a la alfombrilla antiestática y al metal directamente de la computadora en la que está trabajando. Una vez implementadas correctamente, las piezas de repuesto se pueden quitar de la bolsa contra ESD y se pueden colocar directamente sobre la alfombrilla antiestática. Los objetos sensibles contra ESD son seguros en su mano, la alfombrilla antiestática, la computadora o el interior de una bolsa contra ESD.
- Muñequera y cable de enlace : si no se utiliza una alfombrilla antiestática, la muñequera y el cable de enlace deben conectarse directamente entre la muñeca y una parte metálica expuesta del hardware. Si utiliza un tapete antiestático, conecte el brazalete y el cable de bonding al tapete antiestático para garantizar la protección de cualquier hardware colocado en el tapete. La conexión física de la muñequera y el cable de enlace entre la piel, la alfombrilla antiestática y el hardware se conoce como enlace. Utilice únicamente kits de servicios de campo con una muñequera, una alfombrilla antiestática y un cable de enlace. Nunca use muñequeras inalámbricas. Siempre tenga presente que los cables internos de una muñequera son propensos a dañarse debido al desgaste natural, por lo que se deben comprobar regularmente con un probador de muñequeras a fin de evitar cualquier daño accidental en el hardware contra ESD. Se recomienda probar la muñequera y el cable de enlace, como mínimo, una vez por semana.
- Prueba de la muñequera contra ESD: los cables dentro de una correa contra ESD son propensos a sufrir daños con el tiempo. Cuando se utiliza un kit de ESD no supervisado, se recomienda probar la muñequera regularmente, idealmente antes de cada sesión de servicio y, como mínimo, una vez por semana. El método más confiable para realizar pruebas es con un probador de muñequera. Para realizar la prueba, conecte el cable de enlace de la muñequera al probador mientras usa la correa. Presione el botón de prueba para iniciar la comprobación. Un LED verde indica una prueba exitosa, mientras que un LED rojo y una alarma audible indican una falla.
- () NOTA: Se recomienda siempre utilizar las tradicionales muñequeras de conexión a tierra contra ESD y las alfombrillas antiestáticas de protección cuando se reparan productos Dell. Además, es fundamental mantener las piezas sensibles separadas de todas las piezas aislantes mientras se repara la computadora.

## Transporte de componentes delicados

Cuando transporte componentes sensibles a ESD como, por ejemplo, piezas de reemplazo o piezas que hay que devolver a Dell, es muy importante que coloque todo dentro de bolsas antiestáticas para garantizar un transporte seguro.

# Después de manipular el interior del equipo

#### Sobre esta tarea

PRECAUCIÓN: Dejar tornillos sueltos o flojos en el interior de su equipo puede dañar gravemente su equipo.

#### Pasos

- 1. Coloque todos los tornillos y asegúrese de que ninguno quede suelto en el interior de equipo.
- 2. Conecte todos los dispositivos externos, los periféricos y los cables que haya extraído antes de manipular el equipo.
- 3. Reemplace las tarjetas multimedia, los discos y cualquier otra pieza que haya extraído antes de manipular la computadora.
- 4. Conecte la computadora a las tomas de corriente.
  - **NOTA:** Para salir del modo de servicio, asegúrese de conectar el adaptador de CA al puerto del adaptador de alimentación de la computadora.
- 5. Pulse el botón de encendido para encender el equipo.

# **BitLocker**

Cuando actualice el BIOS en una computadora con BitLocker habilitado, tenga en cuenta las siguientes precauciones.

PRECAUCIÓN: Si BitLocker no se suspende antes de actualizar el BIOS, la clave de BitLocker no se reconocerá la próxima vez que reinicie la computadora. Se le solicitará que ingrese la clave de recuperación para continuar y la computadora mostrará un símbolo del sistema para obtener la clave de recuperación en cada reinicio. Si no conoce la clave de recuperación, esto puede provocar la pérdida de datos o una reinstalación del sistema operativo. Para obtener más información sobre este tema, consulte el artículo de la base de conocimientos: Actualización del BIOS en computadoras Dell con BitLocker activado.

La instalación de los siguientes componentes activa BitLocker:

- Unidad de disco duro o de estado sólido
- Tarjeta madre

# Herramientas recomendadas

Los procedimientos de este documento podrían requerir el uso de las siguientes herramientas:

- Destornillador Phillips n.º 0
- Destornillador Torx n.º5 (T5)
- Punzón de plástico

# Lista de tornillos

- () NOTA: Cuando quite los tornillos de un componente, se recomienda que anote el tipo y la cantidad de tornillos y que los coloque en una caja de almacenamiento de tornillos. Esto sirve para garantizar que se restaure el tipo y el número de tornillos correcto cuando se reemplace el componente.
- **NOTA:** Algunas computadoras tienen superficies magnéticas. Asegúrese de que los tornillos no se queden pegados a esa superficie cuando reemplace un componente.

(i) NOTA: El color de los tornillos puede variar según la configuración solicitada.

#### Tabla 1. Lista de tornillos

| Componente                       | Tipo de tornillo | Cantidad | Imagen del tornillo |
|----------------------------------|------------------|----------|---------------------|
| Cubierta de la base              | M2x3, Torx 5     | 8        |                     |
| Batería                          | M1.6x3.5         | 6        | -                   |
| Unidad de estado sólido M.2 2230 | M2x2.5           | 2        | •                   |
| Unidad de estado sólido M.2 2280 | M2x2.5           | 1        | <b>?</b>            |
| Ventilador izquierdo             | M1.6x3           | 2        | <b>?</b>            |
| Ventilador derecho               | M1.6x3           | 2        | <b>?</b>            |
| Ensamblaje de la pantalla        | M1.6x4           | 2        |                     |
| Ensamblaje de la pantalla        | M1.6x3.5         | 2        | -                   |
| Ensamblaje de la pantalla        | M2.5x5.5         | 6        | 1                   |

#### Tabla 1. Lista de tornillos (continuación)

| Componente                                         | Tipo de tornillo | Cantidad | lmagen del tornillo |
|----------------------------------------------------|------------------|----------|---------------------|
| Tarjeta madre                                      | M1.6x3.5         | 11       | 1                   |
| Botón de encendido con lector de huellas digitales | M1.4x2           | 4        | ę                   |
| Teclado                                            | M1.4x1.2         | 18       | ( )<br>ET           |
| Teclado                                            | M1.4x1.4         | 7        | -                   |

# **Componentes principales de Dell 14 Premium DA14250**

En la siguiente imagen, se muestran los componentes principales de Dell 14 Premium DA14250.

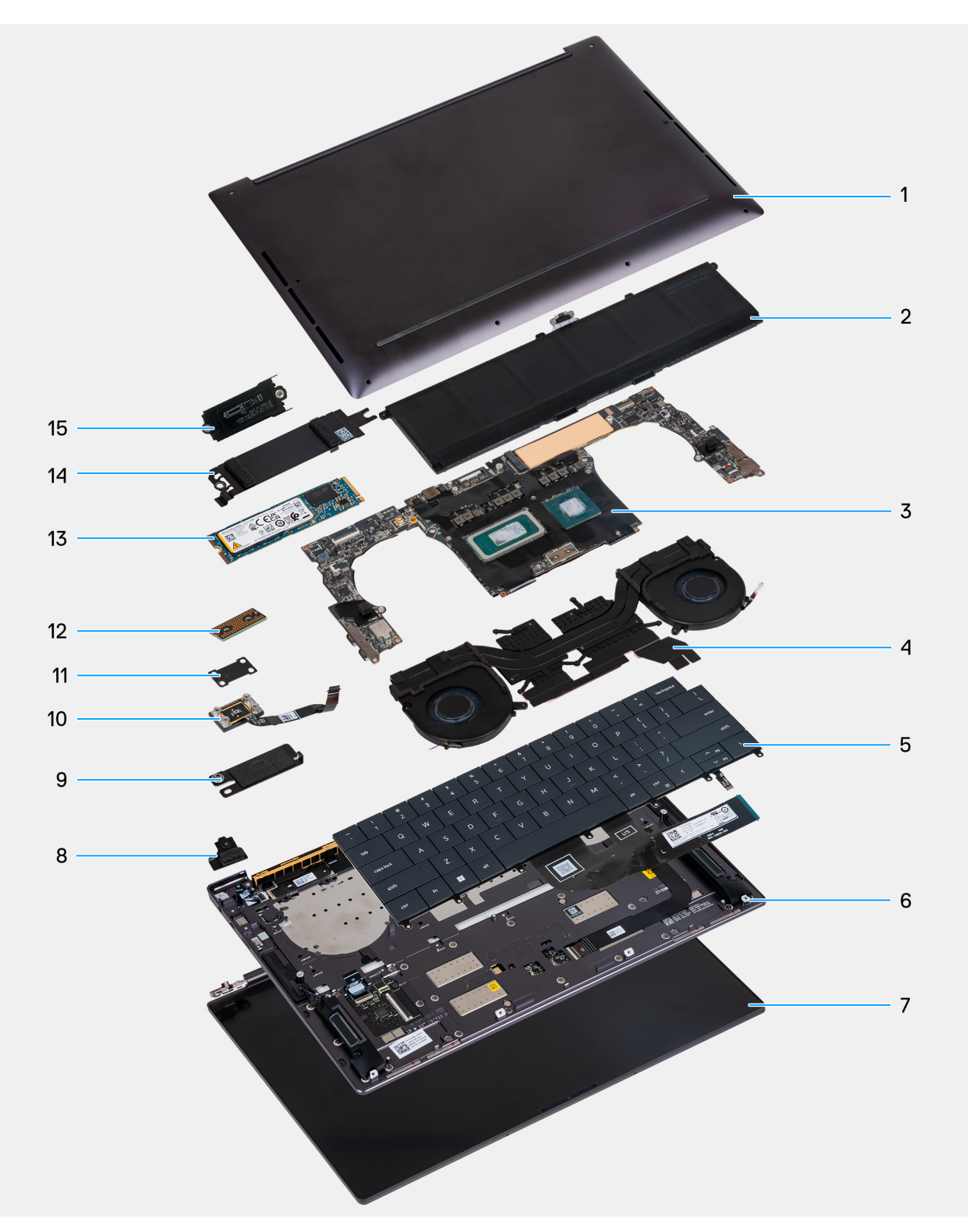

- 1. Cubierta de la base
- 3. Tarjeta madre
- 5. Teclado
- 7. Ensamblaje de la pantalla
- 9. Soporte del conector de la batería
- 11. Soporte del botón de encendido
- 13. SSD M.2 2280
- 15. Soporte para SSD M.2 2230

- 2. Batería
- 4. Ensamblaje del disipador de calor
- 6. Parlante izquierdo
- 8. Soporte del módulo inalámbrico
- 10. Botón de encendido con lector de huellas digitales
- 12. Placa intercaladora del cable de pantalla
- 14. Blindaje térmico de SSD M.2

() NOTA: Dell proporciona una lista de componentes y sus números de referencia para la configuración de la computadora original adquirida. Estas piezas están disponibles de acuerdo con la cobertura de la garantía adquirida por el cliente. Comuníquese con el representante de ventas de Dell para obtener las opciones de compra.

# Lista de unidades reemplazables de campo (FRU)

PRECAUCIÓN: Para evitar cualquier posible daño al componente o la pérdida de datos, asegúrese de que un técnico de servicio autorizado reemplace las unidades reemplazables de campo (FRU).

#### Tabla 2. Lista de FRU

| Unidades reemplazables en campo (FRU)              |  |  |  |
|----------------------------------------------------|--|--|--|
| Unidad de estado sólido                            |  |  |  |
| Ensamblaje del disipador de calor                  |  |  |  |
| Ensamblaje de la pantalla                          |  |  |  |
| Tarjeta madre                                      |  |  |  |
| Botón de encendido con lector de huellas digitales |  |  |  |
| Teclado                                            |  |  |  |
| Ensamblaje del reposamanos                         |  |  |  |

# Extracción y reemplazo de la cubierta de la base

# Extracción de la cubierta de la base

#### **Requisitos previos**

Siga los procedimientos que se describen en Antes de manipular el interior del equipo.

**NOTA:** Asegúrese de que la computadora esté en modo de servicio. Para obtener más información, consulte Antes de manipular el interior de la computadora.

PRECAUCIÓN: Si no puede encender la computadora, si la computadora no puede entrar en el modo de servicio o si la computadora no es compatible con el modo de servicio, desconecte la batería.

#### Sobre esta tarea

**NOTA:** Antes de quitar la cubierta de la base, asegúrese de que no haya ninguna tarjeta microSD instalada en la ranura de tarjeta microSD en la computadora.

En la imagen a continuación, se indica la ubicación de la cubierta de la base y se proporciona una representación visual del procedimiento de extracción.

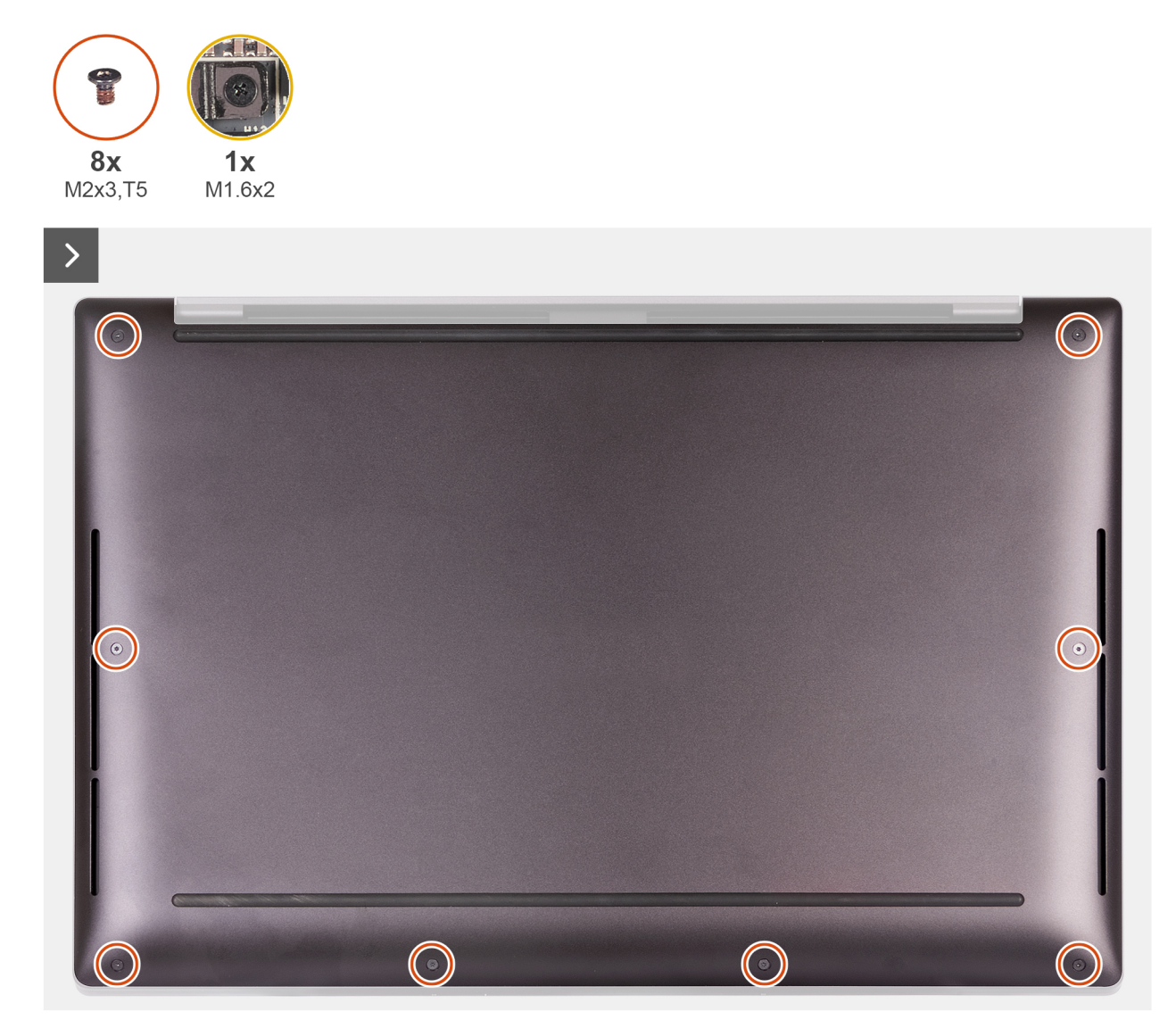

Ilustración 1. Extracción de la cubierta de la base

#### Pasos

- Quite los ocho tornillos (M2x3, Torx 5) que fijan la cubierta de la base al ensamblaje del reposamanos.
  NOTA: Es necesario un destornillador Torx n.º 5 (T5) para quitar los ocho tornillos (M2x3, Torx 5).
- 2. Coloque los pulgares y los dedos en el espacio en el borde superior de la cubierta de la base.
- 3. Utilice ambos pulgares para hacer palanca en la cubierta de la base para liberarla del ensamblaje del reposamanos.

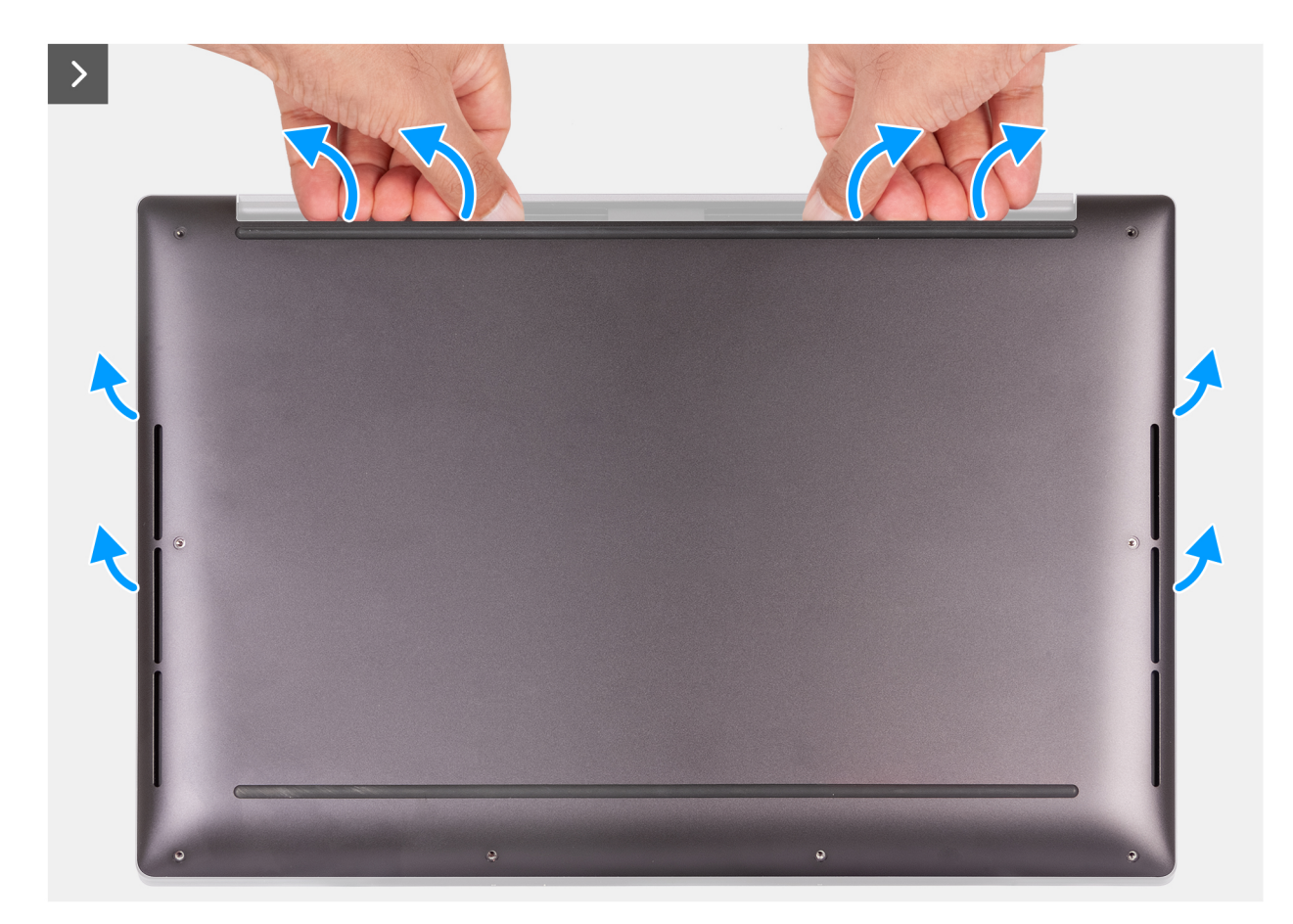

Ilustración 2. Uso de ambos pulgares para hacer palanca en la cubierta de la base

4. Con las manos, haga palanca en la cubierta de la base desde el lateral de la computadora.

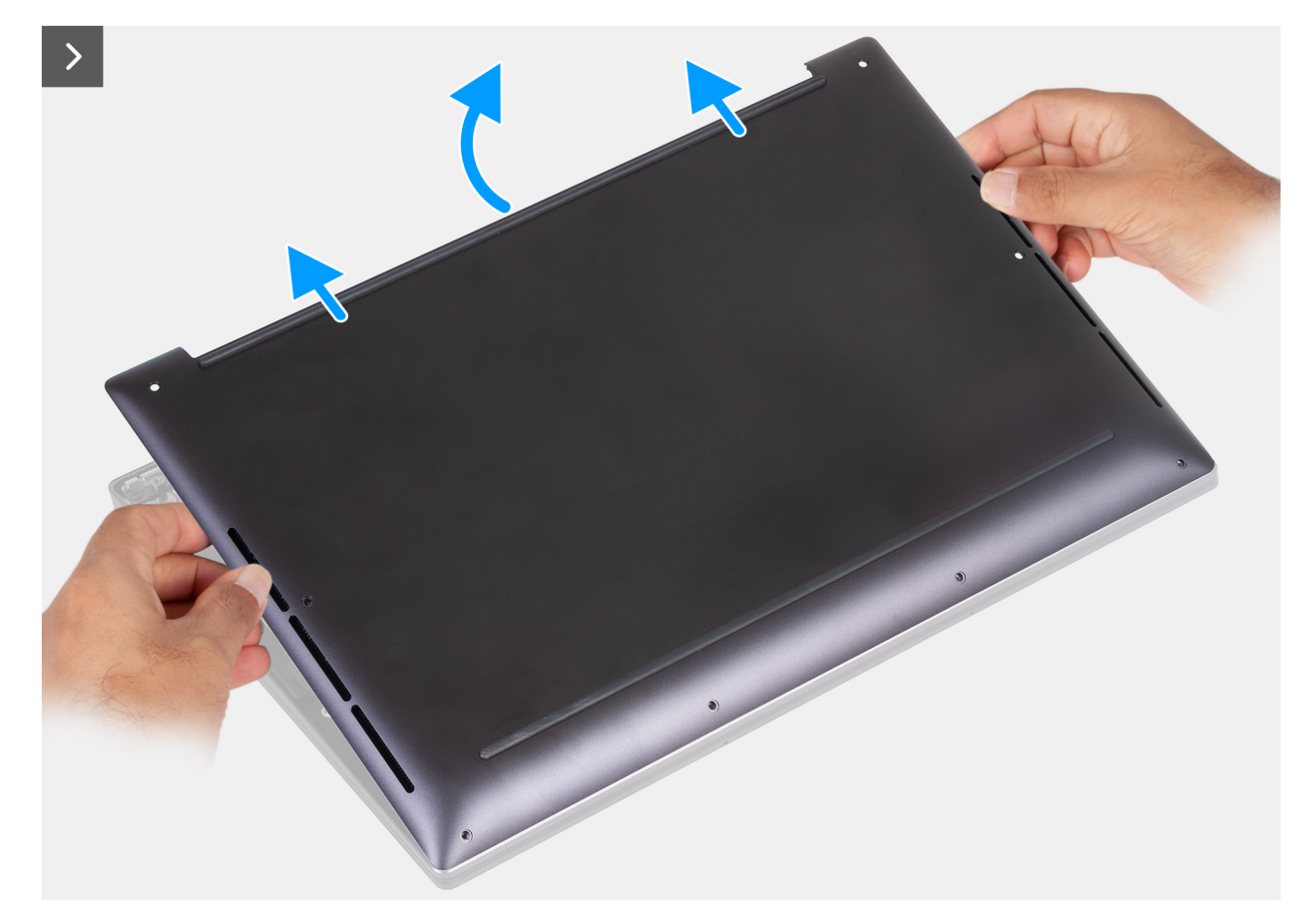

Ilustración 3. Levantamiento de la cubierta de la base para extraerla del ensamblaje del reposamanos

5. Empuje la cubierta de la base hacia la parte posterior de la computadora para quitarla del ensamblaje de restablecimiento de la palma.
 (i) NOTA: Asegúrese de que la computadora esté en modo de servicio. Si la computadora no puede ingresar al modo de servicio, desconecte el cable de la batería de la tarjeta madre. Para desconectar el cable de la batería, siga los pasos del 6 al 8.

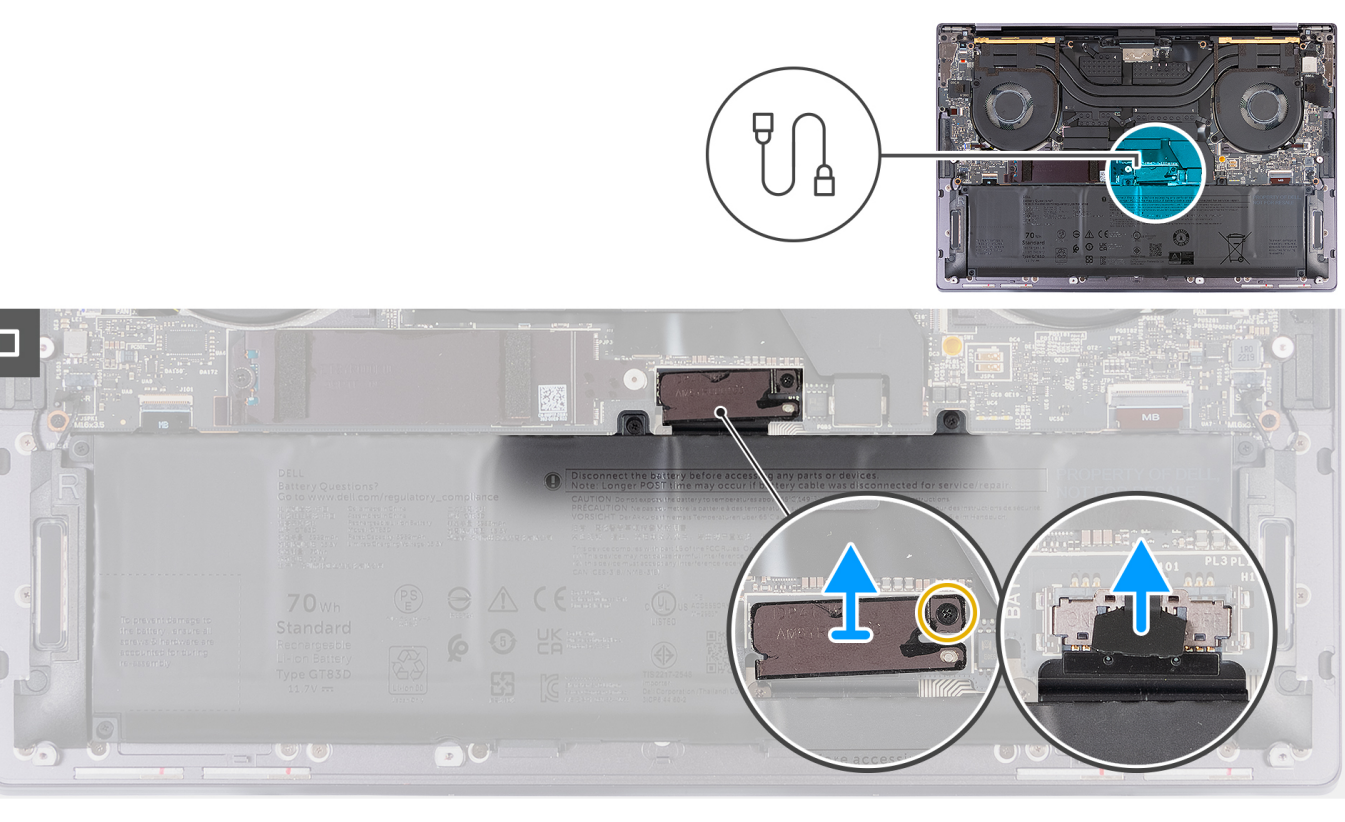

#### Ilustración 4. Desconexión del cable de la batería de la tarjeta madre

- 6. Afloje el tornillo cautivo (M1.6x2) que fija el soporte del conector de la batería al ensamblaje del reposamanos.
- 7. Quite el soporte del conector de la batería del ensamblaje del reposamanos.
- 8. Con la lengüeta de extracción, desconecte el cable de la batería de la tarjeta madre.
- 9. Mantenga presionado el botón de encendido durante cinco segundos para drenar la energía residual y conectar la computadora a tierra.

# Instalación de la cubierta de la base

#### **Requisitos previos**

Si va a reemplazar un componente, quite el componente existente antes de realizar el procedimiento de instalación.

#### Sobre esta tarea

En la imagen a continuación, se indica la ubicación de la cubierta de la base y se proporciona una representación visual del procedimiento de instalación.

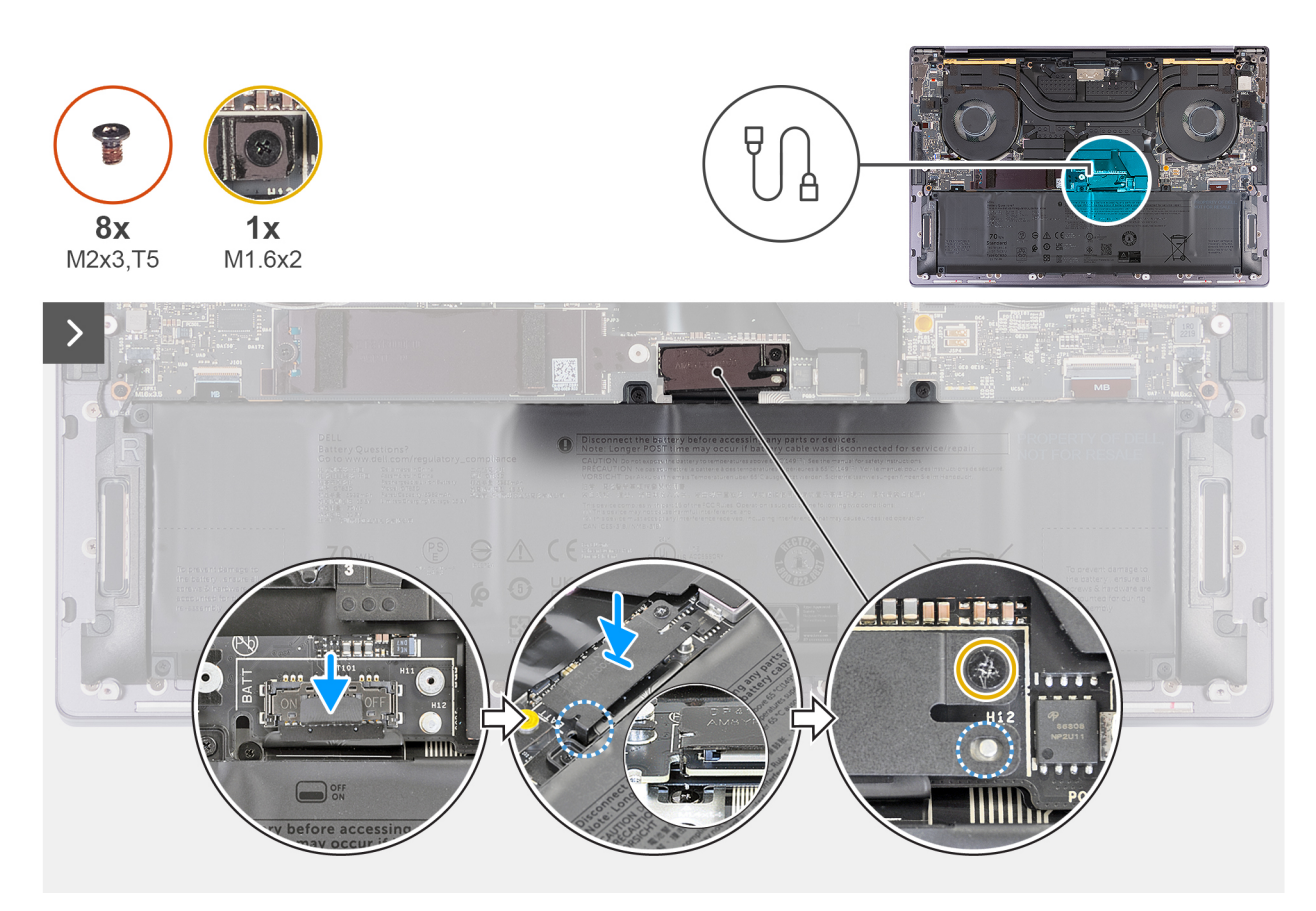

#### Ilustración 5. Instalación de la cubierta de la base

#### (i) NOTA:

Si la extracción de la batería no es un requisito y ha desconectado el cable de la batería, asegúrese de conectar el cable de la batería. Para conectar el cable de la batería, siga los pasos del 1 al 3 del procedimiento.

#### Pasos

- 1. Deslice el soporte del conector de la batería hacia la izquierda del conector de la batería. Asegúrese de que el gancho en la parte inferior del soporte encaje en el lateral de la tarjeta madre.
- 2. Alinee el soporte con las líneas marcadas en la tarjeta madre.
- **3.** Ajuste el tornillo cautivo (M1.6x2) asegurándose de que el perno de posicionamiento de la tarjeta madre encaje en la apertura del soporte.
- 4. Alinee y coloque la cubierta de la base en las ranuras del ensamblaje del reposamanos.

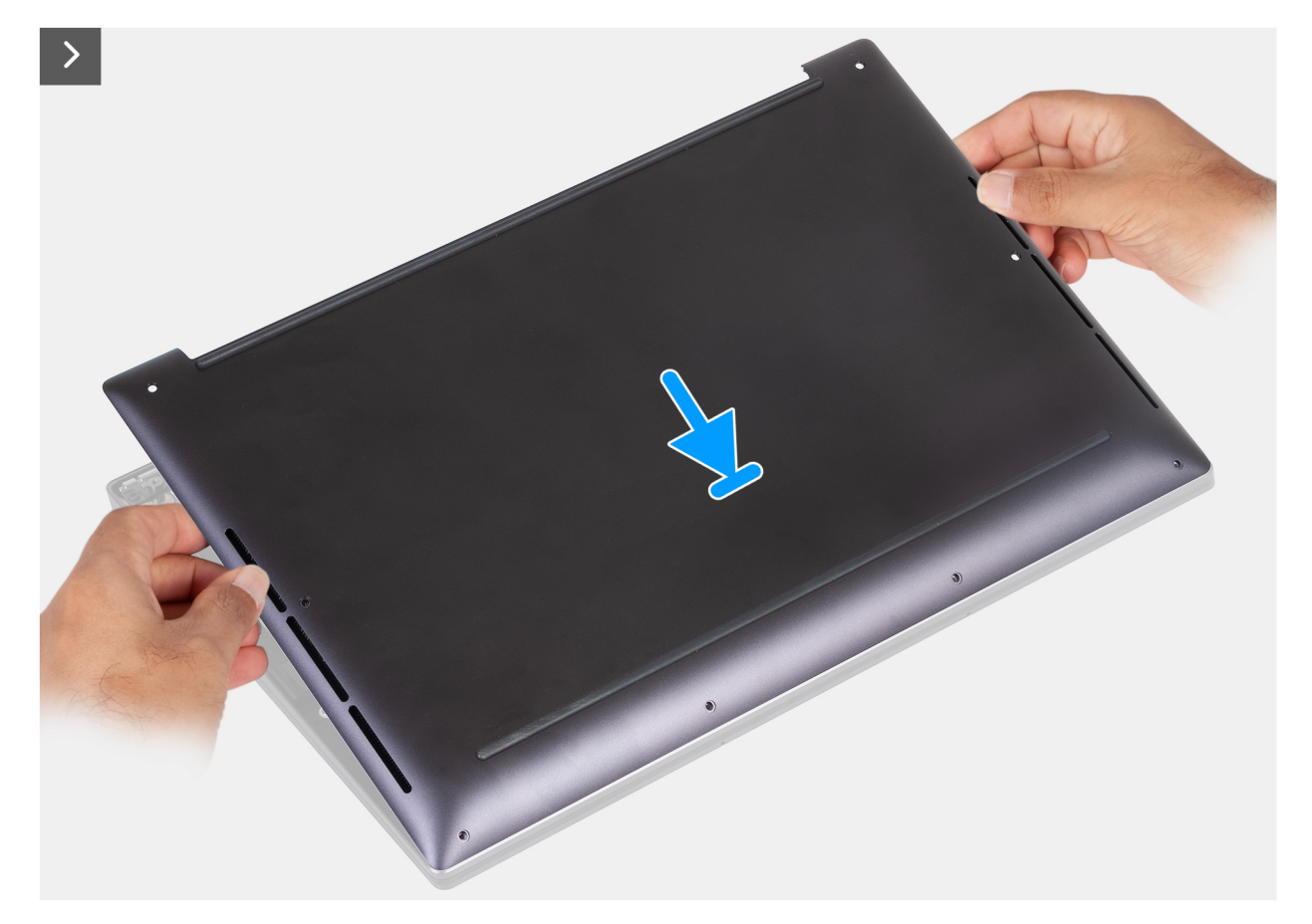

llustración 6. Colocación de la cubierta de la base en las ranuras del ensamblaje del reposamanos

- 5. Alinee los orificios para tornillos en la cubierta de la base con los del ensamblaje del reposamanos antes de ejercer presión en la cubierta de la base.
- 6. Encaje la cubierta de la base en su lugar en el ensamblaje del reposamanos.

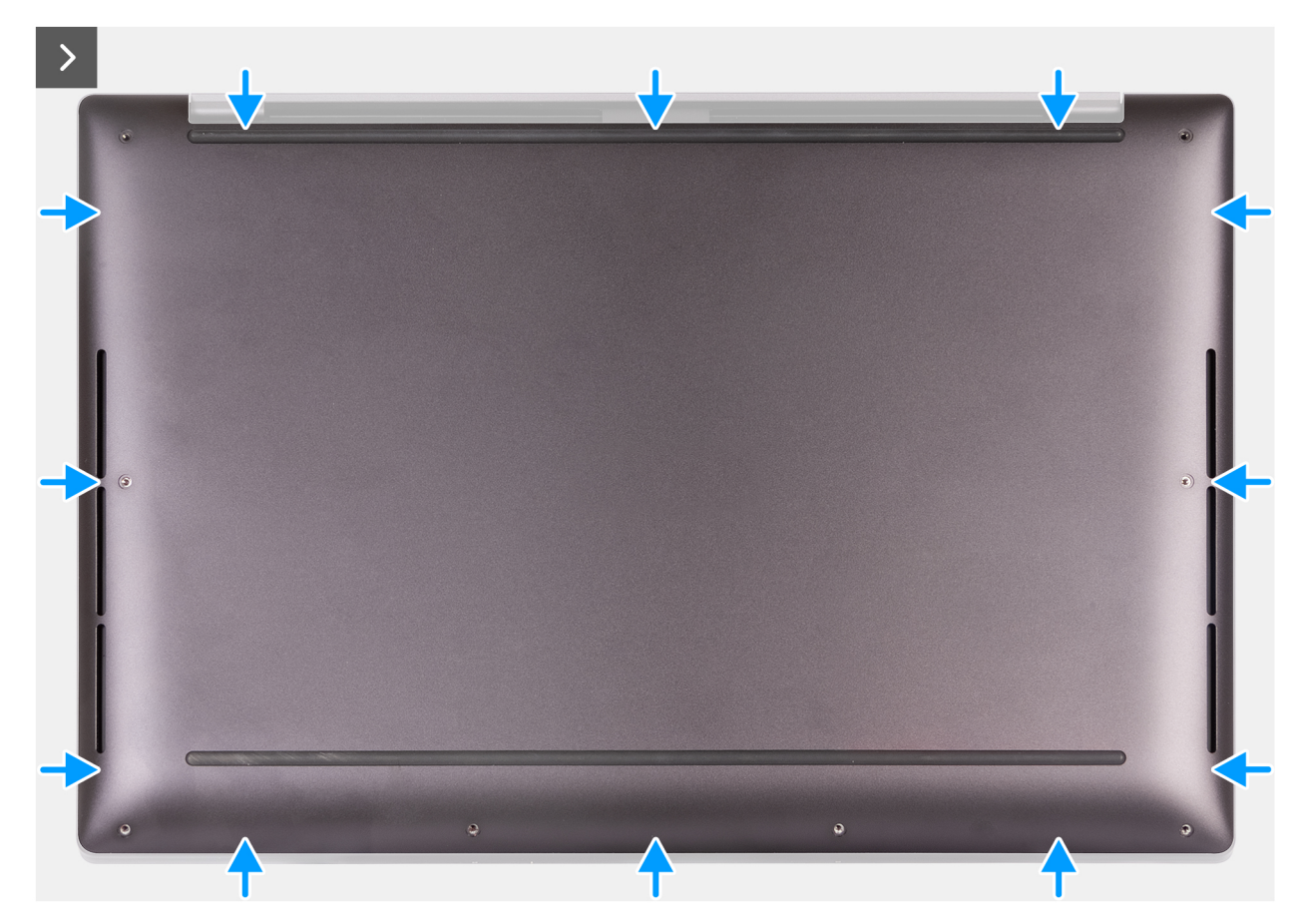

llustración 7. Encaje de la cubierta de la base en su lugar en el ensamblaje del reposamanos

7. Ajuste los ocho tornillos cautivos (M2x3, Torx 5) que fijan la cubierta de la base al ensamblaje del reposamanos.

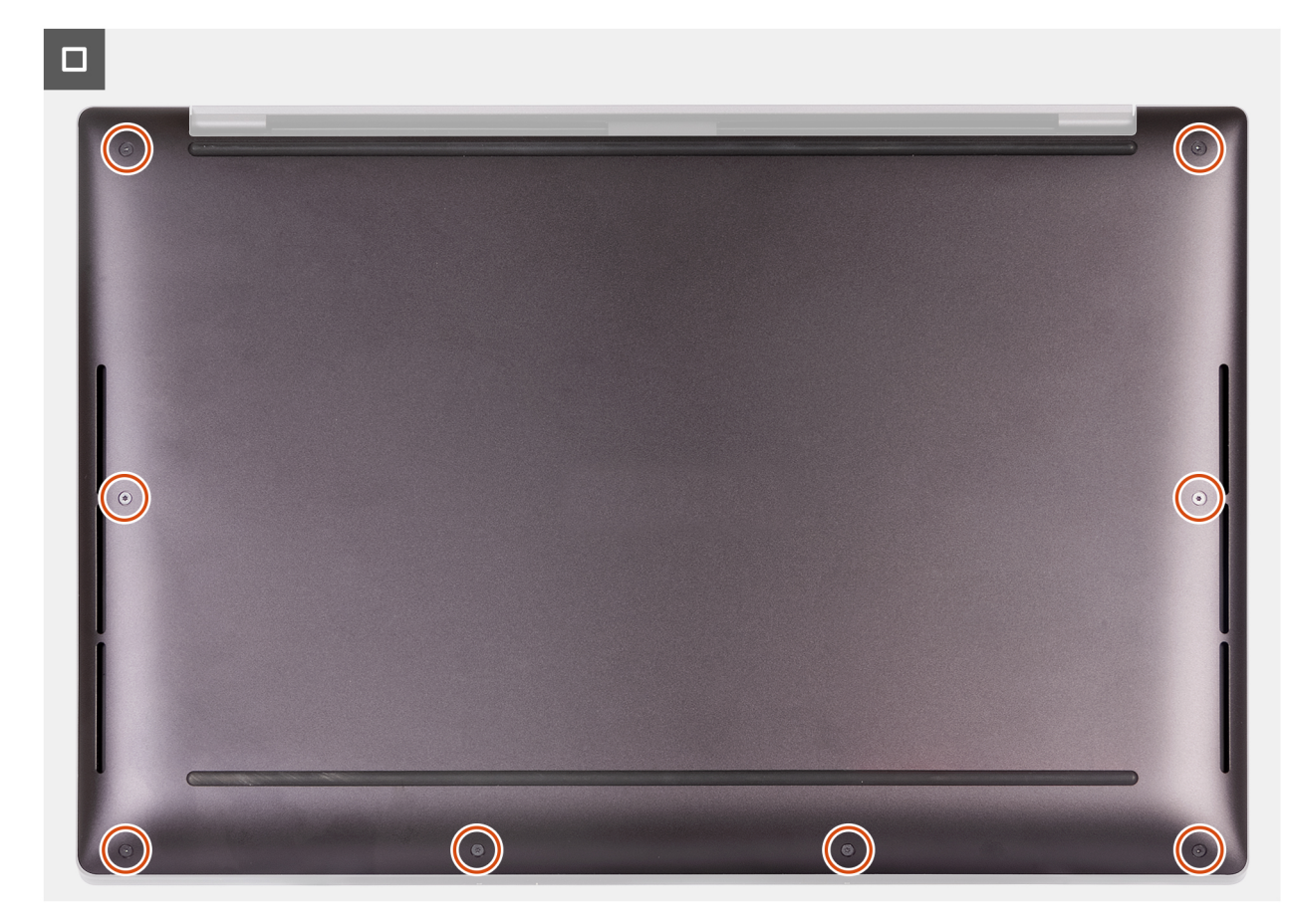

Ilustración 8. Ajuste de los ocho tornillos que fijan la cubierta de la base al ensamblaje del reposamanos

#### Siguientes pasos

Siga los procedimientos que se describen en Después de manipular el interior del equipo.

# Extracción y reemplazo de la batería

# Precauciones para la batería de iones de litio recargable

### AVISO:

- Tenga cuidado cuando maneje baterías de iones de litio recargables.
- Descargue la batería por completo antes de quitarla. Desconecte el adaptador de alimentación de CA de la computadora y utilice el sistema únicamente con la alimentación de la batería: la batería estará descargada por completo cuando la computadora ya no se encienda al presionar el botón de encendido.
- No aplaste, deje caer, estropee o penetre la batería con objetos extraños.
- No exponga la batería a temperaturas altas ni desmonte paquetes de batería y células.
- No aplique presión en la superficie de la batería.
- No doble la batería.
- No utilice herramientas de ningún tipo para hacer palanca sobre o contra la batería.
- Para evitar daños o perforaciones accidentales en la batería y otros componentes, asegúrese de que no se pierdan ni coloquen mal los tornillos durante el mantenimiento de la computadora.
- Adquiera siempre baterías originales desde el sitio de Dell o socios y distribuidores autorizados de Dell.
- Las baterías hinchadas no se deben utilizar y se deben reemplazar y desechar correctamente. Para consultar directrices sobre cómo manejar y sustituir las baterías de iones de litio recargables hinchadas, consulte Manejo de baterías de iones de litio recargables hinchadas.

# Extracción de la batería

#### **Requisitos previos**

- 1. Siga los procedimientos que se describen en Antes de manipular el interior del equipo.
- 2. Quite la cubierta de la base.

#### Sobre esta tarea

PRECAUCIÓN: Quitar la batería restablece los ajustes de la configuración del BIOS a los valores predeterminados. Se recomienda que anote los ajustes de la configuración del BIOS antes de quitar la batería.

En la imagen a continuación, se indica la ubicación de la batería y se proporciona una representación visual del procedimiento de extracción.

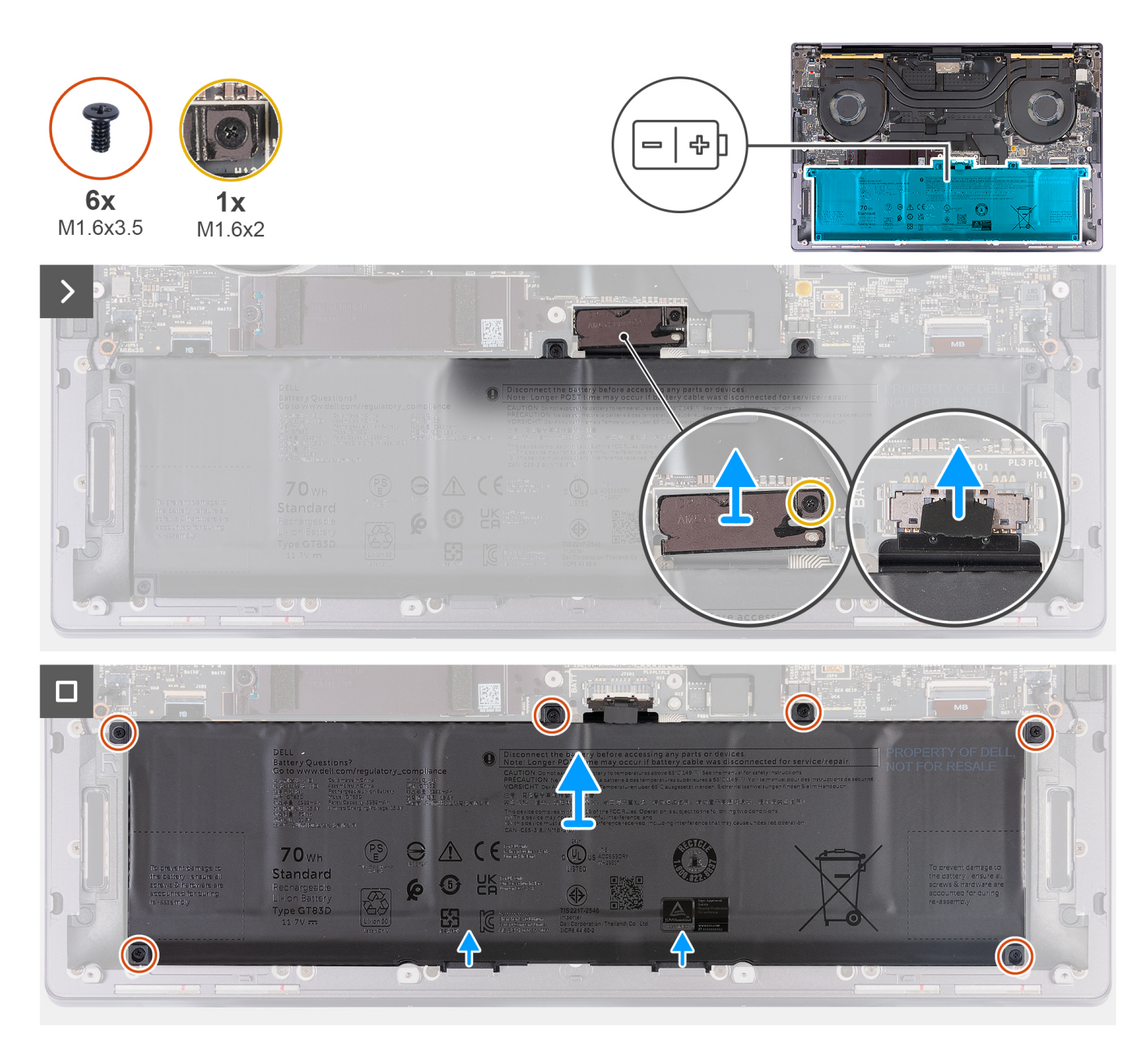

#### Ilustración 9. Extracción de la batería

#### Pasos

- 1. Afloje el tornillo cautivo (M1.6x2) que fija el soporte del conector de la batería al ensamblaje del reposamanos.
- 2. Levante el soporte del conector de la batería para quitarlo de la tarjeta madre.
- 3. Mediante la pestaña de tiro, desconecte el cable de la batería (BATT) de la tarjeta madre.
- **4.** Extraiga los seis tornillos (M1.6x3.5) que fijan la batería al ensamblaje del reposamanos.
- 5. Levante la batería y extráigala del ensamblaje del reposamanos.

(i) NOTA: Compruebe que todos los tornillos extraídos durante este procedimiento estén contabilizados antes de proceder a reemplazar el componente.

# Instalación de la batería

#### **Requisitos previos**

Si va a reemplazar un componente, quite el componente existente antes de realizar el proceso de instalación.

#### Sobre esta tarea

En la imagen a continuación, se indica la ubicación de la batería y se proporciona una representación visual del procedimiento de instalación.

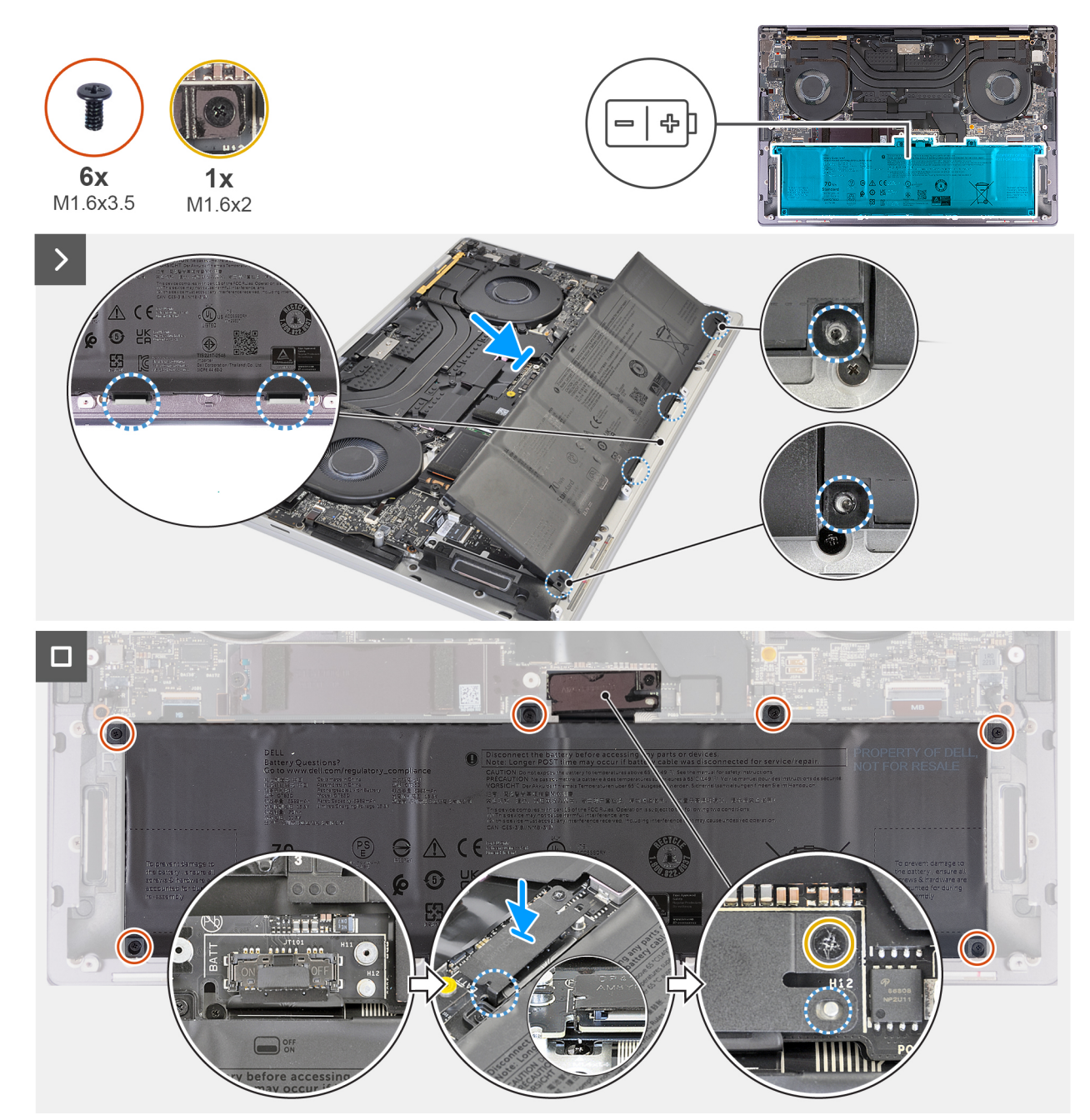

#### Ilustración 10. Instalación de la batería

#### Pasos

1. Alinee y coloque el borde de la batería formando un ángulo para que las pestañas de la batería encajen en los ganchos del ensamblaje del reposamanos.

- 2. Coloque los seis tornillos (M1.6x3.5) que fijan la batería al ensamblaje del reposamanos.
- 3. Conecte el cable de la batería a la tarjeta madre.
- 4. Deslice el soporte del conector de la batería hacia la izquierda del conector de la batería. Asegúrese de que el gancho en la parte inferior del soporte encaje en la parte inferior de la tarjeta madre.
- 5. Alinee el soporte con las líneas marcadas en la tarjeta madre.
- 6. Ajuste el tornillo cautivo (M1.6x2) asegurándose de que el perno de posicionamiento de la tarjeta madre encaje en la apertura del soporte.

**NOTA:** Verifique que todos los tornillos estén ajustados y que la batería esté correctamente asegurada al ensamblaje del reposamanos.

#### Siguientes pasos

- 1. Instale la cubierta de la base.
- 2. Siga los procedimientos que se describen en Después de manipular el interior del equipo.

# Extracción e instalación de unidades reemplazables en campo (FRU)

Los componentes reemplazables en este capítulo son unidades reemplazables en campo (FRU).

igtriangle PRECAUCIÓN: La información de esta sección está destinada únicamente a técnicos de servicio autorizados.

PRECAUCIÓN: Para evitar cualquier posible daño al componente o la pérdida de datos, asegúrese de que un técnico de servicio autorizado reemplace las unidades reemplazables de campo (FRU).

PRECAUCIÓN: Dell Technologies recomienda que los especialistas técnicos capacitados en reparaciones realicen estos procedimientos.

PRECAUCIÓN: La garantía no cubre los daños que puedan producirse durante las reparaciones de FRU que no sean autorizadas por Dell Technologies.

(i) NOTA: Las imágenes en este documento pueden ser diferentes de la computadora en función de la configuración que haya solicitado.

# Unidad de estado sólido (SSD)

### Extracción de la unidad de estado sólido (SSD) M.2 2230

PRECAUCIÓN: La información de esta sección de extracción está destinada únicamente a técnicos de servicio autorizados.

#### **Requisitos previos**

- 1. Siga los procedimientos que se describen en Antes de manipular el interior del equipo.
- 2. Quite la cubierta de la base.

#### Sobre esta tarea

(i) NOTA: Según la configuración solicitada, es posible que la computadora admita una SSD M.2 2230 o una SSD M.2 2280.

(i) NOTA: Este procedimiento solo corresponde a computadoras que se envían con una SSD M.2 2230.

En la siguiente imagen, se indica la ubicación de la SSD M.2 2230 y se proporciona una representación visual del procedimiento de extracción.

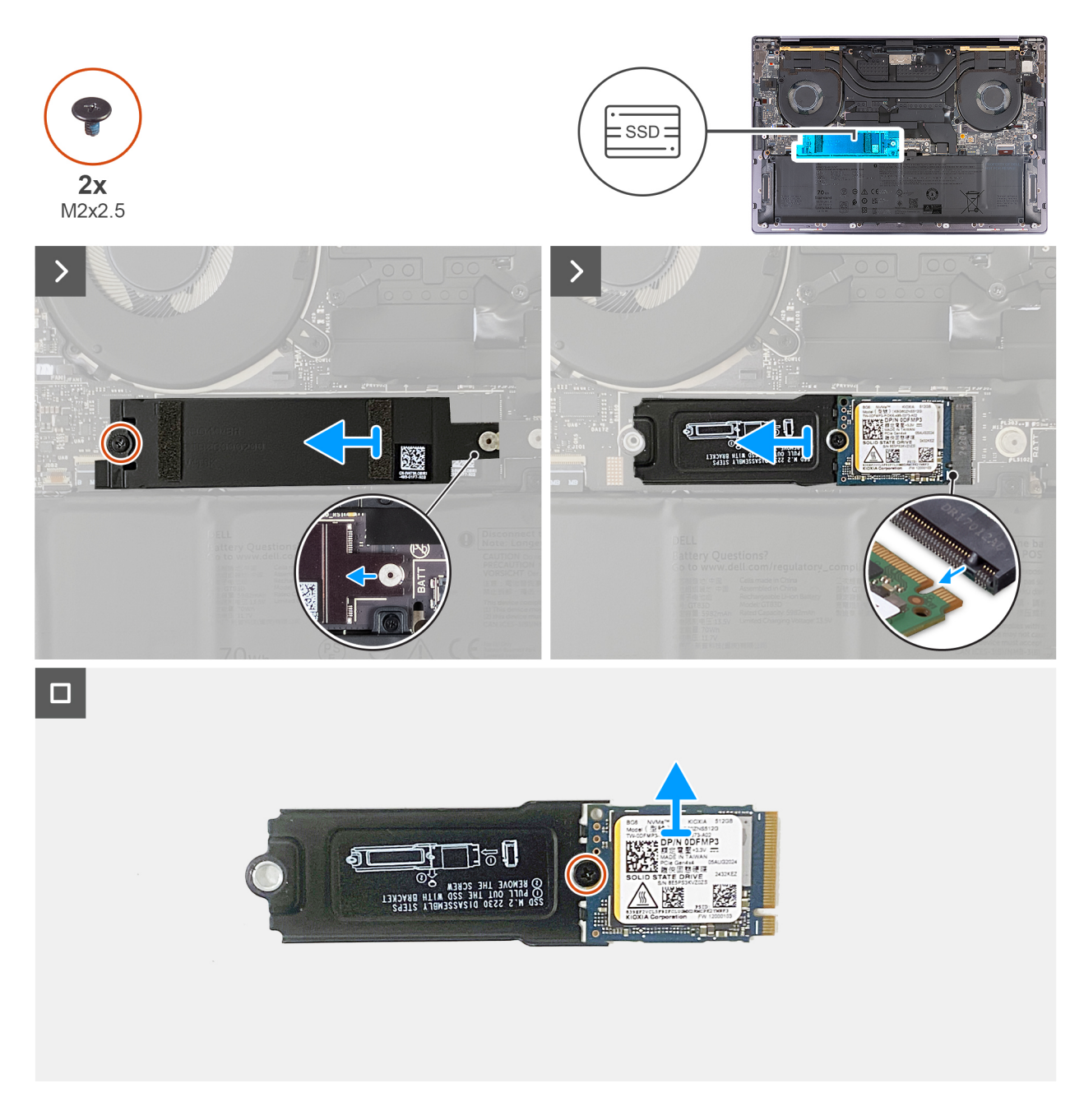

#### Pasos

- 1. Quite el tornillo (M2x2.5) que fija la protección térmica de la SSD M.2 a la tarjeta madre.
- 2. Deslice y levante el blindaje térmico de SSD M.2 de la tarjeta madre.
- 3. Levante y deslice la SSD M.2 2230 y el soporte para quitarlos de la ranura de SSD.
- **4.** Quite el tornillo (M2x2.5) que fija la SSD M.2 2230 al soporte.
  - (i) NOTA: La computadora tiene una almohadilla térmica adherida a la tarjeta madre debajo de la SSD M.2. La almohadilla térmica se puede separar de la tarjeta madre o adherirse a la SSD. Adhiera la almohadilla térmica al compartimiento de la SSD si se desconecta de la tarjeta madre durante el proceso de extracción.

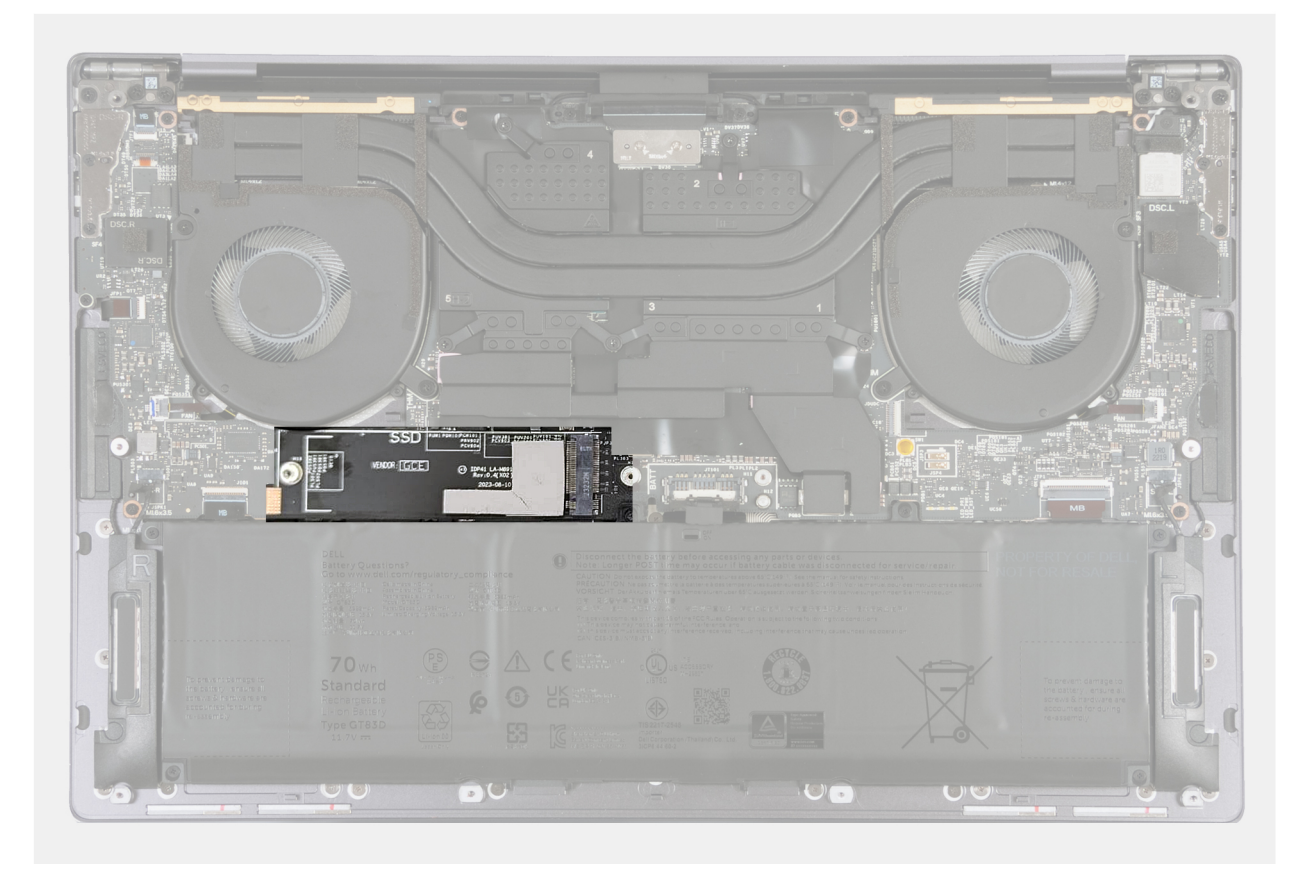

Ilustración 11. Almohadilla térmica de la SSD M.2

# Instalación de la unidad de estado sólido (SSD) M.2 2230

PRECAUCIÓN: La información de esta sección de instalación está destinada únicamente a técnicos de servicio autorizados.

#### **Requisitos previos**

Si va a reemplazar un componente, quite el componente existente antes de realizar el proceso de instalación.

#### Sobre esta tarea

En la siguiente imagen, se indica la ubicación de la SSD M.2 2230 y se proporciona una representación visual del procedimiento de instalación.

(i) NOTA: La computadora tiene una almohadilla térmica adherida a la tarjeta madre debajo de la SSD M.2. La almohadilla térmica se puede separar de la tarjeta madre o adherirse a la SSD. Adhiera la almohadilla térmica al compartimiento de la SSD si se desconecta de la tarjeta madre durante el proceso de extracción.

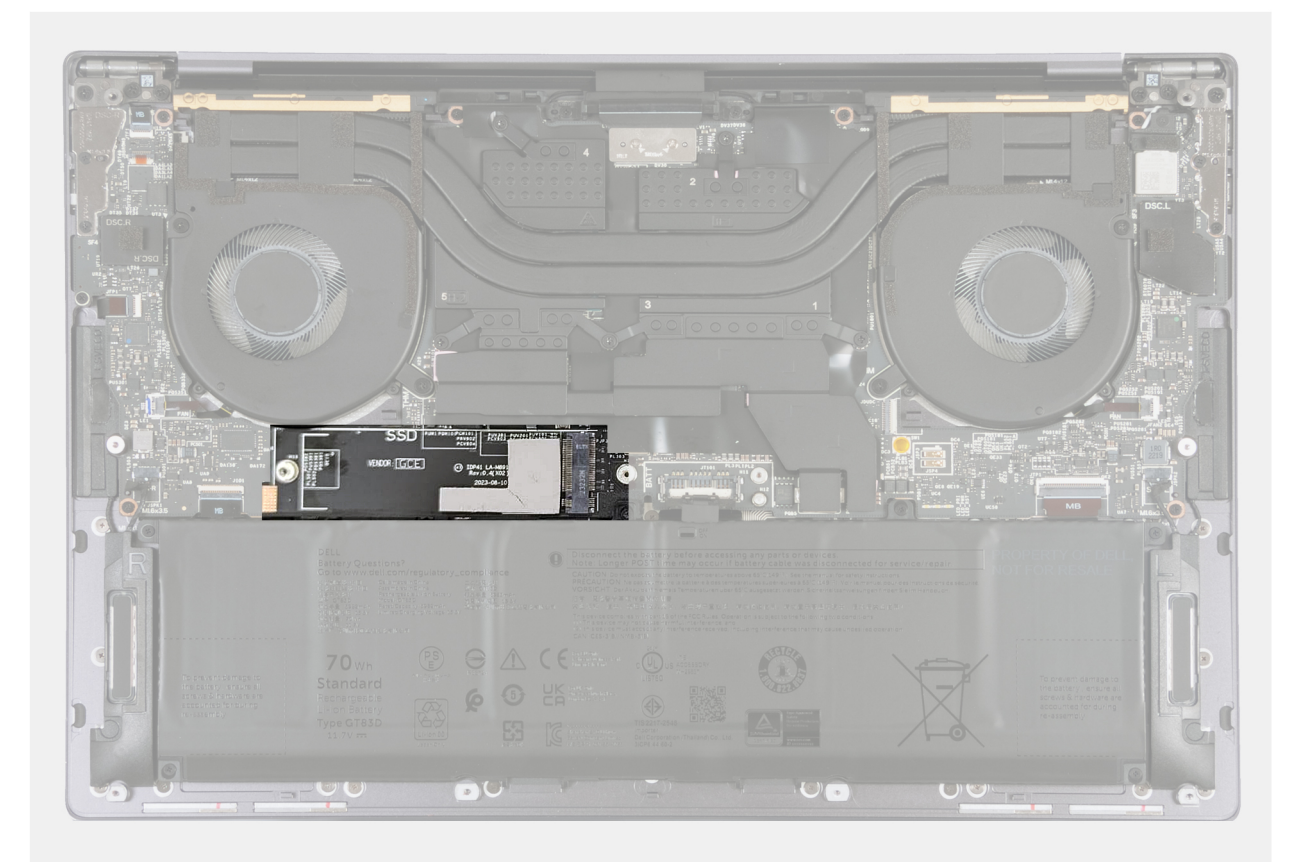

Ilustración 12. Almohadilla térmica de la SSD M.2

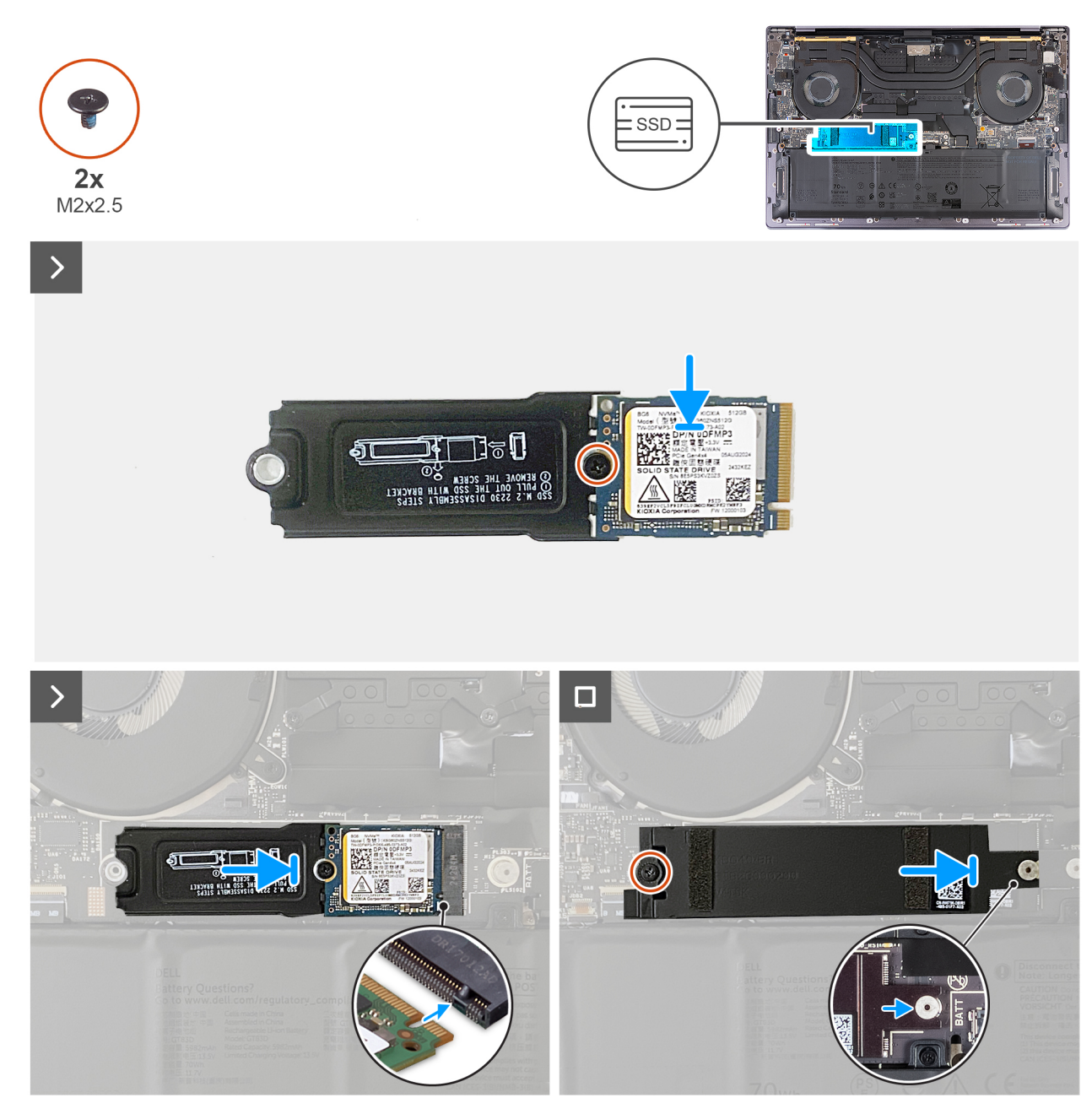

Ilustración 13. Instalación de la unidad de estado sólido M.2 2230

#### Pasos

- 1. Adhiera la almohadilla térmica de la SSD M.2 si se desconecta de la tarjeta madre durante el proceso de extracción.
- 2. Coloque la SSD M.2230 en el soporte como se indica y fíjela al soporte con el tornillo (M2x2.5).
- 3. Alinee la muesca de la SSD M.2 2230 con la pestaña en la ranura de SSD.
- 4. Deslice y coloque la SSD M.2 2230 en la almohadilla térmica, en la ranura de SSD.
- 5. Inserte la pestaña del blindaje de SSD M.2 en la pestaña de la tarjeta madre.
- 6. Vuelva a colocar el tornillo (M2x2.5) que fija la protección de la SSD M.2 a la tarjeta madre.

#### Siguientes pasos

- 1. Instale la cubierta de la base.
- 2. Siga los procedimientos que se describen en Después de manipular el interior del equipo.

# Extracción de la unidad de estado sólido (SSD) M.2 2280

PRECAUCIÓN: La información de esta sección de extracción está destinada únicamente a técnicos de servicio autorizados.

#### **Requisitos previos**

- 1. Siga los procedimientos que se describen en Antes de manipular el interior del equipo.
- **2.** Quite la cubierta de la base.

#### Sobre esta tarea

(i) NOTA: Según la configuración solicitada, es posible que la computadora admita una SSD M.2 2280 o una SSD M.2 2280.

(i) NOTA: Este procedimiento solo corresponde a computadoras que se envían con una SSD M.2 2280.

En la siguiente imagen, se indica la ubicación de la SSD M.2 2280 y se proporciona una representación visual del procedimiento de extracción.

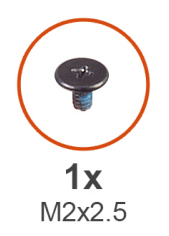

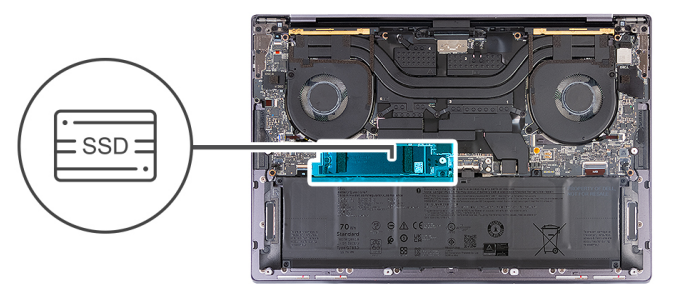

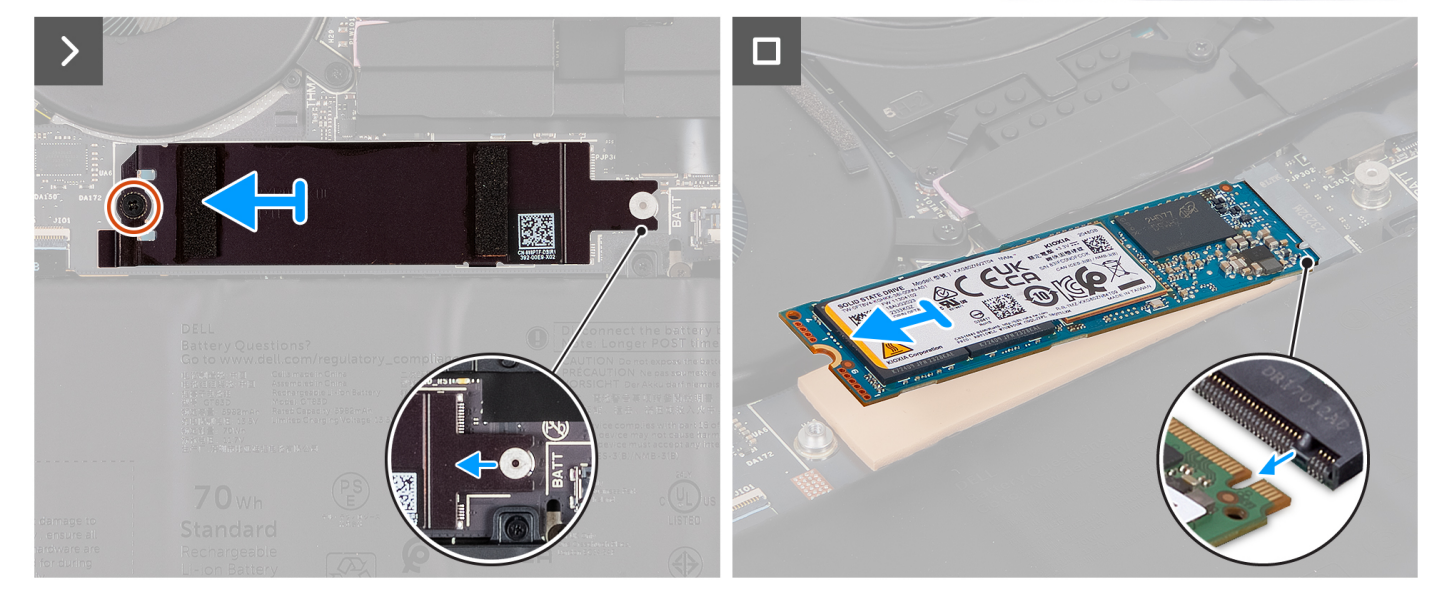

Ilustración 14. Extracción de la unidad de estado sólido M.2 2280

#### Pasos

- 1. Quite el tornillo (M2x2.5) que fija la protección térmica de la SSD M.2 a la tarjeta madre.
- 2. Deslice y levante el blindaje térmico de SSD M.2 de la tarjeta madre.
- 3. Levante y deslice la SSD M.2 2280 para quitarla de la ranura de SSD.
  - () NOTA: La computadora tiene una almohadilla térmica adherida a la tarjeta madre debajo de la SSD M.2. La almohadilla térmica se puede separar de la tarjeta madre o adherirse a la SSD. Adhiera la almohadilla térmica al compartimiento de la SSD si se desconecta de la tarjeta madre durante el proceso de extracción.

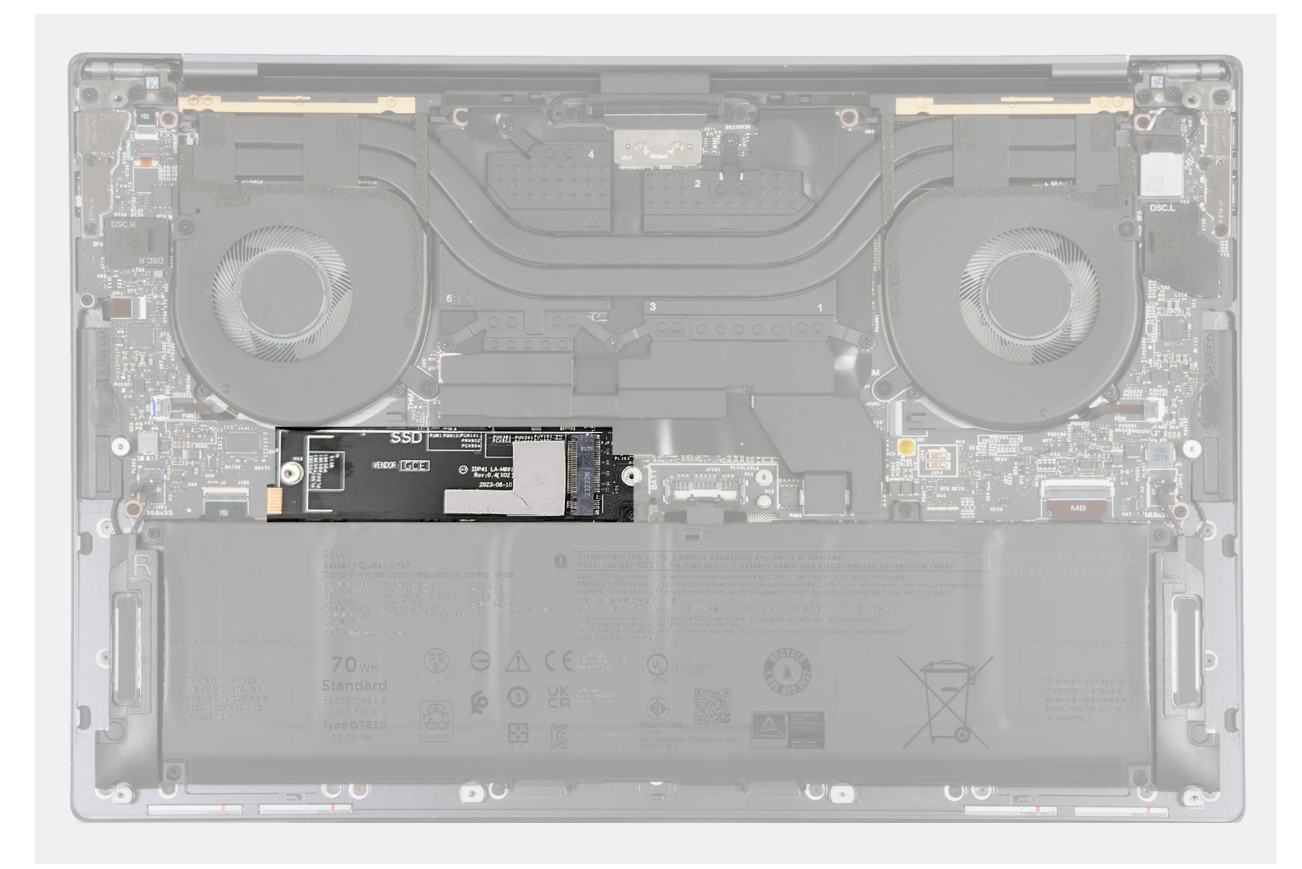

Ilustración 15. Almohadilla térmica de la SSD M.2

# Instalación de la unidad de estado sólido (SSD) M.2 2280

PRECAUCIÓN: La información de esta sección de instalación está destinada únicamente a técnicos de servicio autorizados.

#### **Requisitos previos**

Si va a reemplazar un componente, quite el componente existente antes de realizar el proceso de instalación.

#### Sobre esta tarea

(i) NOTA: Según la configuración solicitada, es posible que la computadora admita una SSD M.2 2280 o una SSD M.2 2280.

(i) NOTA: Este procedimiento solo corresponde a computadoras que se envían con una SSD M.2 2280.

En la siguiente imagen, se indica la ubicación de la SSD M.2 2280 y se proporciona una representación visual del procedimiento de instalación.

() NOTA: La computadora tiene una almohadilla térmica adherida a la tarjeta madre debajo de la SSD M.2. La almohadilla térmica se puede separar de la tarjeta madre o adherirse a la SSD. Adhiera la almohadilla térmica al compartimiento de la SSD si se desconecta de la tarjeta madre durante el proceso de extracción.

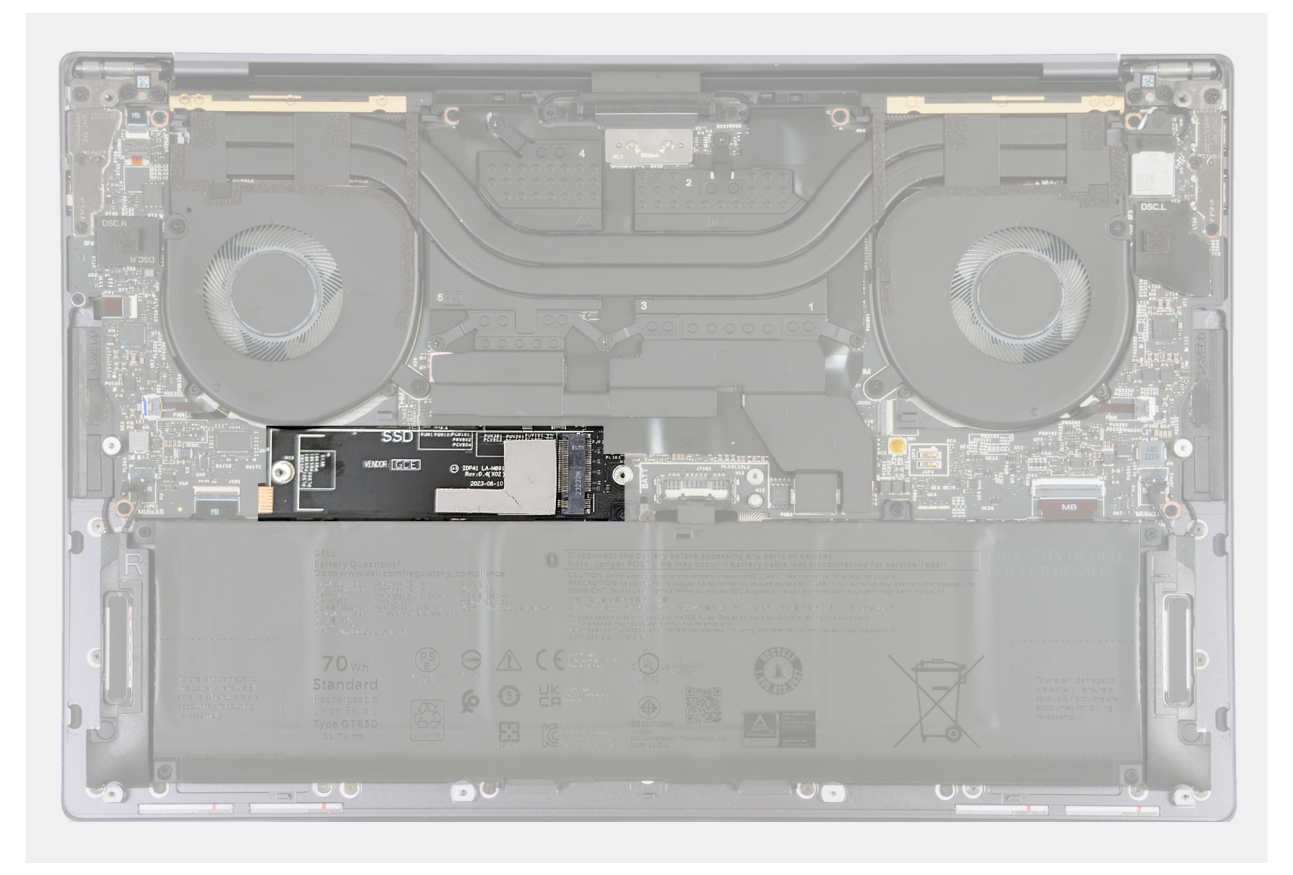

Ilustración 16. Almohadilla térmica de la SSD M.2

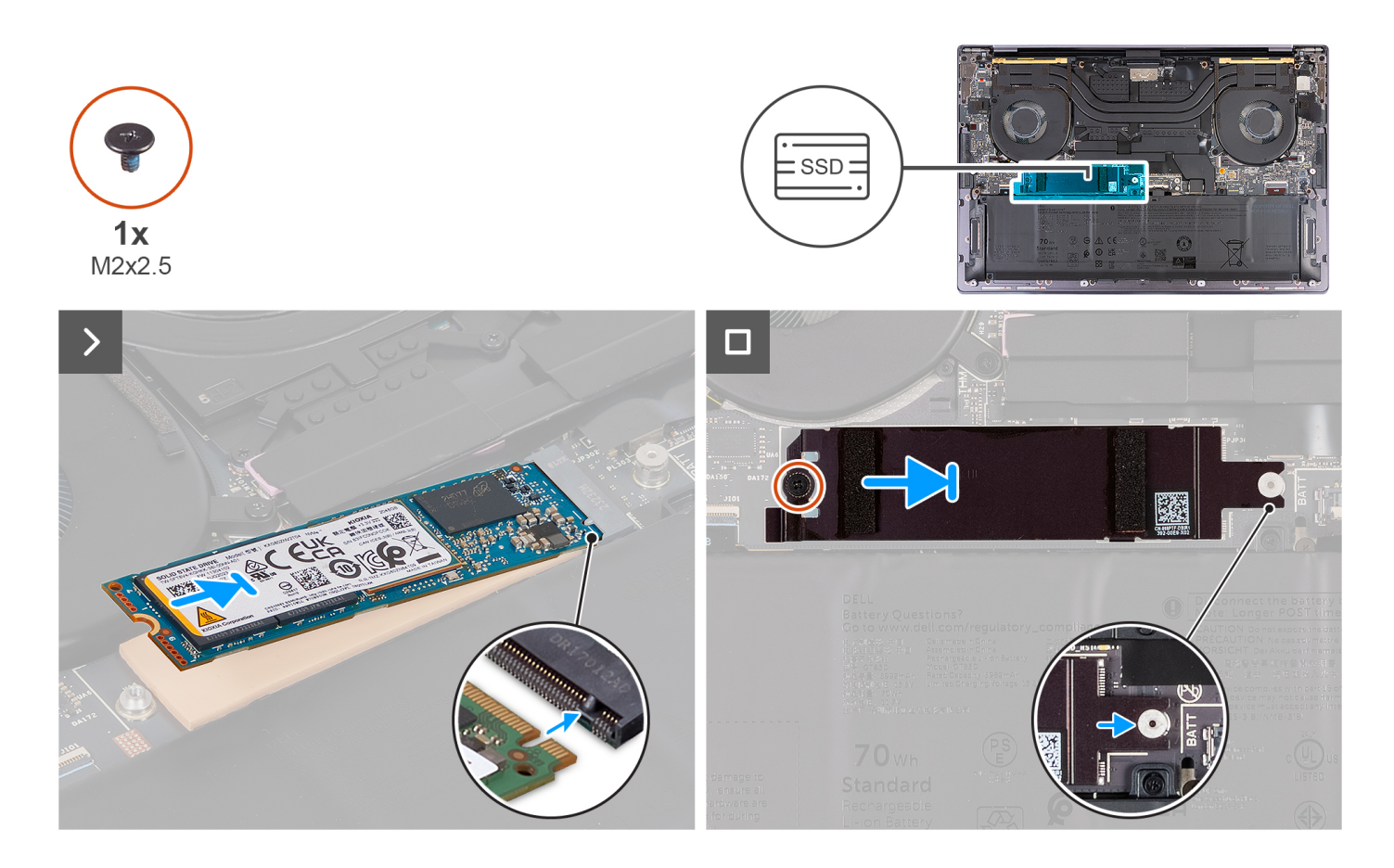

#### Pasos

- 1. Adhiera la almohadilla térmica de la SSD M.2 si se desconecta de la tarjeta madre durante el proceso de extracción.
- 2. Alinee la muesca de la SSD M.2 2280 con la pestaña en la ranura de SSD.
- 3. Deslice y coloque la SSD M.2 2280 en la almohadilla térmica, en la ranura de SSD.
- 4. Inserte la pestaña del blindaje de SSD M.2 en la pestaña de la tarjeta madre.
- 5. Vuelva a colocar el tornillo (M2x2.5) que fija la protección de la SSD M.2 a la tarjeta madre.

#### Siguientes pasos

- 1. Instale la cubierta de la base.
- 2. Siga los procedimientos que se describen en Después de manipular el interior del equipo.

# Ensamblaje del disipador de calor

# Extracción del ensamblaje del disipador de calor (para computadoras enviadas con gráficos integrados)

PRECAUCIÓN: La información de esta sección de extracción está destinada únicamente a técnicos de servicio autorizados.

#### **Requisitos previos**

- 1. Siga los procedimientos que se describen en Antes de manipular el interior del equipo.
- **2.** Quite la cubierta de la base.

#### Sobre esta tarea

- PRECAUCIÓN: El ensamblaje del disipador de calor se puede calentar durante el funcionamiento normal. Permita que transcurra el tiempo suficiente para que el ensamblaje del disipador de calor se enfríe antes de tocarlo.
- (i) NOTA: Para garantizar el máximo enfriamiento del procesador, no toque las zonas de transferencia del calor del ensamblaje del disipador de calor. La grasa de su piel puede reducir la funcionalidad de transferencia de calor de la pasta térmica.

En la imagen a continuación, se indica la ubicación del ensamblaje del disipador de calor y se proporciona una representación visual del procedimiento de extracción.

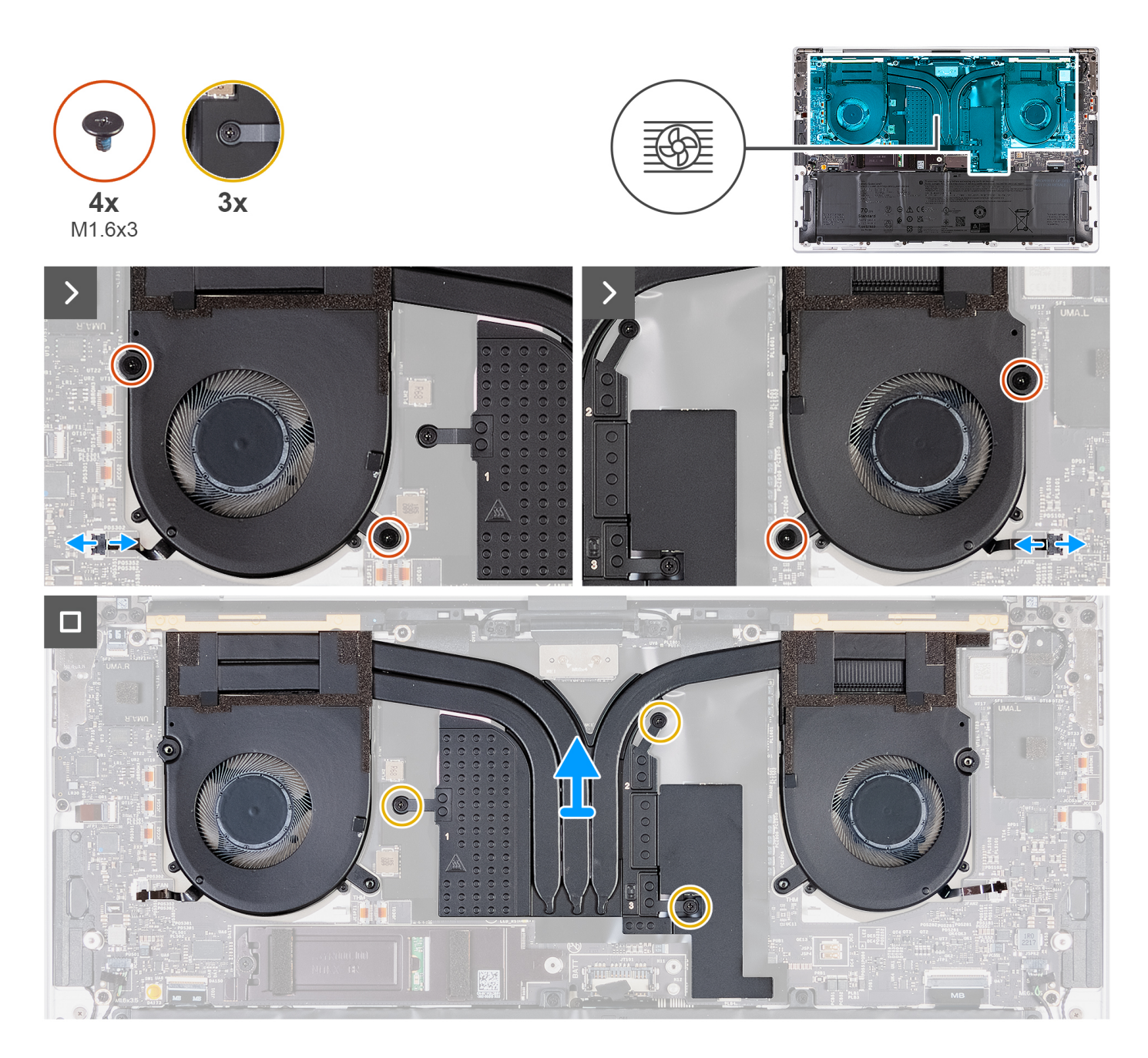

#### Pasos

- 1. Desconecte el cable del ventilador izquierdo (JFAN1) y el cable del ventilador derecho (JFAN2) de la tarjeta madre.
- 2. Quite los cuatro tornillos (M1.6x3) que fijan los ventiladores derecho e izquierdo al ensamblaje del reposamanos.
- 3. Afloje los tres tornillos cautivos en orden secuencial inverso (3>2>1) que fijan el ensamblaje del disipador de calor a la tarjeta madre.
- 4. Levante el ensamblaje del disipador de calor para sacarlo de la tarjeta madre.

# Instalación del disipador de calor (para computadoras enviadas con gráficos integrados)

PRECAUCIÓN: La información de esta sección de instalación está destinada únicamente a técnicos de servicio autorizados.

#### **Requisitos previos**

Si va a reemplazar un componente, quite el componente existente antes de realizar el proceso de instalación.

#### Sobre esta tarea

(i) NOTA: Una alineación incorrecta del ensamblaje del disipador de calor puede provocar daños en la tarjeta madre y en el procesador.

**NOTA:** Si reemplaza la tarjeta madre o el ensamblaje del disipador de calor, utilice la grasa térmica incluida en el kit para garantizar la conductividad térmica.

En la imagen a continuación, se indica la ubicación del ensamblaje del disipador de calor y se proporciona una representación visual del procedimiento de instalación.

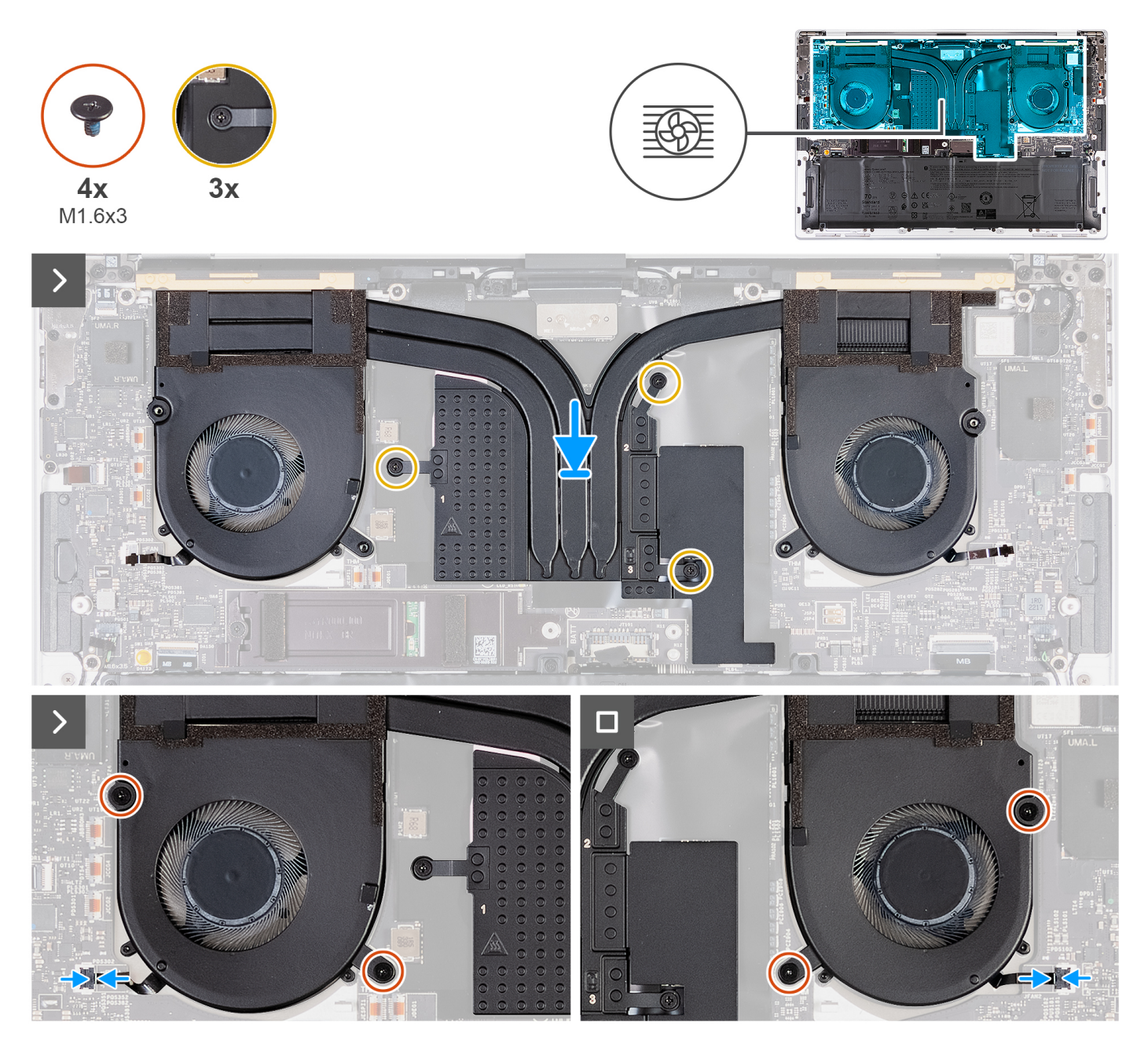

#### Pasos

- 1. Alinee y coloque el ensamblaje del disipador de calor en el ensamblaje del reposamanos.
- 2. En orden secuencial (1>2>3), tal como se indica en el ensamblaje del disipador de calor, ajuste los tres tornillos cautivos que fijan el ensamblaje del disipador de calor a la tarjeta madre.
- 3. Alinee los orificios para tornillos del ensamblaje del disipador de calor con los orificios para tornillos de la tarjeta madre.
- **4.** Coloque los cuatro tornillos (M1.6x3) que fijan los ventiladores derecho e izquierdo al ensamblaje del reposamanos.
- 5. Conecte el cable del ventilador izquierdo (JFAN1) y el cable del ventilador derecho (JFAN2) a la tarjeta madre.

#### Siguientes pasos

- 1. Instale la cubierta de la base.
- 2. Siga los procedimientos que se describen en Después de manipular el interior del equipo.

# Extracción del ensamblaje del disipador de calor (para computadoras que se envían con gráficos discretos)

PRECAUCIÓN: La información de esta sección de extracción está destinada únicamente a técnicos de servicio autorizados.

#### **Requisitos previos**

- 1. Siga los procedimientos que se describen en Antes de manipular el interior del equipo.
- **2.** Quite la cubierta de la base.

#### Sobre esta tarea

() NOTA: El ensamblaje del disipador de calor se puede calentar durante el funcionamiento normal. Permita que transcurra el tiempo suficiente para que el ensamblaje del disipador de calor se enfríe antes de tocarlo.

() NOTA: Para garantizar el máximo enfriamiento del procesador, no toque las zonas de transferencia del calor del ensamblaje del disipador de calor. La grasa de su piel puede reducir la funcionalidad de transferencia de calor de la pasta térmica.

En la imagen a continuación, se indica la ubicación del ensamblaje del disipador de calor y se proporciona una representación visual del procedimiento de extracción.

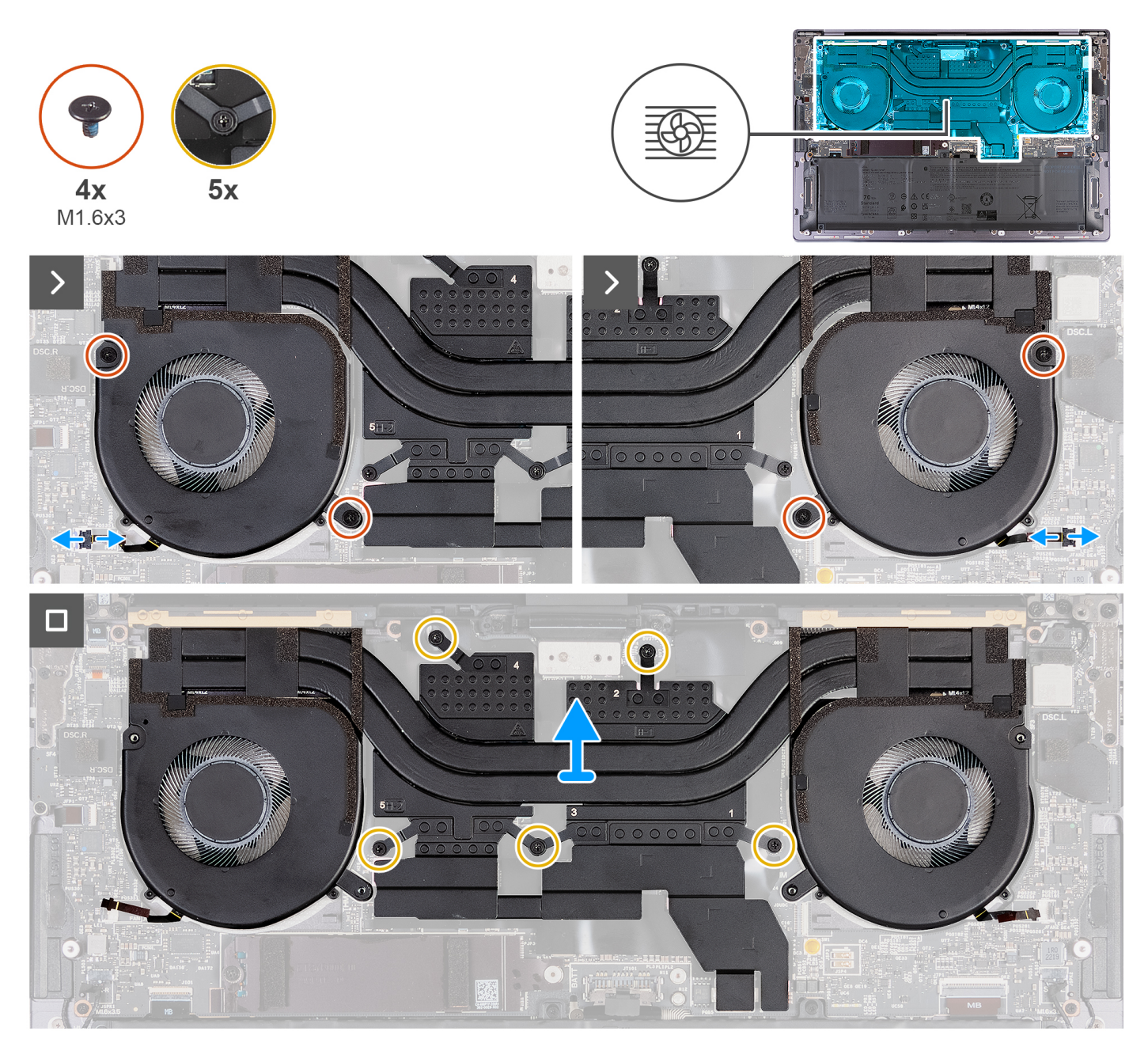

Ilustración 17. Extracción del ensamblaje del disipador de calor

#### Pasos

- 1. Desconecte el cable del ventilador izquierdo (JFAN1) y el cable del ventilador derecho (JFAN2) de la tarjeta madre.
- 2. Quite los cuatro tornillos (M1.6x3) que fijan los ventiladores derecho e izquierdo al ensamblaje del reposamanos.
- **3.** Afloje los cinco tornillos cautivos en orden secuencial inverso (5>4>3>2>1) que fijan el ensamblaje del disipador de calor a la tarjeta madre.
- 4. Levante el ensamblaje del disipador de calor para sacarlo de la tarjeta madre.

# Instalación del ensamblaje del disipador de calor (para computadoras enviadas con gráficos discretos)

PRECAUCIÓN: La información de esta sección de instalación está destinada únicamente a técnicos de servicio autorizados.

#### **Requisitos previos**

Si va a reemplazar un componente, quite el componente existente antes de realizar el proceso de instalación.

#### Sobre esta tarea

() NOTA: Si reemplaza la tarjeta madre o el ensamblaje del disipador de calor, utilice la grasa térmica incluida en el kit para garantizar la conductividad térmica.

En las imágenes a continuación, se indica la ubicación del ensamblaje del disipador de calor y se proporciona una representación visual del procedimiento de instalación.

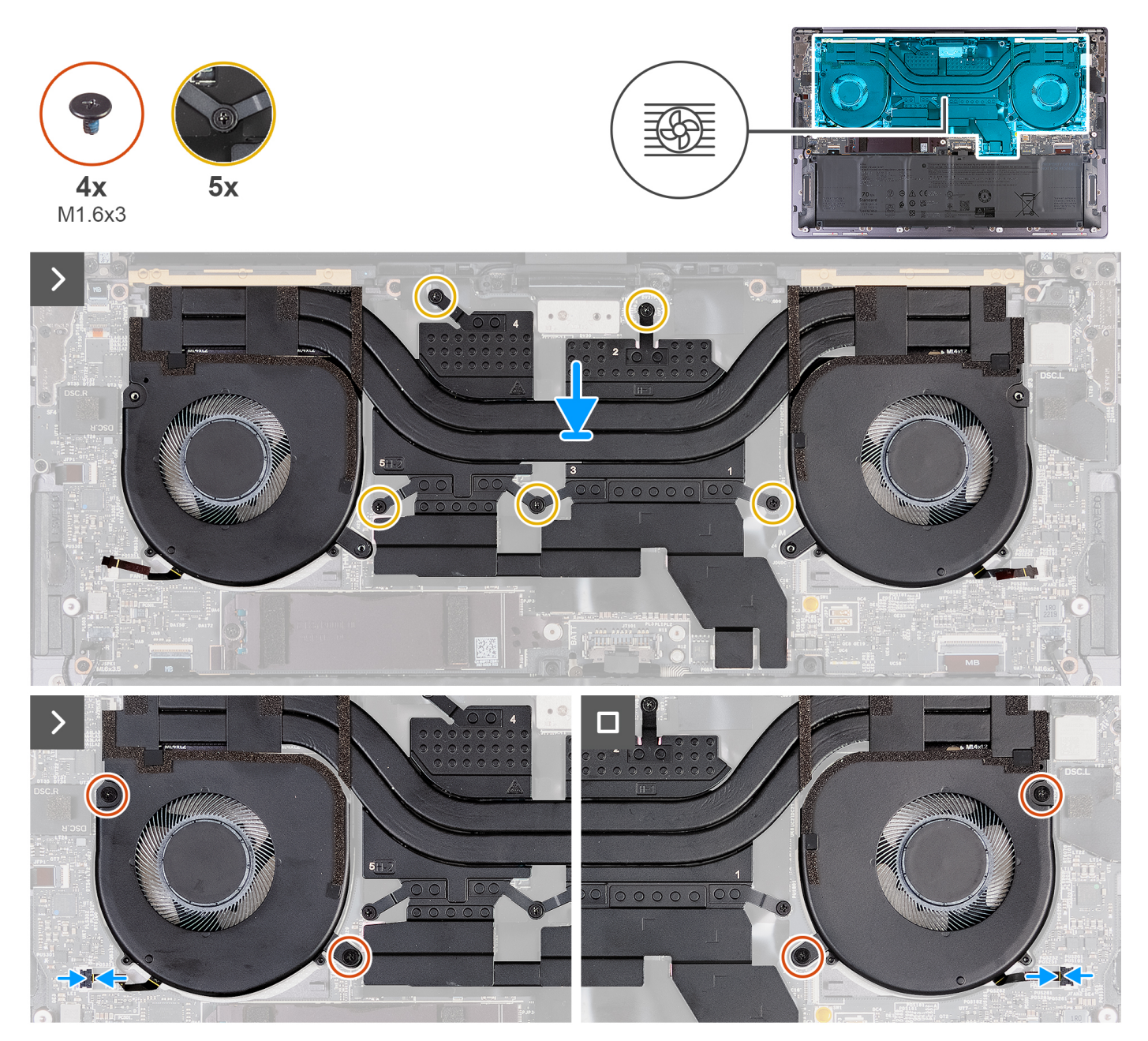

Ilustración 18. Instalación del ensamblaje del disipador de calor

### Pasos

- 1. Alinee y coloque el ensamblaje del disipador de calor en el ensamblaje del reposamanos.
- 2. En orden secuencial (1>2>3>4>5), tal como se indica en el ensamblaje del disipador de calor, ajuste los cinco tornillos cautivos que fijan el ensamblaje del disipador de calor a la tarjeta madre.
- 3. Alinee los orificios para tornillos del ensamblaje del disipador de calor con los orificios para tornillos de la tarjeta madre.

- 4. Coloque los cuatro tornillos (M1.6x3) que fijan los ventiladores derecho e izquierdo al ensamblaje del reposamanos.
- 5. Conecte el cable del ventilador izquierdo (JFAN1) y el cable del ventilador derecho (JFAN2) a la tarjeta madre.

#### Siguientes pasos

- 1. Instale la cubierta de la base.
- 2. Siga los procedimientos que se describen en Después de manipular el interior del equipo.

# Ensamblaje de la pantalla

### Extracción del ensamblaje de la pantalla

PRECAUCIÓN: La información de esta sección de extracción está destinada únicamente a técnicos de servicio autorizados.

#### Requisitos previos

- 1. Siga los procedimientos que se describen en Antes de manipular el interior del equipo.
- **2.** Quite la cubierta de la base.

#### Sobre esta tarea

En las imágenes a continuación, se indica la ubicación del ensamblaje de la pantalla y se proporciona una representación visual del procedimiento de extracción.

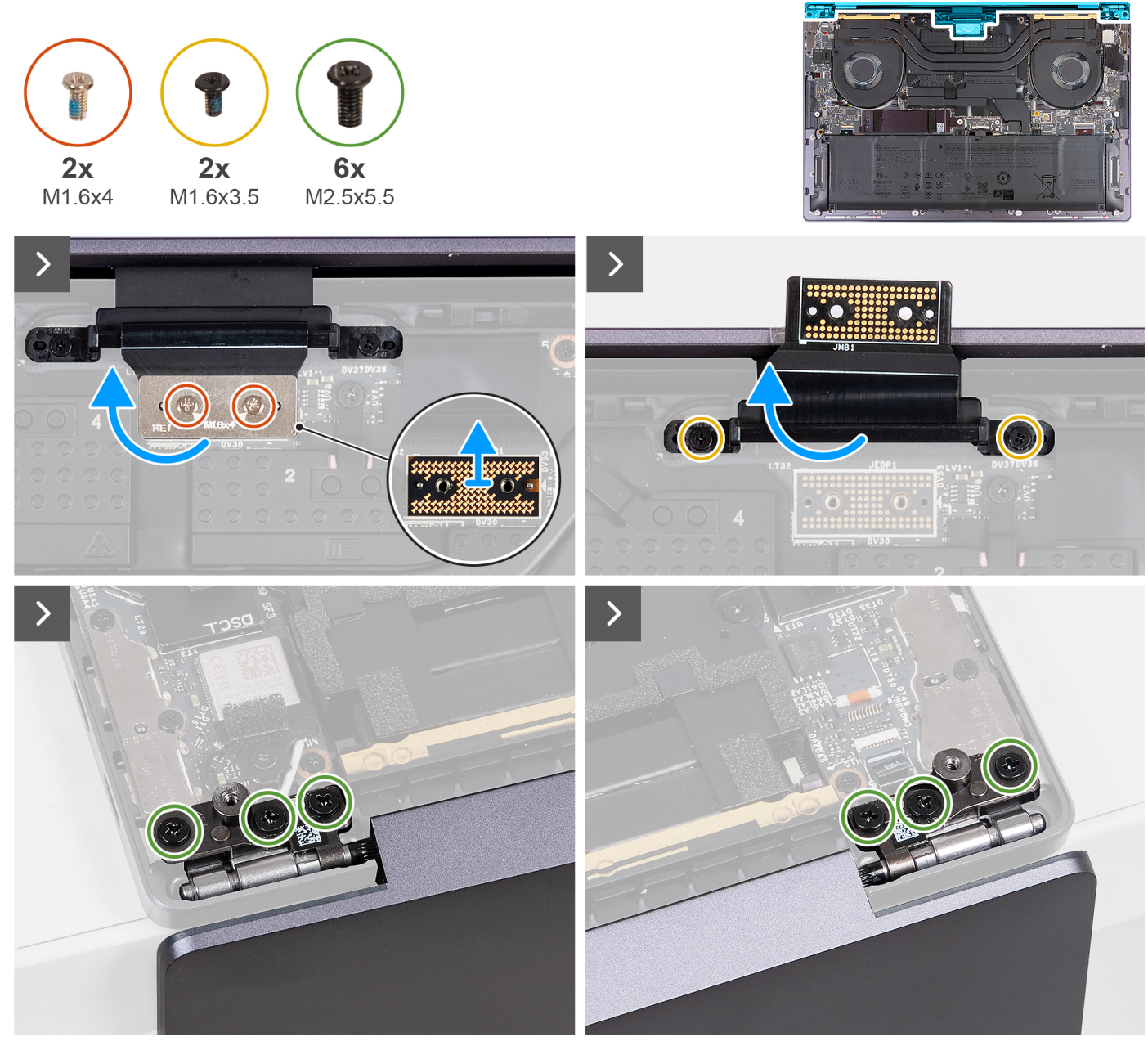

Ilustración 19. Extracción del ensamblaje de la pantalla

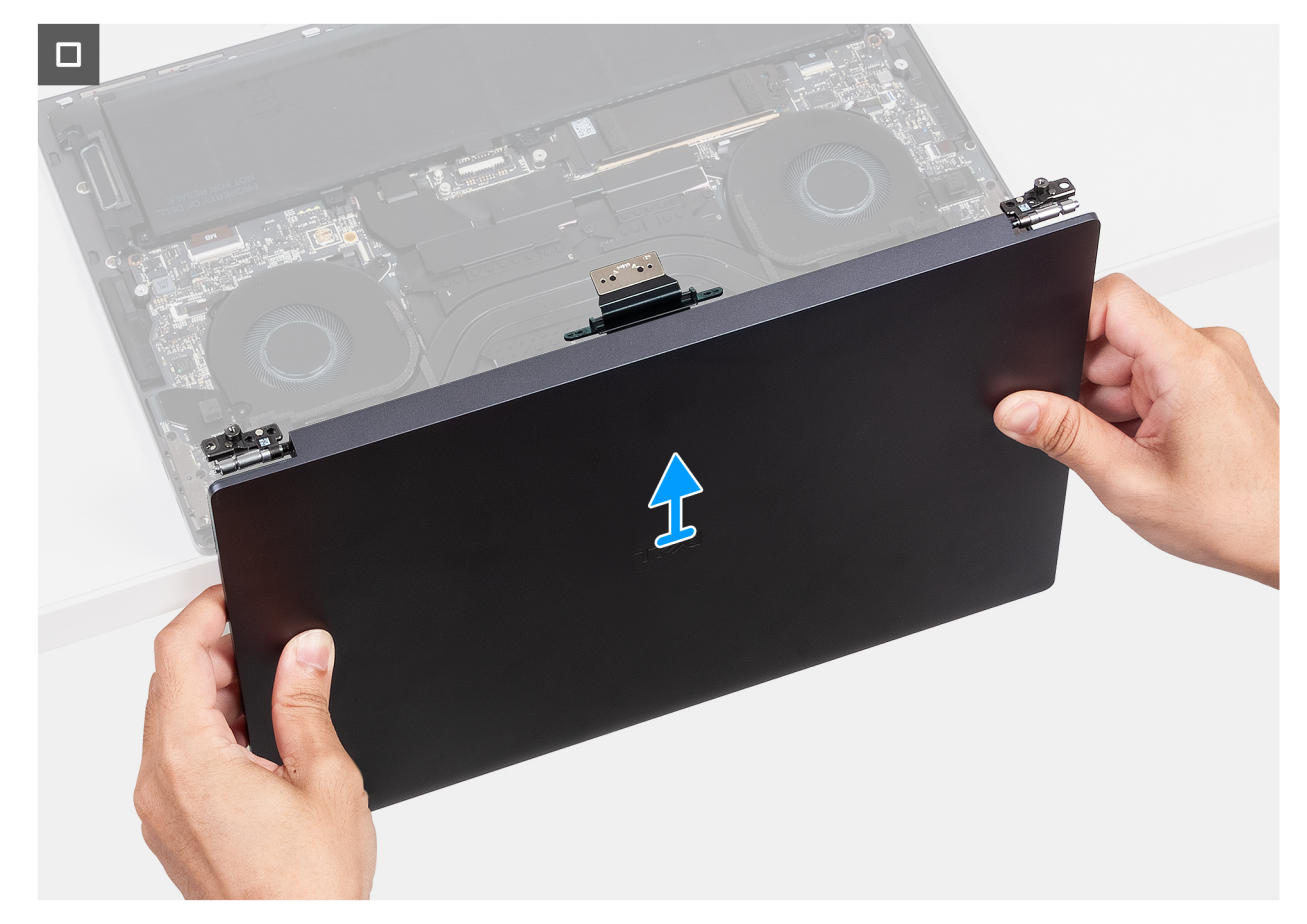

#### Ilustración 20. Extracción del ensamblaje de la pantalla

#### Pasos

- 1. Quite los dos tornillos (M1.6x4) que fijan el cable de pantalla a la tarjeta madre.
- 2. Desconecte el cable de pantalla del conector del cable de pantalla (JEDP1) en la tarjeta madre.
- 3. Quite la placa intercaladora del cable de pantalla de la tarjeta madre.

PRECAUCIÓN: Los técnicos de servicio deben quitar la placa intercaladora inmediatamente después de desconectar el cable de pantalla para evitar que la placa se caiga de la computadora. Las clavijas de la placa intercaladora son frágiles. Evite el contacto con las clavijas de la placa; para ello, levante y sostenga la placa desde los bordes o los laterales para manipularla.

- 4. Quite los dos tornillos (M1.6x3.5) que fijan el soporte del cable de pantalla al ensamblaje del reposamanos.
- 5. Abra la pantalla formando un ángulo de 90 grados y coloque la computadora en el borde de una mesa plana.
- 6. Quite los seis tornillos (M2.5x5.5) que fijan las bisagras derecha e izquierda del ensamblaje de la pantalla al ensamblaje del reposamanos y la tarjeta madre.
- 7. Levante el ensamblaje de pantalla y retírelo del ensamblaje del reposamanos.
- 8. Después de realizar todos los pasos anteriores, le queda el ensamblaje de la pantalla.
  - (i) NOTA: El ensamblaje de la pantalla tiene un diseño de bisagra hacia arriba (HUD) y no se puede desensamblar más una vez que se quita del ensamblaje del reposamanos. Si alguno de los componentes del ensamblaje de la pantalla no funciona correctamente y se debe reemplazar, reemplace todo el ensamblaje de la pantalla.

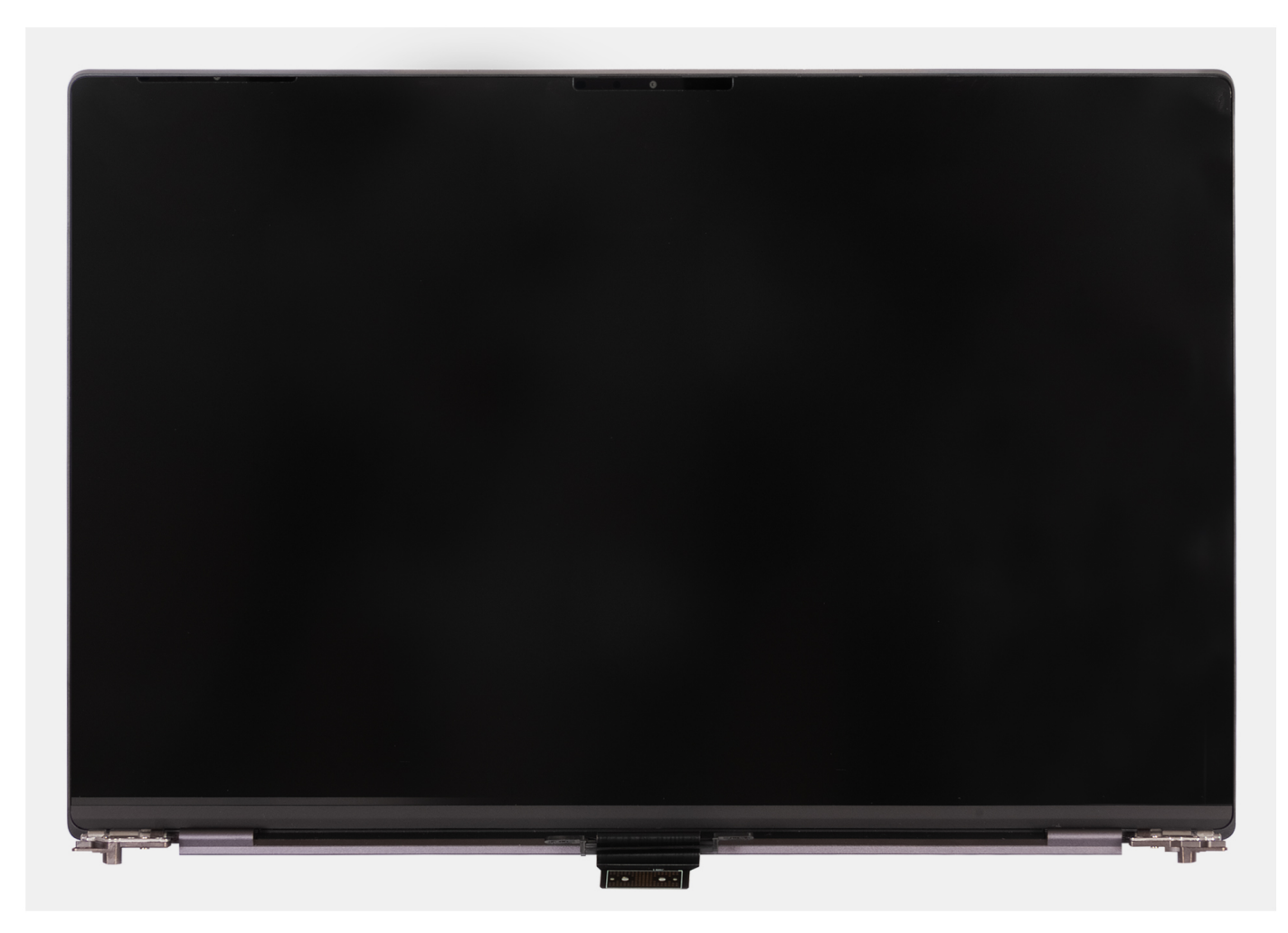

Ilustración 21. Ensamblaje de la pantalla

### Instalación del ensamblaje de la pantalla

PRECAUCIÓN: La información de esta sección de instalación está destinada únicamente a técnicos de servicio autorizados.

#### **Requisitos previos**

Si va a reemplazar un componente, quite el componente existente antes de realizar el proceso de instalación.

#### Sobre esta tarea

En las imágenes a continuación, se indica la ubicación del ensamblaje de la pantalla y se proporciona una representación visual del procedimiento de instalación.

En las imágenes a continuación, se indica la ubicación del ensamblaje de la pantalla y se proporciona una representación visual del procedimiento de extracción.

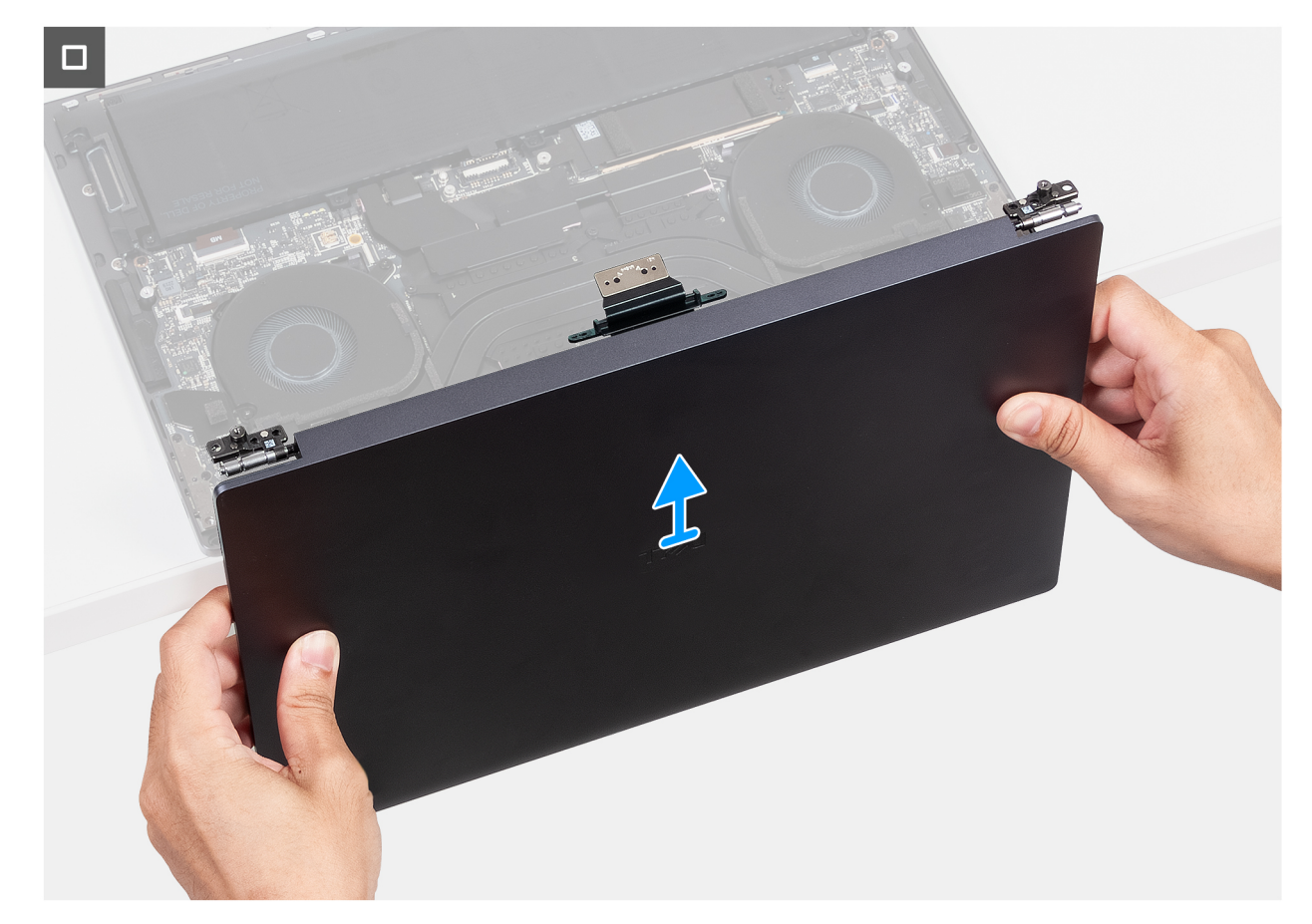

llustración 22. Instalación del ensamblaje de la pantalla

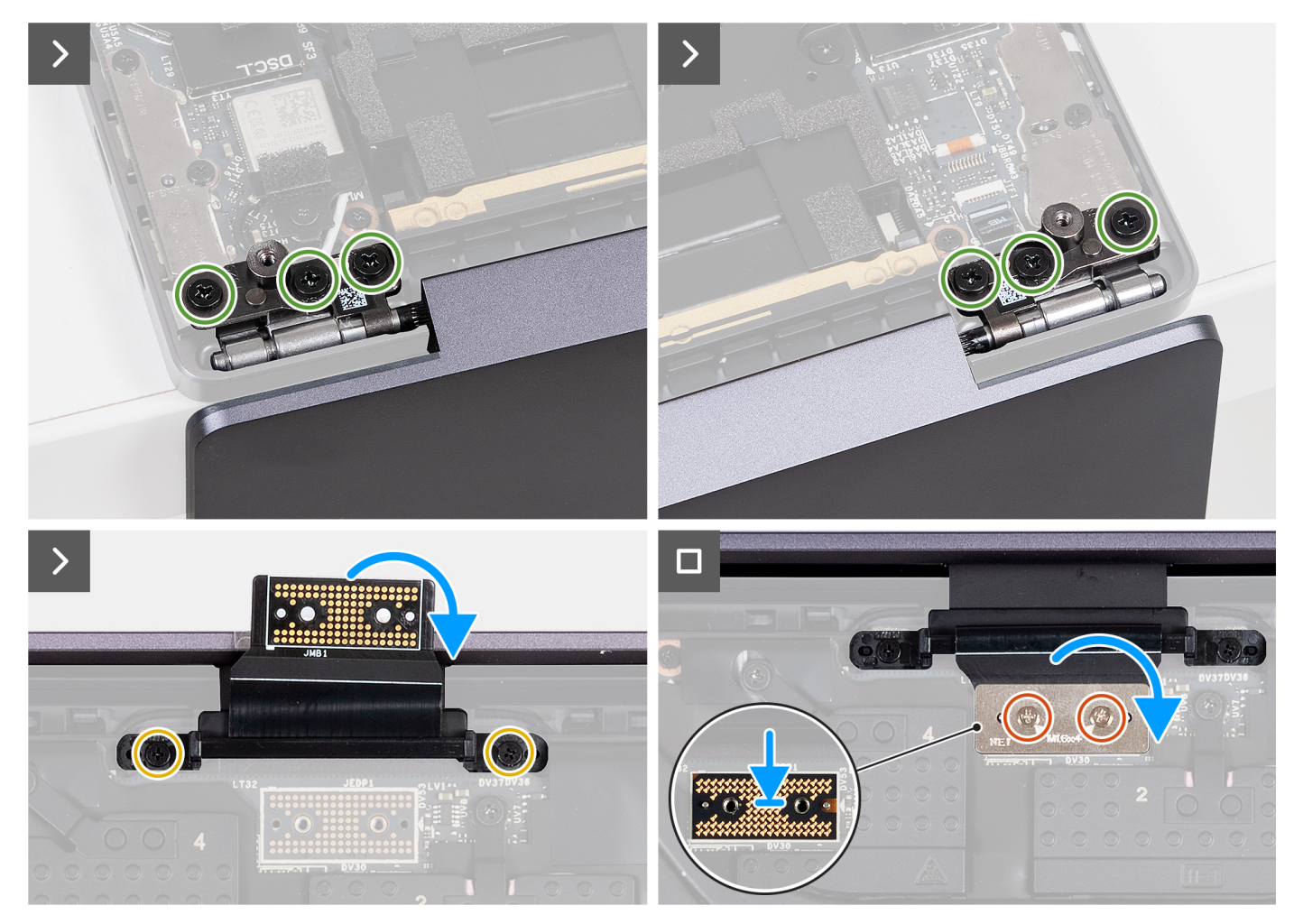

#### Ilustración 23. Instalación del ensamblaje de la pantalla

#### Pasos

- 1. Coloque el ensamblaje del reposamanos en el borde de una mesa plana.
- 2. Alinee los orificios para tornillos del ensamblaje del reposamanos con los orificios para tornillos de las bisagras del ensamblaje de la pantalla.
- **3.** Vuelva a colocar los seis tornillos (M2.5x5.5) que fijan las bisagras derecha e izquierda del ensamblaje de la pantalla al ensamblaje del reposamanos y la tarjeta madre.
- 4. Cierre el ensamblaje de la pantalla, voltee la computadora y colóquela sobre la superficie plana.
- 5. Coloque los dos tornillos (M1.6x3.5) que fijan el soporte del cable de pantalla al ensamblaje del reposamanos.
- 6. Utilizando los pernos de alineación, coloque la placa intercaladora del cable de pantalla en la tarjeta madre.
- 7. Conecte el cable de pantalla al conector del cable de pantalla (JEDP1) en la tarjeta madre.
- 8. Alinee los orificios para tornillos del soporte del cable de pantalla con los orificios para tornillos de la tarjeta madre.
- 9. Coloque los dos tornillos (M1.6x4) que fijan el cable de pantalla a la tarjeta madre.

#### Siguientes pasos

- 1. Instale la cubierta de la base.
- 2. Siga los procedimientos que se describen en Después de manipular el interior del equipo.

# Tarjeta madre

## Extracción de la tarjeta madre

PRECAUCIÓN: La información de esta sección de extracción está destinada únicamente a técnicos de servicio autorizados.

#### **Requisitos previos**

- 1. Siga los procedimientos que se describen en Antes de manipular el interior del equipo.
- 2. Quite la cubierta de la base.
- 3. Quite la unidad de estado sólido M.2 2230 o la unidad de estado sólido M.2 2280 de la ranura de SSD M.2, según corresponda.
- 4. Quite la batería.
- 5. Extraiga el ensamblaje de la pantalla.
- 6. Quite el ensamblaje del disipador de calor, para computadoras que se envían con placa de gráficos integrados, o ensamblaje del disipador de calor, para computadoras que se envían con placa de gráficos discretos, según corresponda.

#### Sobre esta tarea

En la imagen que se incluye a continuación, se indican los conectores y componentes de la tarjeta madre.

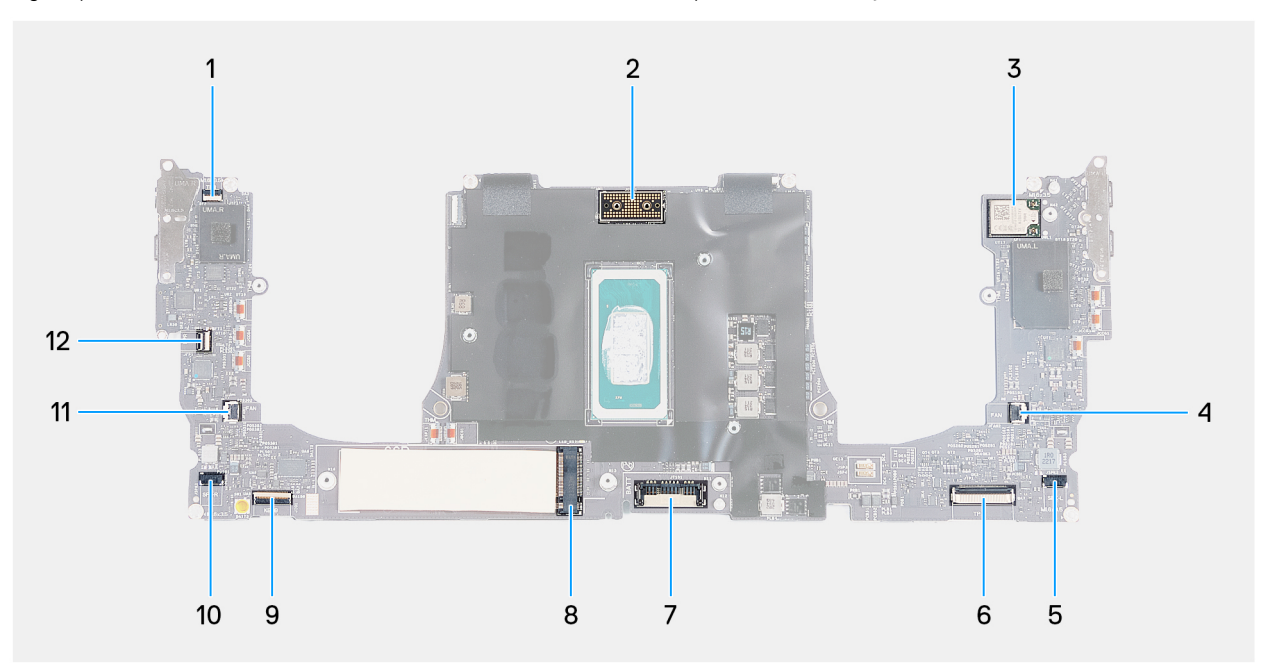

#### Ilustración 24. Conectores de la tarjeta madre

- 1. Conector del cable de la fila de función táctil (JTF1)
- 3. Conector del cable de la tarjeta inalámbrica integrada
- 5. Conector del cable del parlante izquierdo (JSPK2)
- 7. Conector del cable de la batería (BATT)
- 9. Conector del cable de la placa controladora del teclado (JIO1)
- 11. Conector del cable del ventilador derecho (JFAN1)
- 2. Conector del cable del ensamblaje de la pantalla (JEDP1)
- 4. Conector del cable del ventilador izquierdo (JFAN2)
- 6. Conector del cable del módulo háptico (JTP1)
- 8. Ranura para unidad de estado sólido M.2
- 10. Conector del cable del parlante derecho (JSPK1)
- 12. Conector del cable del botón de encendido y el lector de huellas digitales (JFP1)

En las imágenes a continuación, se indica la ubicación de la tarjeta madre y se proporciona una representación visual del procedimiento de extracción.

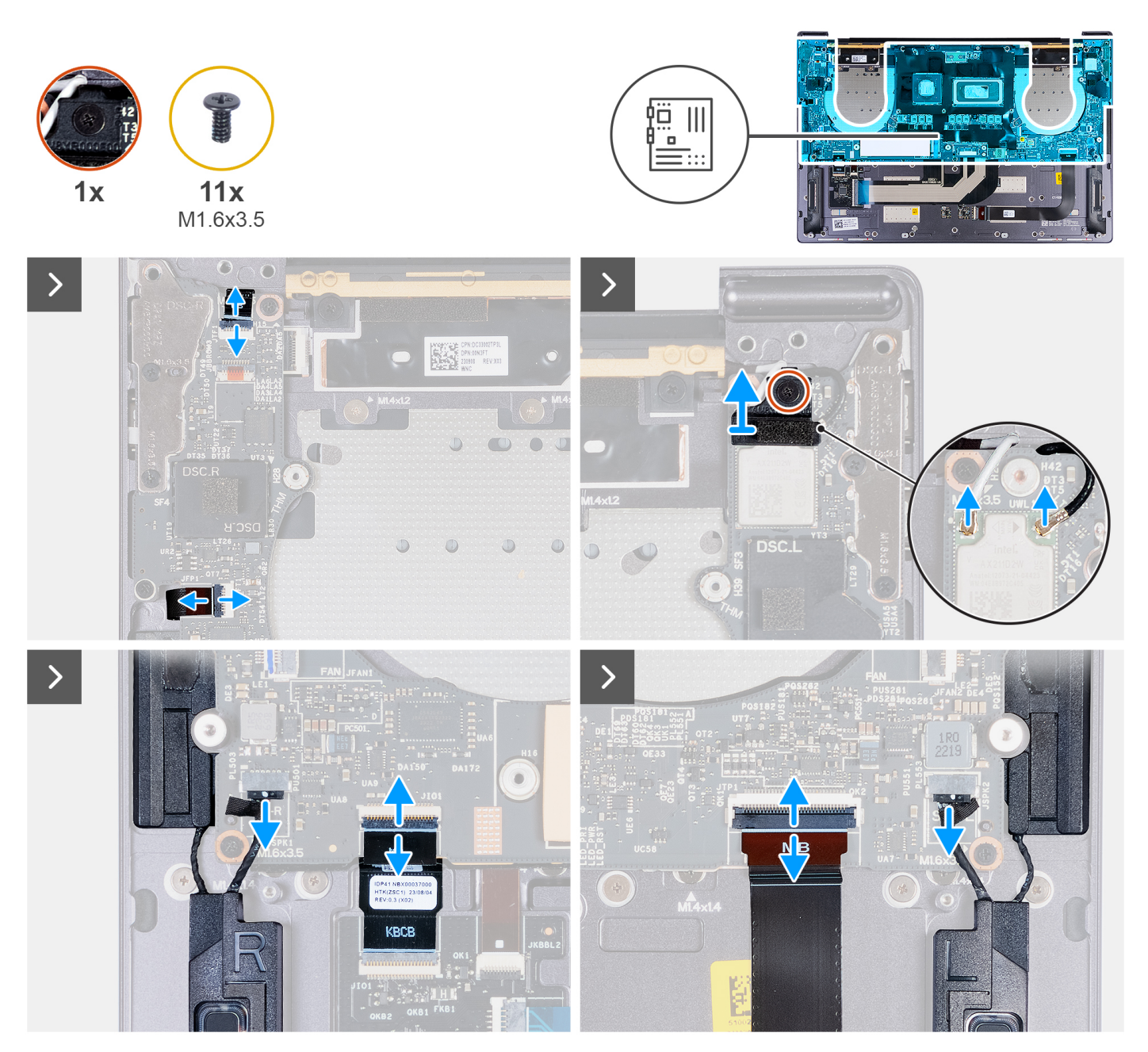

Ilustración 25. Extracción de la tarjeta madre

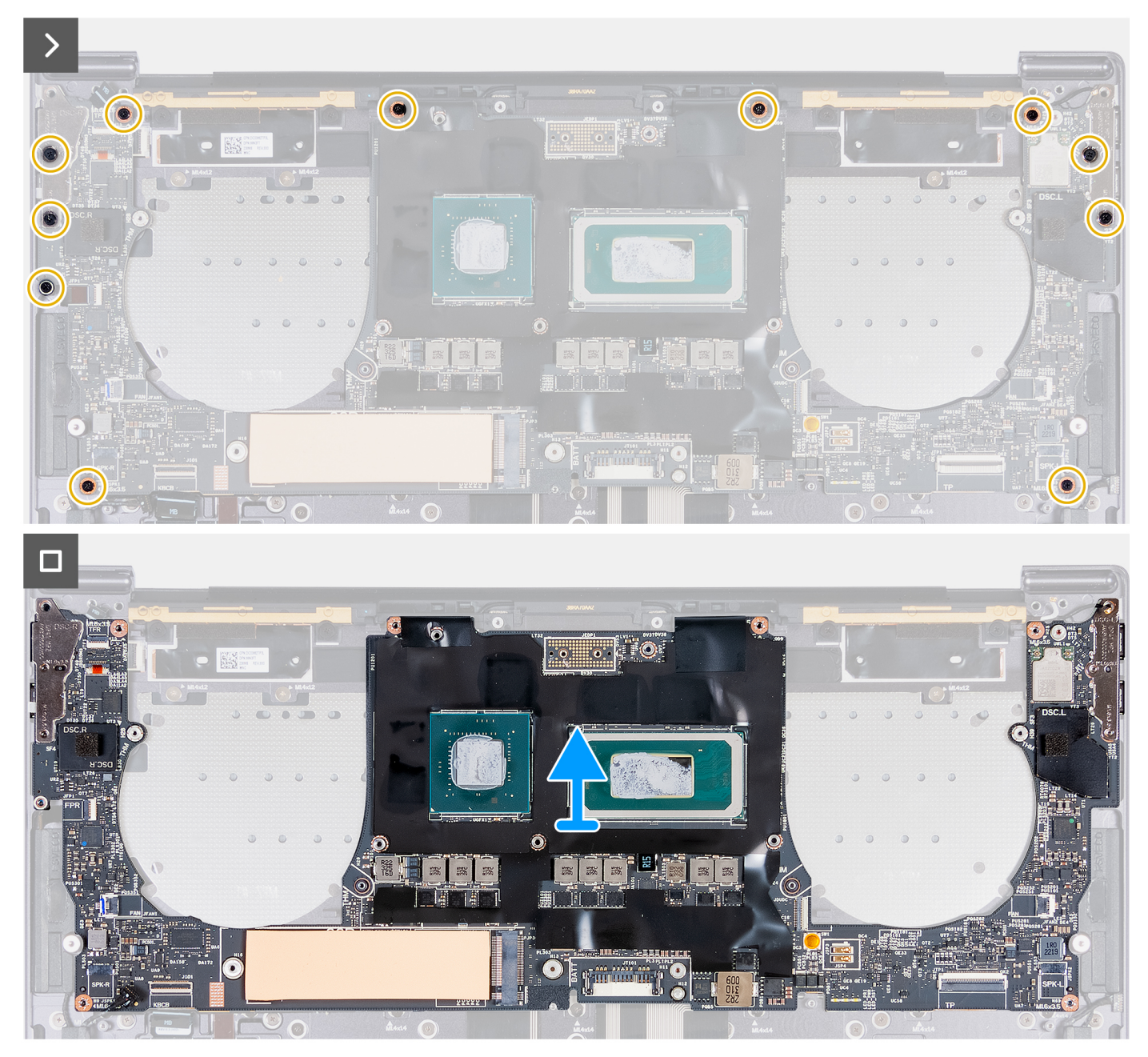

### Ilustración 26. Extracción de la tarjeta madre

#### Pasos

- 1. Abra el pestillo del conector del panel táctil capacitivo (JTF1) y desconecte el cable del panel táctil capacitivo de la tarjeta madre.
- 2. Afloje el tornillo cautivo que fija el soporte del módulo inalámbrico a la tarjeta madre.

(i) NOTA: Asegúrese de que la arandela pequeña y transparente que sujeta el tornillo cautivo en su lugar no se caiga.

- 3. Levante el soporte del módulo inalámbrico para quitarlo de la tarjeta madre.
- 4. Desconecte los cables de antena del módulo inalámbrico.
- 5. Levante el pestillo del cable del botón de encendido y el lector de huellas digitales, y desconéctelo de sus respectivos conectores en la tarjeta madre.
- 6. Use la pestaña de tiro para desconectar el cable del parlante izquierdo del conector del cable del parlante izquierdo (JSPK2) en la tarjeta madre.
- 7. Abra el pestillo del cable de la placa controladora del teclado y utilice la pestaña de tiro para desconectar el cable del conector de la placa controladora del teclado (JIO1) en la tarjeta madre.

- 8. Abra el pestillo del cable del módulo háptico y utilice la pestaña de tiro para desconectar el cable del conector del cable del módulo háptico (JTP1) en la tarjeta madre.
- 9. Use la pestaña de tiro para desconectar el cable del parlante derecho del conector del cable del parlante derecho (JSPK1) en la tarjeta madre.
- 10. Quite los 11 tornillos (M1.6x3.5) que fijan la tarjeta madre al ensamblaje del reposamanos.
- 11. Sujete la tarjeta madre por los bordes cortos y levántela para quitarla del ensamblaje del reposamanos con cuidado.

### Instalación de la tarjeta madre

PRECAUCIÓN: La información de esta sección de instalación está destinada únicamente a técnicos de servicio autorizados.

#### **Requisitos previos**

Si va a reemplazar un componente, quite el componente existente antes de realizar el proceso de instalación.

#### Sobre esta tarea

En la imagen que se incluye a continuación, se indican los conectores y componentes de la tarjeta madre.

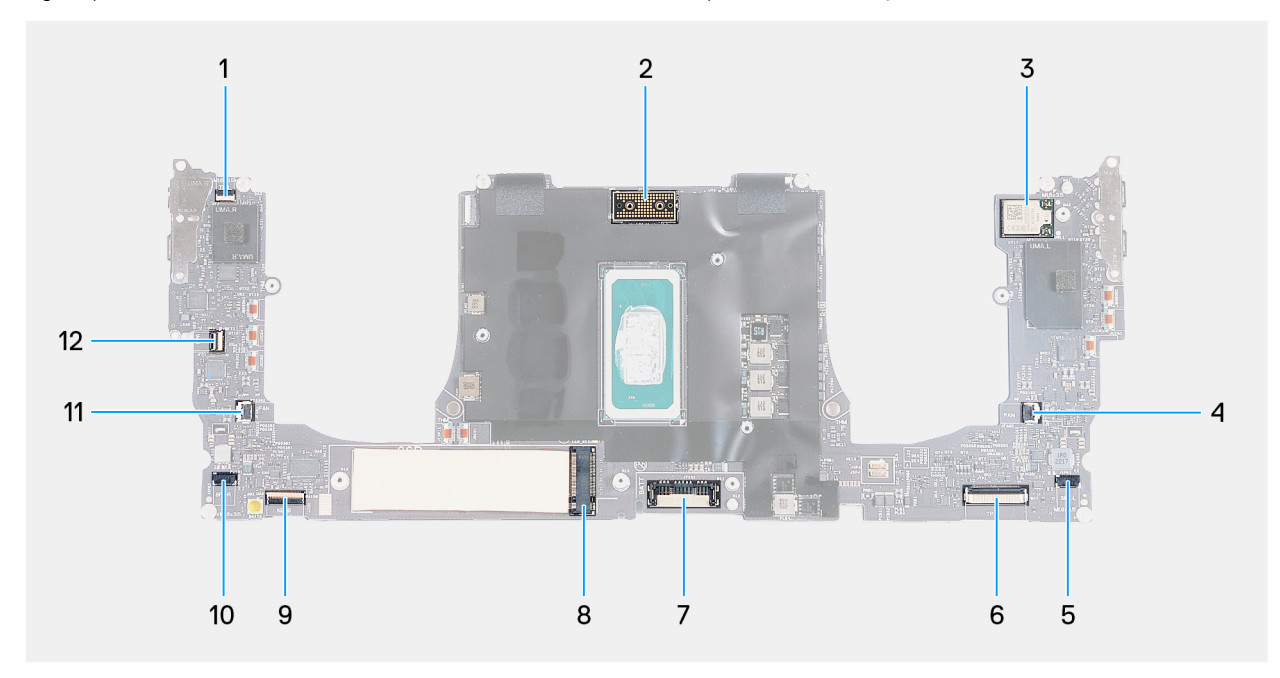

#### Ilustración 27. Conectores de la tarjeta madre

- 1. Conector del cable de la fila de función táctil (JTF1)
- 3. Conector del cable de la tarjeta inalámbrica integrada
- 5. Conector del cable del parlante izquierdo (JSPK2)
- 7. Conector del cable de la batería (BATT)
- 9. Conector del cable de la placa controladora del teclado (JIO1)
- 11. Conector del cable del ventilador derecho (JFAN1)
- 2. Conector del cable del ensamblaje de la pantalla (JEDP1)
- 4. Conector del cable del ventilador izquierdo (JFAN2)
- 6. Conector del cable del módulo háptico (JTP1)
- 8. Ranura para unidad de estado sólido M.2
- 10. Conector del cable del parlante derecho (JSPK1)
- Conector del cable del botón de encendido y el lector de huellas digitales (JFP1)

En las imágenes a continuación, se indica la ubicación de la tarjeta madre y se proporciona una representación visual del procedimiento de instalación.

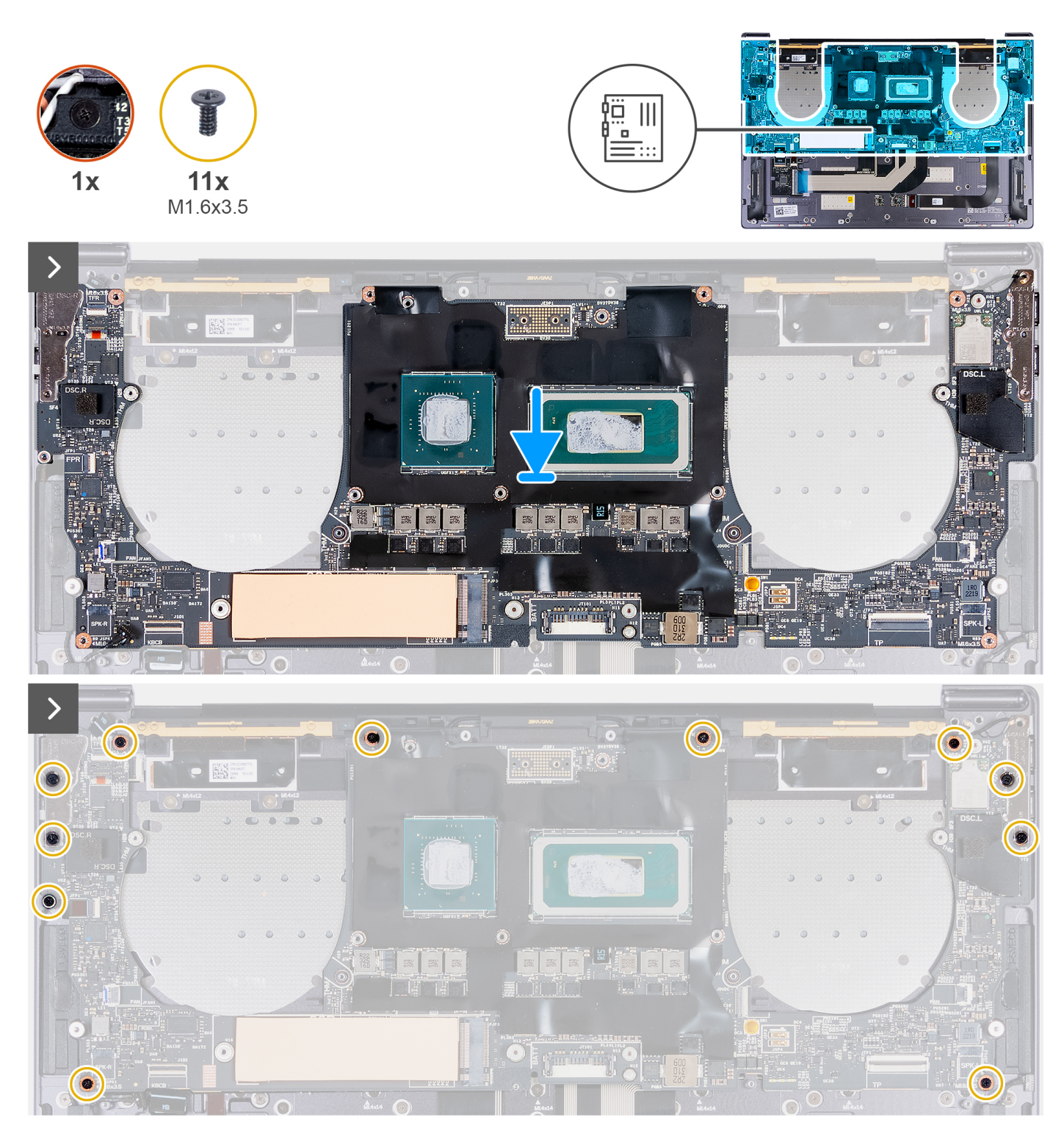

Ilustración 28. Instalación de la tarjeta madre

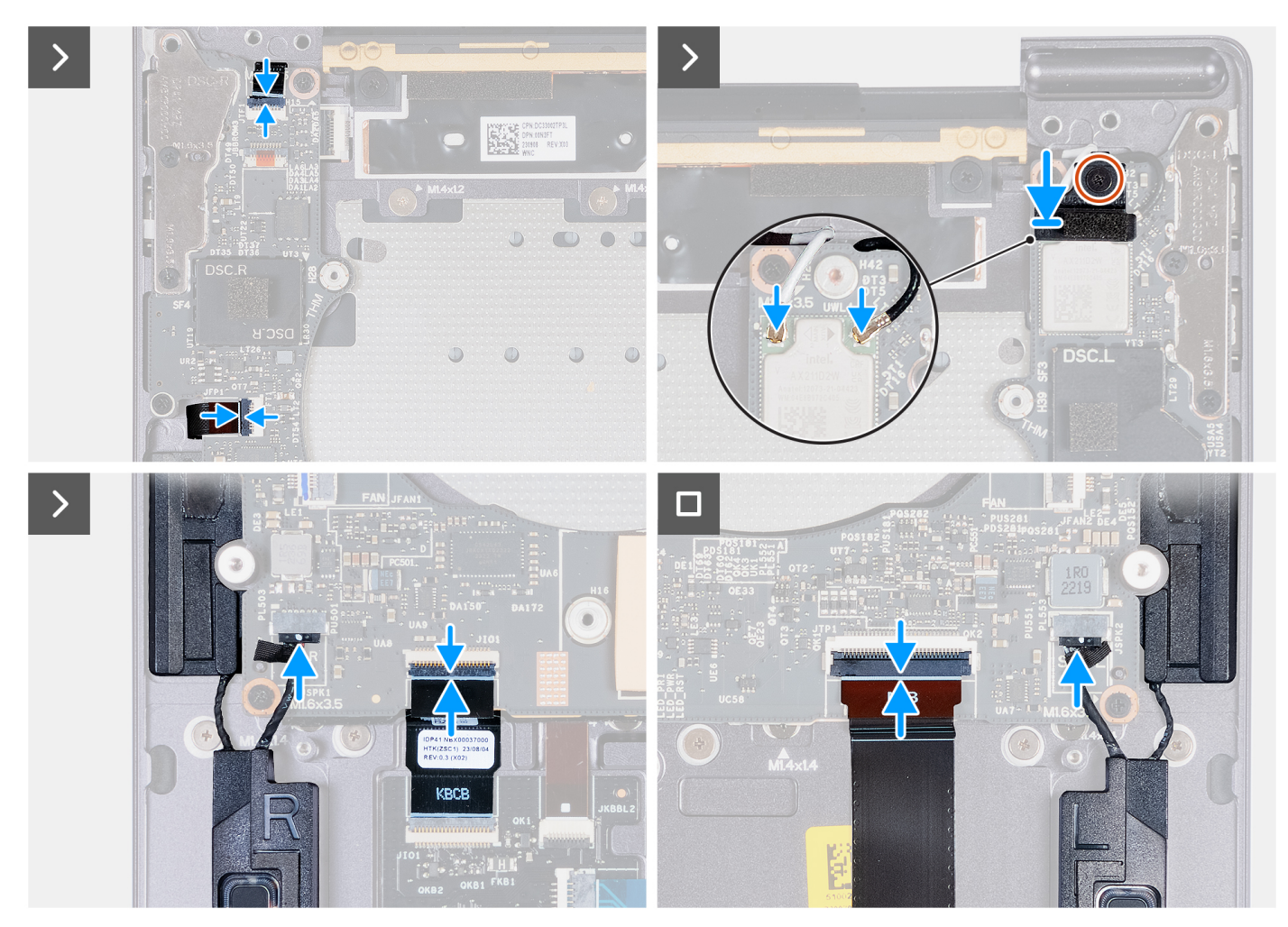

Ilustración 29. Instalación de la tarjeta madre

#### Pasos

- 1. Utilizando los pernos de alineación, alinee los orificios para tornillos de la tarjeta madre con los orificios para tornillos del ensamblaje del reposamanos.
- 2. Coloque la tarjeta madre en el ensamblaje del reposamanos.
- 3. Coloque los 11 tornillos (M1.6x3.5) que fijan la tarjeta madre al ensamblaje del reposamanos.
- 4. Conecte el cable del parlante derecho al conector del cable del parlante derecho (JSPK1) en la tarjeta madre.
- 5. Conecte el cable del módulo háptico al conector del cable del módulo háptico (JTP1) en la tarjeta madre y cierre el pestillo para fijar el cable.
- 6. Conecte el cable de la placa controladora del teclado al conector del cable de la placa controladora del teclado (JIO1) en la tarjeta madre y cierre el pestillo para fijar el cable.
- 7. Conecte el cable del parlante izquierdo al conector del cable del parlante izquierdo (JSPK2) en la tarjeta madre.
- 8. Conecte el cable del botón de encendido y el lector de huellas digitales al conector del botón de encendido y el lector de huellas digitales (JFP1) en la tarjeta madre y cierre el pestillo para fijar el cable.
- 9. Conecte los cables de la antena al módulo inalámbrico.
- 10. Alinee y coloque el soporte del módulo inalámbrico en la tarjeta madre.
- 11. Ajuste el tornillo cautivo que fija el soporte del módulo inalámbrico a la tarjeta madre.

(i) NOTA: Asegúrese de que la arandela pequeña y transparente que sujeta el tornillo cautivo en su lugar no se caiga.

12. Conecte el cable del panel táctil capacitivo al conector del panel táctil capacitivo (JTF1) en la tarjeta madre.

#### Siguientes pasos

- 1. Instale el ensamblaje del disipador de calor, para computadoras que se envían con tarjeta de gráficos integrados, o ensamblaje del disipador de calor, para computadoras que se envían con tarjeta de gráficos discretos, según corresponda.
- 2. Instale el ensamblaje de la pantalla.
- 3. Coloque la batería.
- 4. Instale la unidad de estado sólido M.2 2230 o la unidad de estado sólido M.2 2280 en la ranura de SSD M.2, según corresponda.
- 5. Instale la cubierta de la base.
- 6. Siga los procedimientos que se describen en Después de manipular el interior del equipo.

# Botón de encendido con lector de huellas digitales

### Extracción del botón de encendido con lector de huellas digitales

PRECAUCIÓN: La información de esta sección de extracción está destinada únicamente a técnicos de servicio autorizados.

#### **Requisitos previos**

- 1. Siga los procedimientos que se describen en Antes de manipular el interior del equipo.
- **2.** Quite la cubierta de la base.
- 3. Quite la unidad de estado sólido M.2 2230 o la unidad de estado sólido M.2 2280 de la ranura de SSD M.2, según corresponda.
- 4. Quite la batería.
- 5. Extraiga la tarjeta madre.

(i) NOTA: La tarjeta madre del sistema se puede quitar con el disipador de calor conectado.

#### Sobre esta tarea

En la imagen a continuación, se indica la ubicación del botón de encendido con lector de huellas digitales y se proporciona una representación visual del procedimiento de extracción.

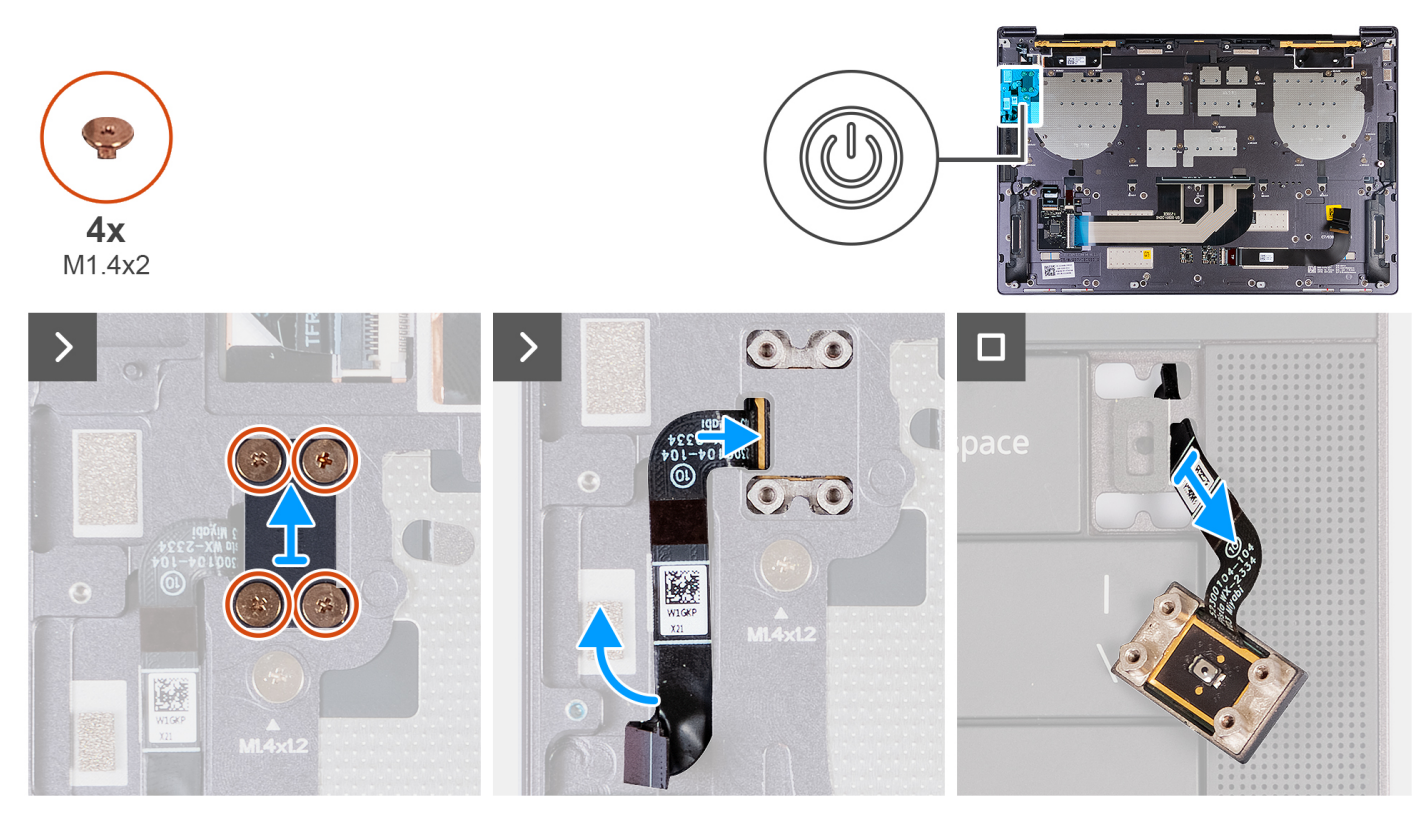

Ilustración 30. Extracción del botón de encendido con lector de huellas digitales

#### Pasos

- 1. Quite los cuatro tornillos (M1.4x2) que fijan el soporte del botón de encendido al ensamblaje del reposamanos.
- 2. Levante el soporte del botón de encendido para quitarlo del ensamblaje del reposamanos.
- 3. Despegue el cable del botón de encendido y el lector de huellas digitales de la parte superior del ensamblaje del reposamanos.
- 4. Voltee el ensamblaje del reposamanos. Pase para quitar el cable del botón de encendido y el lector de huellas digitales a través de la apertura del ensamblaje del reposamanos, y quite el botón de encendido con el lector de huellas digitales.

### Instalación del botón de encendido con lector de huellas digitales

PRECAUCIÓN: La información de esta sección de instalación está destinada únicamente a técnicos de servicio autorizados.

#### **Requisitos previos**

Si va a reemplazar un componente, quite el componente existente antes de realizar el proceso de instalación.

#### Sobre esta tarea

En las imágenes a continuación, se indica la ubicación del botón de encendido con lector de huellas digitales y se proporciona una representación visual del procedimiento de instalación.

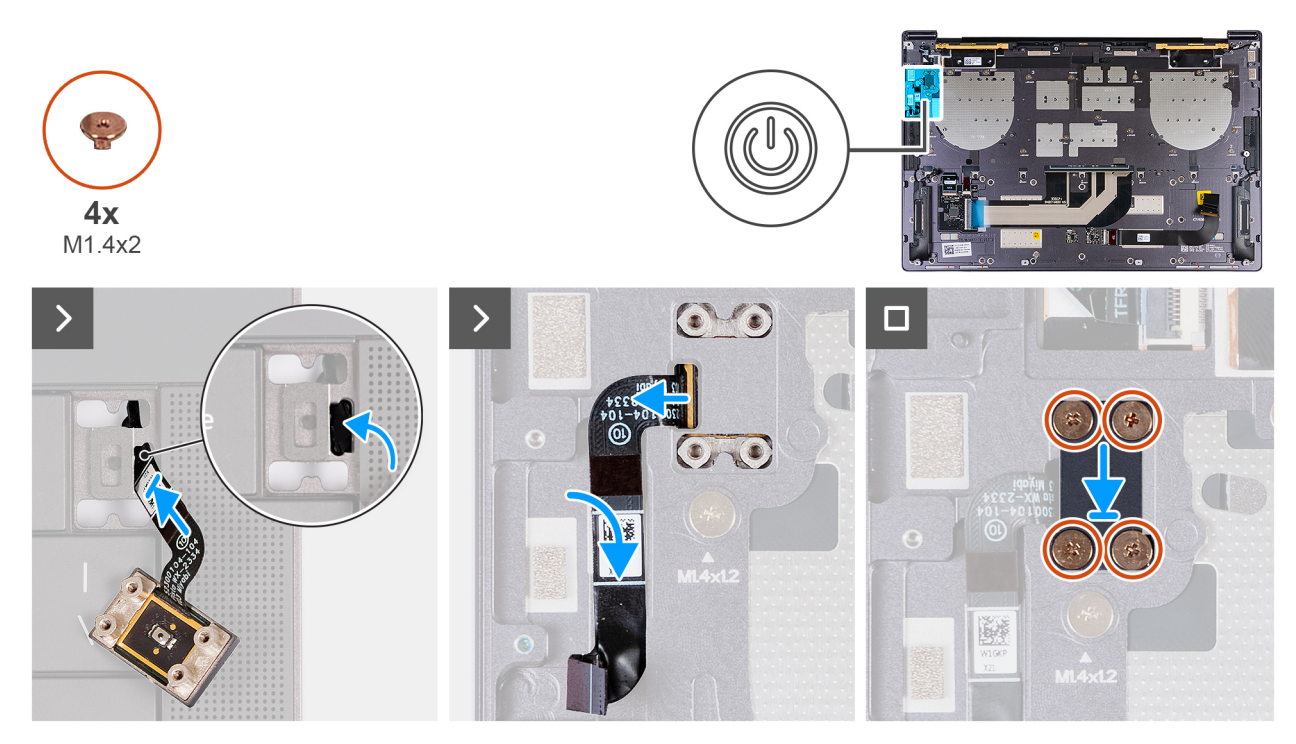

Ilustración 31. Instalación del botón de encendido con lector de huellas digitales

#### Pasos

- 1. Pase para colocar el cable del botón de encendido a través de la abertura en el ensamblaje del reposamanos.
- 2. Coloque el botón de encendido con lector de huellas digitales en el ensamblaje del reposamanos.
- 3. Alinee los orificios para tornillos del botón de encendido con lector de huellas digitales con los del soporte del botón de encendido.
- 4. Coloque los cuatro tornillos (M1.4x2) que fijan el soporte del botón de encendido al ensamblaje del reposamanos.

#### Siguientes pasos

- 1. Instale la tarjeta madre.
- 2. Coloque la batería.
- 3. Instale la unidad de estado sólido M.2 2230 o la unidad de estado sólido M.2 2280 en la ranura de SSD M.2, según corresponda.
- 4. Instale la cubierta de la base.
- 5. Siga los procedimientos que se describen en Después de manipular el interior del equipo.

# Teclado

### Extracción del teclado

PRECAUCIÓN: La información de esta sección de extracción está destinada únicamente a técnicos de servicio autorizados.

#### **Requisitos previos**

- 1. Siga los procedimientos que se describen en Antes de manipular el interior del equipo.
- 2. Quite la cubierta de la base.
- 3. Quite la unidad de estado sólido M.2 2230 o la unidad de estado sólido M.2 2280 de la ranura de SSD M.2, según corresponda.
- 4. Quite la batería.
- 5. Extraiga el ensamblaje de la pantalla.
- 6. Quite el botón de encendido con lector de huellas digitales.
- 7. Extraiga la tarjeta madre.

(i) NOTA: La tarjeta madre del sistema se puede quitar con el disipador de calor conectado.

#### Sobre esta tarea

En las imágenes a continuación, se indica la ubicación del teclado y se proporciona una representación visual del procedimiento de extracción.

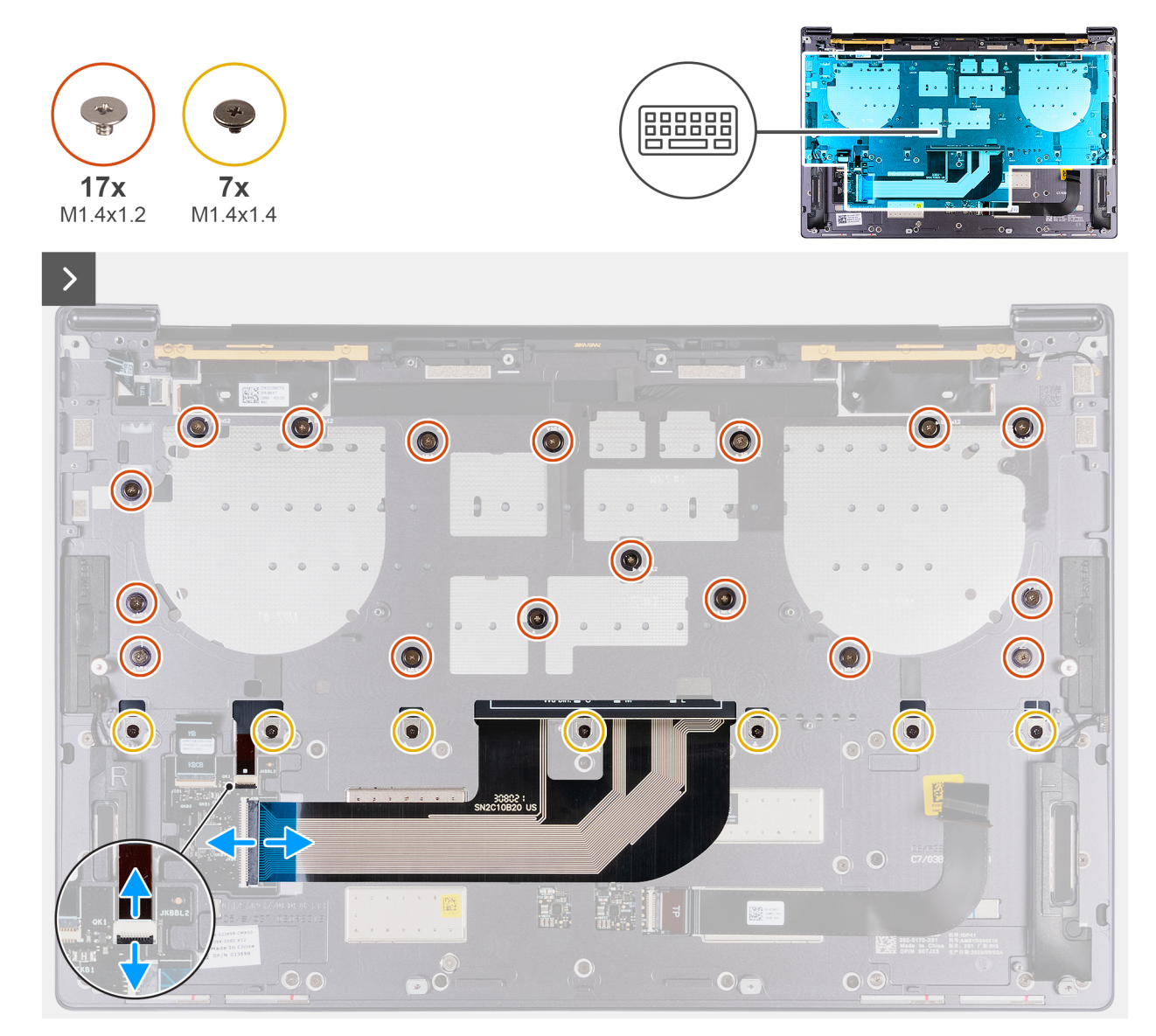

Ilustración 32. Extracción del teclado

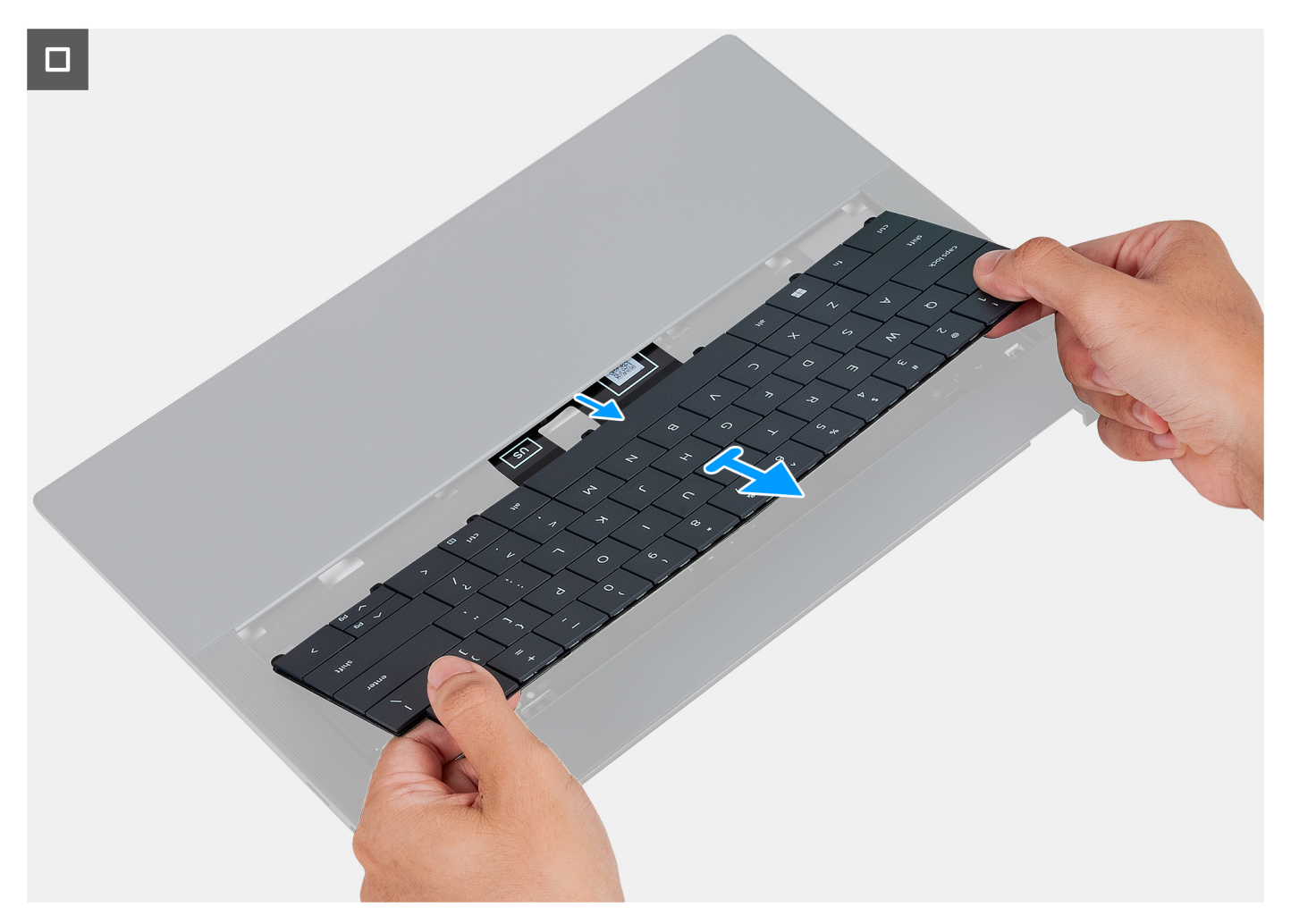

#### Ilustración 33. Extracción del teclado

#### Pasos

- 1. Abra el pestillo del cable de iluminación del teclado y utilice la pestaña de tiro para desconectar el cable del conector del cable de iluminación del teclado (JKBBL2) en la tarjeta madre.
- 2. Abra el pestillo del cable del teclado y utilice la pestaña de tiro para desconectar el cable del conector del cable del teclado (JKB1) en la tarjeta madre.
- 3. Quite los 17 tornillos (M1.4x1.2) y los siete tornillos (M1.4x1.4) que fijan el teclado al ensamblaje del reposamanos.
- 4. Pase para quitar el cable de iluminación del teclado y el cable del teclado a través de las aberturas del ensamblaje del reposamanos.
- 5. Levante el teclado para quitarlo del ensamblaje del reposamanos hasta que las pestañas del teclado salgan de las aberturas del ensamblaje del reposamanos.

### Instalación del teclado

# PRECAUCIÓN: La información de esta sección de instalación está destinada únicamente a técnicos de servicio autorizados.

#### **Requisitos previos**

Si va a reemplazar un componente, quite el componente existente antes de realizar el proceso de instalación.

#### Sobre esta tarea

En las imágenes a continuación, se indica la ubicación del teclado y se proporciona una representación visual del procedimiento de instalación.

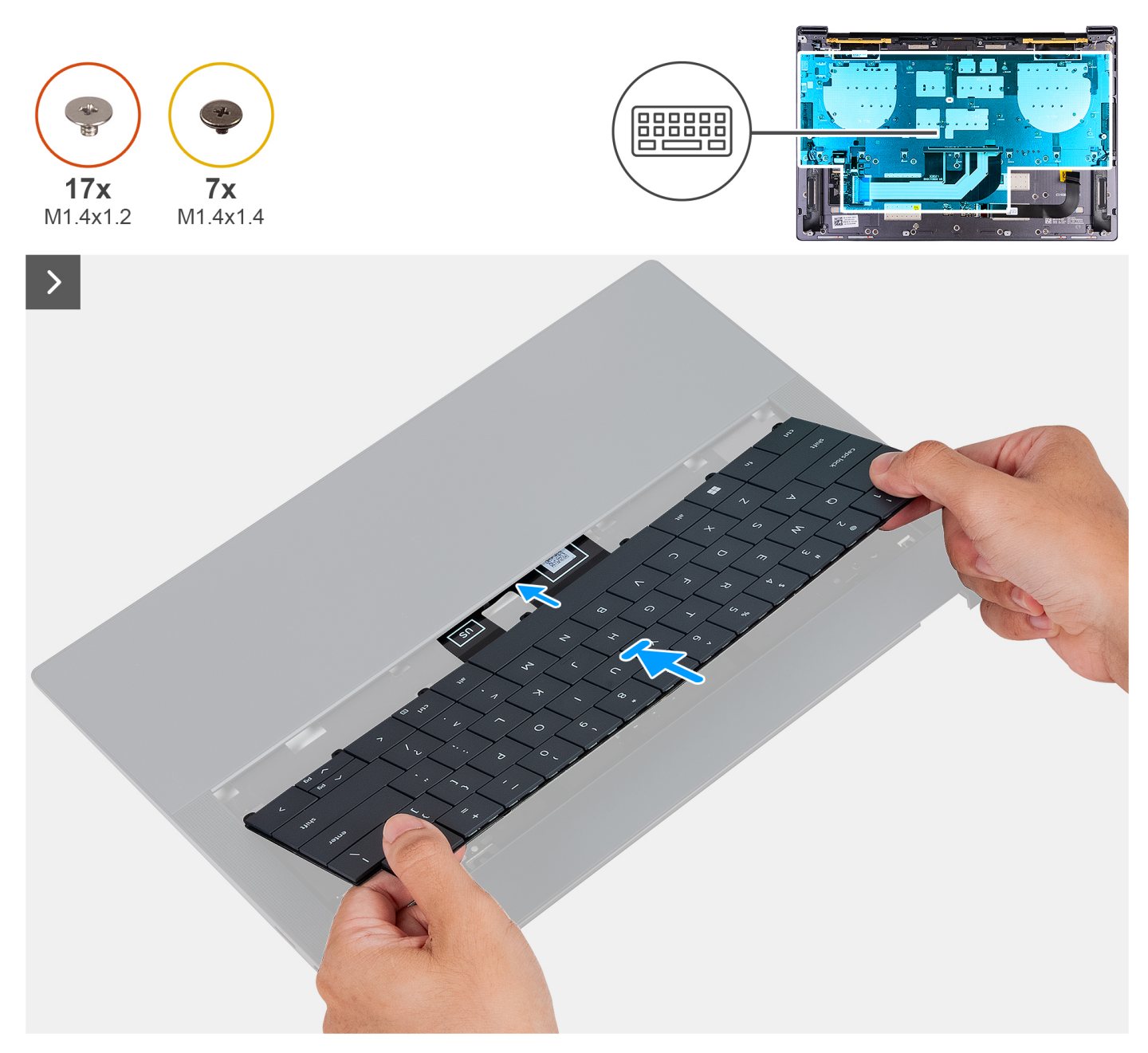

Ilustración 34. Instalación del teclado

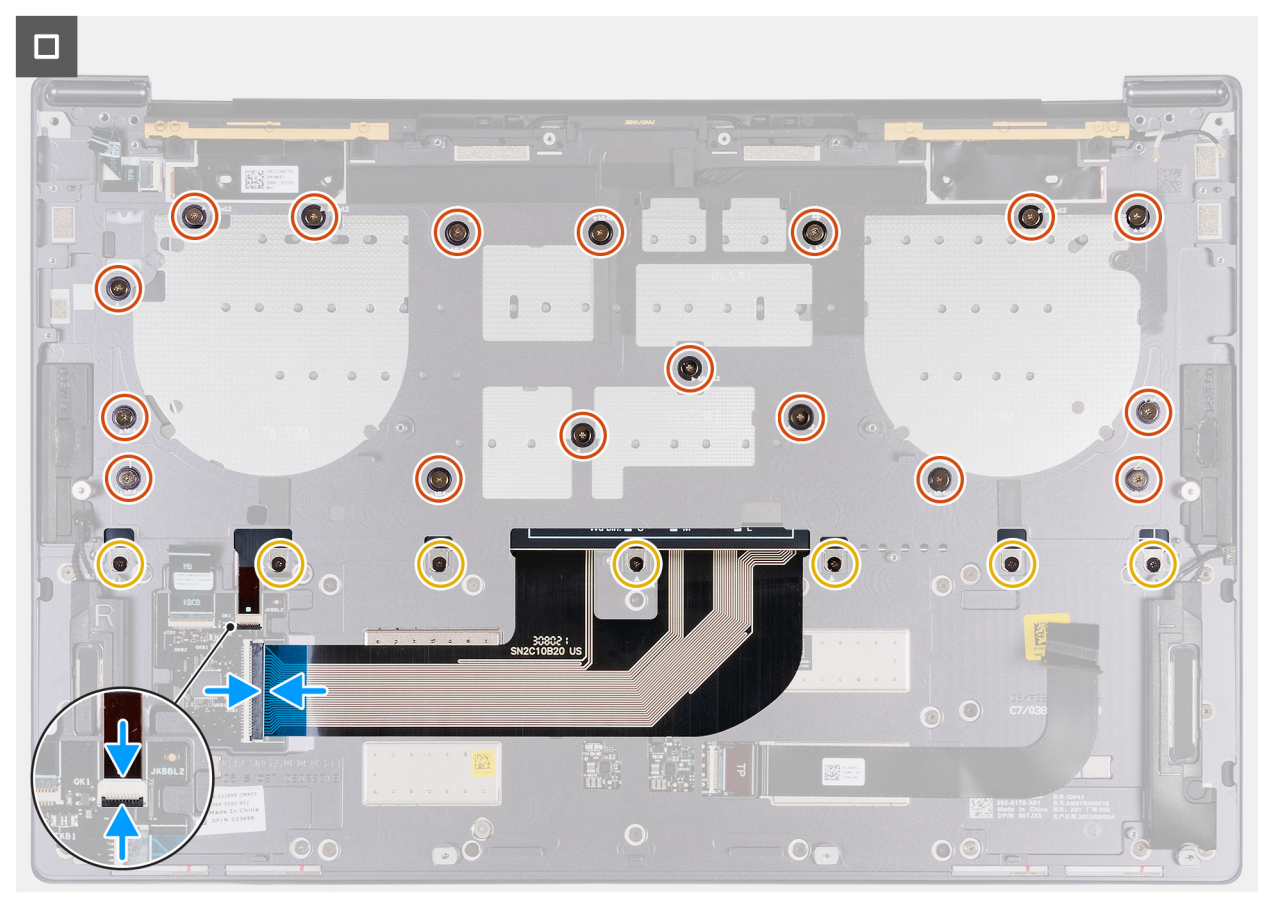

### Ilustración 35. Instalación del teclado

#### Pasos

- 1. Pase las pestañas del teclado por las aberturas del ensamblaje del reposamanos.
- 2. Pase para colocar el cable de iluminación del teclado y el cable del teclado por las aberturas del ensamblaje del reposamanos.
- 3. Alinee los orificios para tornillos del teclado con los orificios para tornillos del ensamblaje del reposamanos.
  - () NOTA: Cuando fije el teclado al ensamblaje del reposamanos con tornillos, instale los primeros cuatro tornillos en la secuencia, como se muestra en la siguiente imagen. Los orificios para tornillos están etiquetados de acuerdo con la secuencia de instalación requerida.

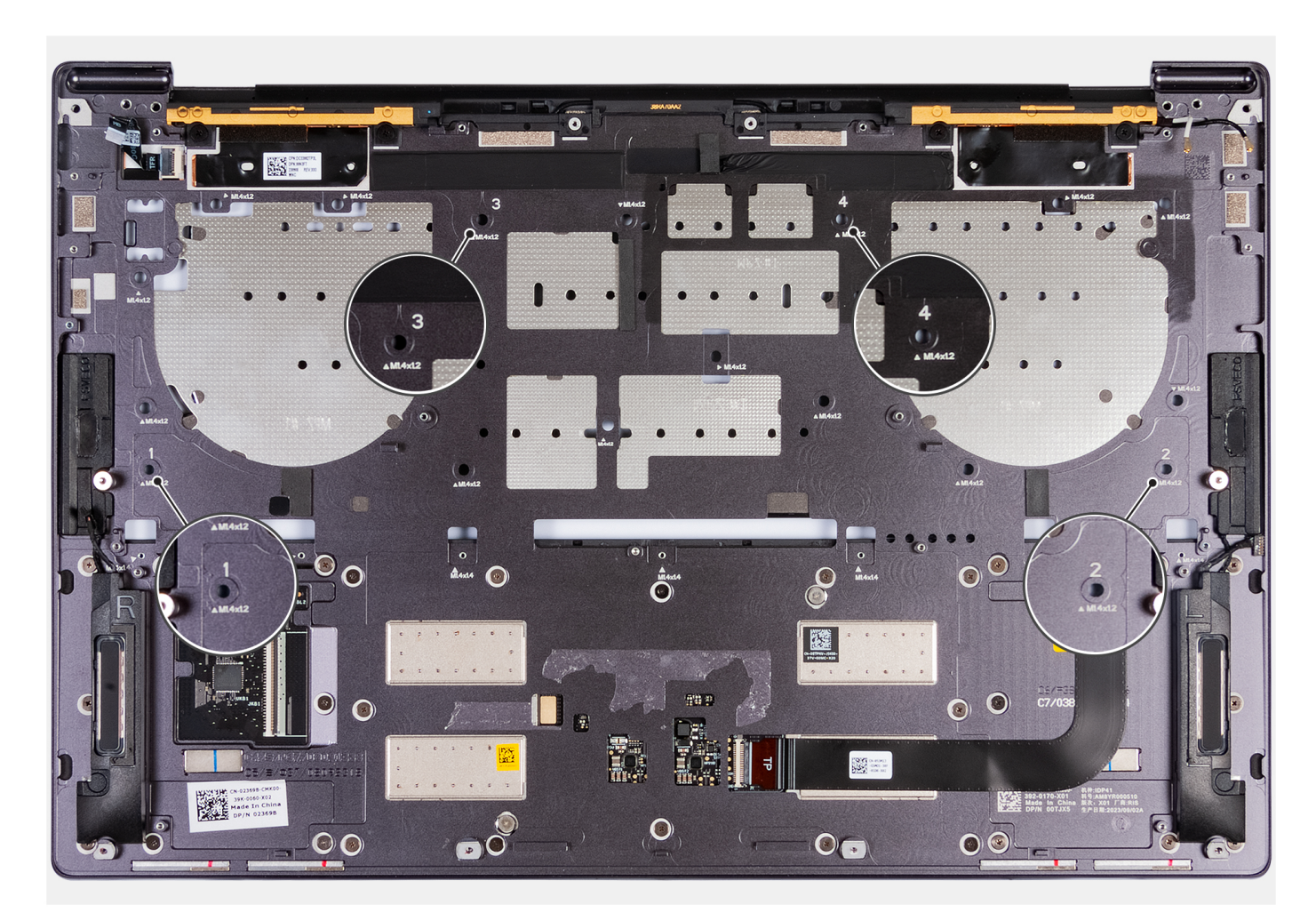

#### Ilustración 36. Instalación de los cuatro tornillos en secuencia cuando se fija el teclado al ensamblaje del reposamanos

- 4. Coloque los 17 tornillos (M1.4x1.2) y los siete tornillos (M1.4x1.4) que fijan el teclado al ensamblaje del reposamanos.
- 5. Conecte el cable de iluminación del teclado al conector del cable de iluminación del teclado (JKBBL2) en la placa controladora del teclado y cierre el pestillo para fijar el cable.
- 6. Conecte el cable del teclado al conector del teclado (JKB1) en la tarjeta madre y cierre el pestillo para fijar el cable.

#### Siguientes pasos

- 1. Instale la tarjeta madre.
- 2. Instale el botón de encendido con lector de huellas digitales.
- **3.** Instale el ensamblaje de la pantalla.
- 4. Coloque la batería.
- 5. Instale la unidad de estado sólido M.2 2230 o la unidad de estado sólido M.2 2280 en la ranura de SSD M.2, según corresponda.
- 6. Instale la cubierta de la base.
- 7. Siga los procedimientos que se describen en Después de manipular el interior del equipo.

# Ensamblaje del reposamanos

### Extracción del ensamblaje del reposamanos

PRECAUCIÓN: La información de esta sección de extracción está destinada únicamente a técnicos de servicio autorizados.

#### **Requisitos previos**

- 1. Siga los procedimientos que se describen en Antes de manipular el interior del equipo.
- **2.** Quite la cubierta de la base.
- 3. Quite la unidad de estado sólido M.2 2230 o la unidad de estado sólido M.2 2280 de la ranura de SSD M.2, según corresponda.
- 4. Quite la batería.
- 5. Extraiga el ensamblaje de la pantalla.
- 6. Extraiga la tarjeta madre.

(i) NOTA: La tarjeta madre del sistema se puede quitar con el disipador de calor conectado.

- 7. Quite el botón de encendido con lector de huellas digitales.
- 8. Extraiga el teclado.

#### Sobre esta tarea

(i) NOTA: El ensamblaje del reposamanos de repuesto viene ensamblado previamente con componentes que incluyen lo siguiente:

- Reposamanos
- Parlantes
- Módulos de antena inalámbrica
- Panel táctil
- Módulo háptico
- Placa controladora del teclado

En la imagen a continuación, se indica la ubicación del ensamblaje del reposamanos y se proporciona una representación visual del procedimiento de extracción.

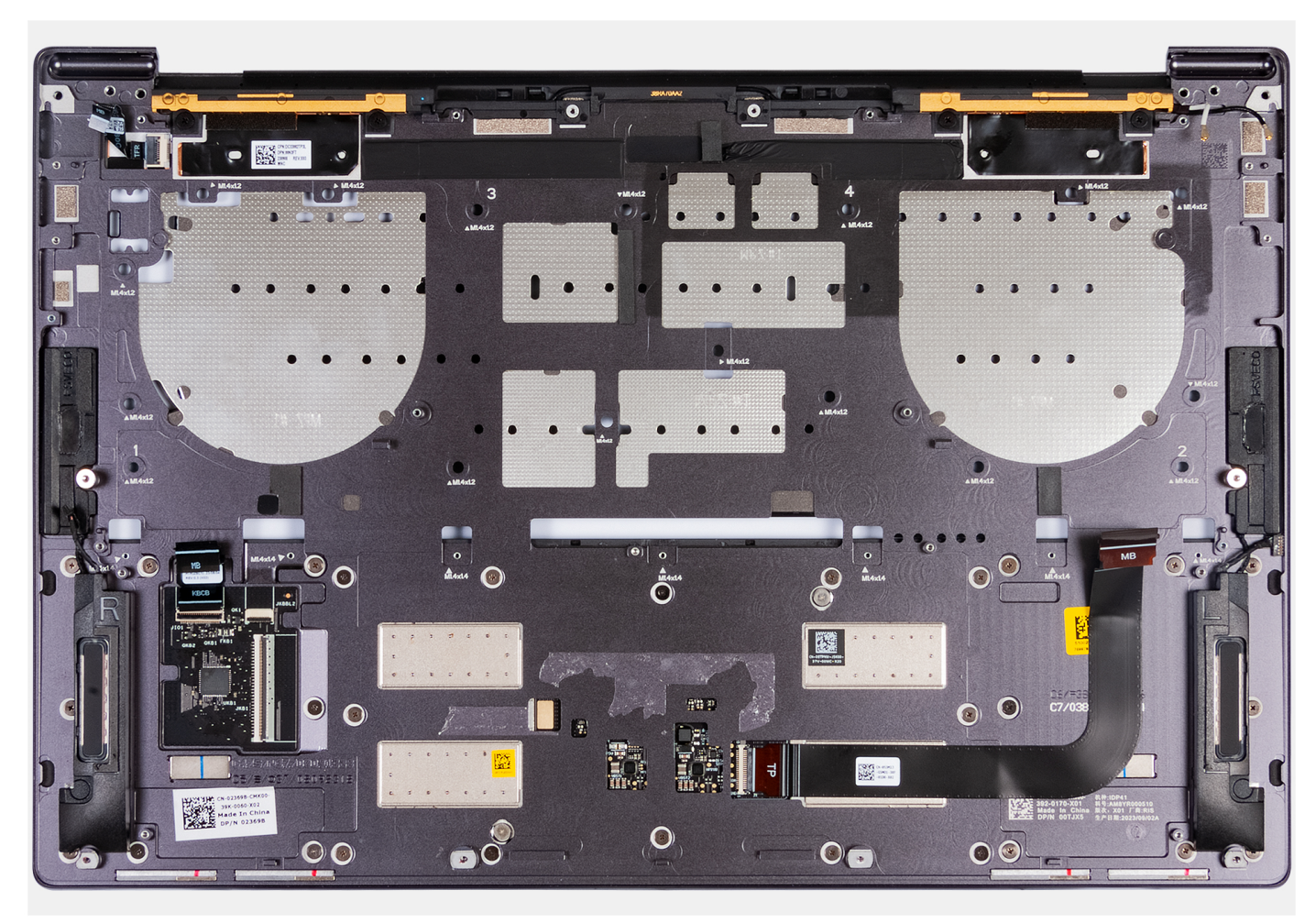

Ilustración 37. Ensamblaje del reposamanos

#### Pasos

Después de seguir los pasos de requisitos previos, queda el ensamblaje del reposamanos.

## Instalación del ensamblaje del reposamanos

# PRECAUCIÓN: La información de esta sección de instalación está destinada únicamente a técnicos de servicio autorizados.

#### **Requisitos previos**

Si va a reemplazar un componente, quite el componente existente antes de realizar el proceso de instalación.

#### Sobre esta tarea

(i) NOTA: El ensamblaje del reposamanos de repuesto viene ensamblado previamente con componentes que incluyen lo siguiente:

- Reposamanos
- Parlantes
- Módulos de antena inalámbrica
- Panel táctil
- Módulo háptico
- Placa controladora del teclado

En la imagen a continuación, se indica la ubicación del ensamblaje del reposamanos y se proporciona una representación visual del procedimiento de instalación.

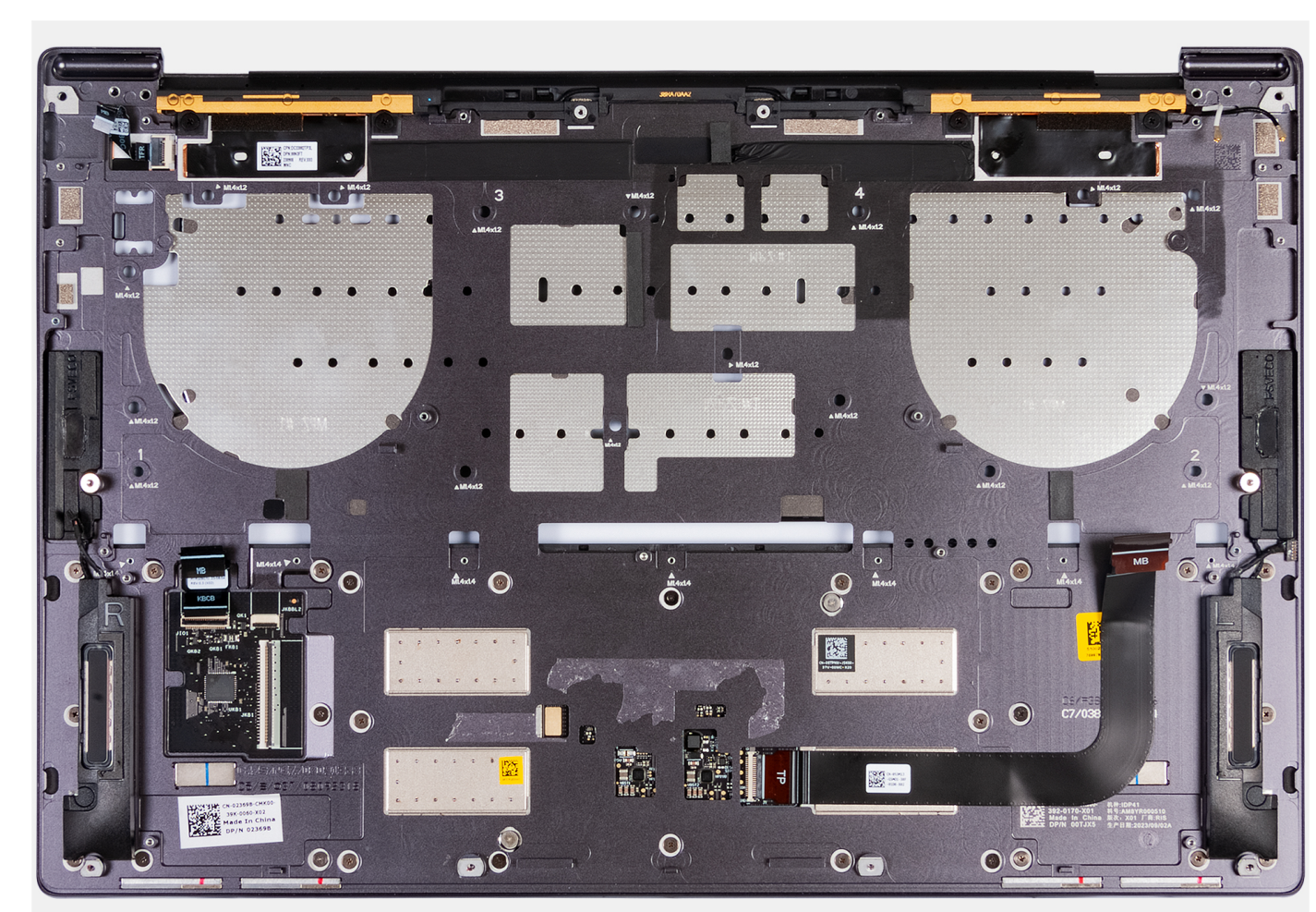

Ilustración 38. Ensamblaje del reposamanos

#### Pasos

Coloque el ensamblaje del reposamanos sobre una superficie plana.

#### Siguientes pasos

- 1. Instale el teclado.
- 2. Instale el botón de encendido con lector de huellas digitales.
- 3. Instale la tarjeta madre.
- **4.** Instale el ensamblaje de la pantalla.
- 5. Coloque la batería.
- 6. Instale la unidad de estado sólido M.2 2230 o la unidad de estado sólido M.2 2280 en la ranura de SSD M.2, según corresponda.
- 7. Instale la cubierta de la base.
- 8. Siga los procedimientos que se describen en Después de manipular el interior del equipo.

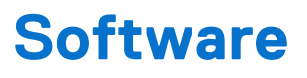

En este capítulo, se detallan los sistemas operativos compatibles junto con las instrucciones sobre cómo instalar los controladores.

# Sistema operativo

Los modelos Dell 14 Premium DA14250 son compatibles con los siguientes sistemas operativos:

- Windows 11 Pro
- Windows 11 Home

# **Controladores y descargas**

Cuando se solucionan problemas, se descargan o se instalan controladores, se recomienda leer el artículo de la base de conocimientos de Dell, Preguntas frecuentes sobre controladores y descargas 000123347.

# **Configuración del BIOS**

PRECAUCIÓN: Ciertos cambios pueden hacer que la computadora funcione de manera incorrecta. Antes de cambiar opciones en la configuración del BIOS, se recomienda anotar la configuración original para referencia futura.

(i) NOTA: Según la computadora y los dispositivos instalados, las opciones enumeradas en esta sección pueden variar.

Utilice la configuración del BIOS para los siguientes fines:

- Obtener información sobre el hardware instalado en la computadora, por ejemplo, la cantidad de RAM y la capacidad del dispositivo de almacenamiento.
- Cambiar la información de configuración del sistema.
- Establezca o cambie las opciones seleccionables por el usuario, como la contraseña de usuario, la activación o desactivación de dispositivos base y la configuración de los ajustes del disco duro.

# Acceso al programa de configuración del BIOS

#### Sobre esta tarea

Encienda (o reinicie) la computadora y presione F2 inmediatamente.

# Menú F12 de arranque por única vez

Para ingresar al Menú de arranque único, encienda o reinicie la computadora y presione F12 inmediatamente.

(i) NOTA: Si no puede ingresar al menú de arranque único, repita la acción anterior.

En el menú de arranque único, se muestran los dispositivos desde los que puede arrancar, además de las opciones para comenzar el diagnóstico. Las opciones del menú de arranque son las siguientes:

- Unidad extraíble (si está disponible)
- Unidad STXXXX (si está disponible)

(i) NOTA: XXX denota el número de la unidad SATA.

- Unidades ópticas (si están disponibles)
- Unidad de disco duro SATA (si está disponible)
- Diagnóstico

En el menú de arranque único, también se muestra la opción para acceder a la configuración del BIOS.

# Teclas de navegación

**NOTA:** Para la mayoría de las opciones de configuración del BIOS, se registran los cambios que realice, pero no se aplican hasta que se reinicia la computadora.

#### Tabla 3. Teclas de navegación

| Teclas              | Navegación                      |
|---------------------|---------------------------------|
| Flecha hacia arriba | Se desplaza al campo anterior.  |
| Flecha hacia abajo  | Se desplaza al campo siguiente. |

### Tabla 3. Teclas de navegación (continuación)

| Teclas            | Navegación                                                                                                    |
|-------------------|----------------------------------------------------------------------------------------------------|
| Intro             | Permite introducir un valor en el campo seleccionado, si se puede,<br>o seguir el vínculo del campo.                                                                                                    |
| Barra espaciadora | Expande o contrae una lista desplegable, si procede.                                                                                                    |
| Lengüeta          | Se desplaza a la siguiente área de enfoque.                                                                                                    |
| Esc               | Se desplaza a la página anterior hasta que vea la pantalla principal.<br>Presionar Esc en la pantalla principal muestra un mensaje de<br>confirmación donde se le solicita que guarde los cambios y reinicie<br>la computadora. |

# Ver opciones de configuración avanzada

#### Sobre esta tarea

Algunas opciones de configuración del BIOS solo están visibles si se habilita el modo de **Configuración avanzada**, que está deshabilitado de manera predeterminada.

(i) NOTA: Las opciones de configuración del BIOS, incluidas las opciones de Configuración avanzada, se describen en la opción Opciones de configuración del sistema.

#### Para habilitar la Configuración avanzada:

#### Pasos

- 1. Acceso a la configuración del BIOS. Aparece el menú Visión general.
- 2. Haga clic en la opción **Configuración avanzada** para moverla al modo **ENCENDIDO**. Las opciones avanzadas de configuración del BIOS están visibles.

# Ver opciones de servicio

#### Sobre esta tarea

Las opciones de servicio están ocultas de manera predeterminada y solo están visibles si se ingresa un comando de tecla de acceso rápido.

(i) NOTA: Las opciones de servicio se describen en Opciones de configuración del BIOS.

#### Para ver las opciones de servicio, haga lo siguiente:

#### Pasos

- 1. Acceso a la configuración del BIOS. Aparece el menú Visión general.
- 2. Ingrese la combinación de teclas de acceso rápido Ctrl + Alt + S para ver las opciones de servicio . Se mostrarán las opciones de Servicio.

# Opciones de configuración del sistema

**NOTA:** Para la mayoría de las opciones de configuración del sistema, se registran los cambios efectuados, pero no se aplican hasta que se reinicia la computadora.

i) NOTA: Según la computadora y los dispositivos instalados, los elementos enumerados en esta sección pueden cambiar.

### Tabla 4. Opciones de configuración del sistema: menú de visión general

| Visión general                       |                                                                                                    |
|--------------------------------------|----------------------------------------------------------------------------------------------------|
| Dell 14 Premium DA14250              |                                                                                                    |
| Versión del BIOS                     | Muestra el número de versión del BIOS.                                                                                                    |
| Etiqueta de servicio                 | Muestra la etiqueta de servicio del equipo.                                                                                                    |
| Etiqueta de activo                   | Muestra la etiqueta de activo del equipo.                                                                                                    |
| Fecha de fabricación                 | Muestra la fecha de fabricación del equipo.                                                                                                    |
| Fecha de propiedad                   | Muestra la fecha de adquisición del equipo.                                                                                                    |
| Código de servicio rápido            | Muestra el código de servicio rápido del equipo.                                                                                                    |
| Etiqueta de propiedad                | Muestra la etiqueta de propiedad del equipo.                                                                                                    |
| Actualización de firmware con firma  | Muestra si la actualización de firmware con firma está habilitada en la computadora.                                                                                                    |
|                                      | La opción <b>Actualización de firmware con firma</b> se habilita de manera predeterminada.                                                                                                    |
|                                      | (i) NOTA: Para ver esta opción, habilite las opciones de <b>servicio</b> como se describe en Ver opciones de servicio.                                                                                               |
| Información de la BATERÍA            |                                                                                                    |
| Principal                            | Muestra la batería principal de la computadora.                                                                                                    |
| Nivel de batería                     | Muestra el nivel de carga de la batería de la computadora.                                                                                                    |
| Estado de la batería                 | Muestra el estado de la batería de la computadora.                                                                                                    |
| Estado                               | Muestra el estado de la batería de la computadora.                                                                                                    |
| Adaptador de CA                      | Muestra si hay un adaptador de CA conectado. Si está conectado, muestra el tipo de adaptador de CA que está conectado.                                                                                               |
| Información del <b>PROCESADOR</b>    |                                                                                                    |
| Tipo de procesador                   | Muestra el tipo de procesador.                                                                                                    |
| Velocidad de reloj máxima            | Muestra la velocidad de reloj del procesador máxima.<br>() NOTA: Para ver esta opción, habilite el modo <b>Configuración avanzada</b> como se<br>describe en Ver opciones de configuración avanzada.                 |
| Velocidad de reloj mínima            | Muestra la velocidad de reloj del procesador mínima.<br>(i) NOTA: Para ver esta opción, habilite el modo <b>Configuración avanzada</b> como se<br>describe en Ver opciones de configuración avanzada.                |
| Velocidad de reloj actual            | Muestra la velocidad de reloj del procesador actual.<br>(i) NOTA: Para ver esta opción, habilite el modo <b>Configuración avanzada</b> como se<br>describe en Ver opciones de configuración avanzada.                |
| Recuento de núcleos                  | Muestra la cantidad de núcleos del procesador.                                                                                                    |
| ID del procesador                    | Muestra el código de identificación del procesador.                                                                                                    |
| Versión de microcódigo               | Muestra la versión de microcódigo.<br>() NOTA: Para ver esta opción, habilite el modo <b>Configuración avanzada</b> como se<br>describe en Ver opciones de configuración avanzada.                                   |
| Capacidad para Intel Hyper-Threading | Muestra si el procesador tiene capacidad para Hyper-Threading (HT).<br>(i) NOTA: Para ver esta opción, habilite el modo <b>Configuración avanzada</b> como se<br>describe en Ver opciones de configuración avanzada. |
| Información de la <b>MEMORIA</b>     |                                                                                                    |
| Memoria instalada                    | Aquí, se muestra la memoria total instalada en la computadora.                                                                                                    |

### Tabla 4. Opciones de configuración del sistema: menú de visión general (continuación)

| Visión general                         |                                                                                                    |
|----------------------------------------|----------------------------------------------------------------------------------------------------|
| Memoria disponible                     | Aquí, se muestra la memoria total disponible en la computadora.                                                                                                    |
| Velocidad de memoria                   | Muestra la velocidad de la memoria.<br>(i) NOTA: Para ver esta opción, habilite el modo Configuración avanzada como se<br>describe en Ver opciones de configuración avanzada.              |
| Modo de canales de memoria             | Muestra el modo de canal único o doble canal.<br>(i) NOTA: Para ver esta opción, habilite el modo Configuración avanzada como se<br>describe en Ver opciones de configuración avanzada.    |
| Tecnología de memoria                  | Muestra la tecnología que se utiliza para la memoria.                                                                                                    |
| Información de los <b>DISPOSITIVOS</b> |                                                                                                    |
| Tipo de panel                          | Aquí, se muestra el tipo de panel de pantalla disponible en la computadora.                                                                                                    |
| Controladora de video                  | Aquí, se muestra el tipo de controladora de video disponible en la computadora.                                                                                                    |
| Memoria de video                       | Muestra la información de la memoria de video del equipo.                                                                                                    |
| Dispositivo de Wi-Fi                   | Muestra la información del dispositivo inalámbrico del equipo.                                                                                                    |
| Resolución nativa                      | Muestra la resolución nativa del equipo.                                                                                                    |
| Versión del BIOS de video              | Muestra la versión del BIOS de video del equipo.<br>(i) NOTA: Para ver esta opción, habilite el modo Configuración avanzada como se<br>describe en Ver opciones de configuración avanzada. |
| Controladora de audio                  | Muestra la información de la controladora de audio del equipo.                                                                                                    |
| Dispositivo Bluetooth                  | Muestra la información del dispositivo Bluetooth de la computadora.                                                                                                    |
| Dirección MAC de paso                  | Muestra la dirección MAC de paso del video.                                                                                                    |

### Tabla 5. Opciones de configuración del sistema: menú de configuración de arranque

| Configuración del arranque              |                                                                                                    |
|-----------------------------------------|----------------------------------------------------------------------------------------------------|
| Secuencia de arranque                   |                                                                                                    |
| Modo de inicio: solo UEFI               | Muestra el modo de arranque de la computadora.<br>(i) NOTA: Para ver esta opción, habilite las opciones de <b>servicio</b> como se describe en<br>Ver opciones de servicio.                                                                                                    |
| Secuencia de arranque                   | Muestra la secuencia de arranque.                                                                                                    |
| Tarjeta de arranque Secure Digital (SD) | Habilita o deshabilita el arranque de solo lectura desde la tarjeta Secure Digital (SD).                                                                                                    |
|                                         | La opción <b>Arranque de tarjeta Secure Digital (SD)</b> está deshabilitada de manera<br>predeterminada.                                                                                                    |
|                                         | () NOTA: Para ver esta opción, habilite el modo <b>Configuración avanzada</b> como se describe en Ver opciones de configuración avanzada.                                                                                                    |
| Arranque seguro                         | El arranque seguro es un método para garantizar la integridad de la ruta de arranque<br>a través de una validación adicional del sistema operativo y de las tarjetas adicionales<br>PCI. La computadora deja de iniciarse en el sistema operativo cuando un componente<br>no se autentica durante el proceso de arranque. El arranque seguro se puede habilitar en<br>la configuración del BIOS o mediante interfaces de administración como Dell Command<br>Configure, pero solo se puede deshabilitar desde la configuración del BIOS. |
| Habilitar el inicio seguro              | Permite que la computadora se inicie solamente con software de arranque validado.                                                                                                    |
|                                         | Esta opción <b>Habilitar arranque seguro</b> está deshabilitada de manera predeterminada.<br>Para mayor seguridad, Dell Technologies recomienda mantener activada la opción<br><b>Arranque seguro</b> a fin de asegurarse de que el firmware de UEFI valide el sistema<br>operativo durante el proceso de arranque.                                                                                                    |

### Tabla 5. Opciones de configuración del sistema: menú de configuración de arranque (continuación)

| Configuración del arranque                        |                                                                                                    |
|---------------------------------------------------|----------------------------------------------------------------------------------------------------|
|                                                   | () NOTA: Para ver esta opción, habilite el modo Configuración avanzada como se describe en Ver opciones de configuración avanzada.                                                                                                    |
|                                                   | () NOTA: Para habilitar el arranque seguro, la computadora debe estar en el modo de arranque de la UEFI y la opción Habilitar ROM de opción heredada debe estar desactivada.                                                                                                    |
| Activar CA de Microsoft UEFI                      | Cuando se deshabilita, UEFI CA se elimina de la base de datos de arranque seguro de la UEFI del BIOS.<br>PRECAUCIÓN: Si deshabilita el CA de la UEFI de Microsoft, es posible que la computadora no arranque, que los gráficos de la computadora no funcionen, que algunos dispositivos no funcionen correctamente y que la computadora quede en un estado irrecuperable. |
|                                                   | La opción Habilitar Microsoft UEFI CA se activa de manera predeterminada.                                                                                                    |
|                                                   | Para mayor seguridad, Dell Technologies recomienda mantener la opción <b>Habilitar CA</b><br><b>de UEFI de Microsoft</b> habilitada a fin de garantizar la compatibilidad más amplia con<br>dispositivos y sistemas operativos.                                                                                                    |
| Modo de arranque seguro                           | Habilita o deshabilita el modo de arranque seguro.                                                                                                    |
|                                                   | La opción <b>Modo implementado</b> se selecciona de manera predeterminada. El <b>Modo</b><br>implementado debe estar seleccionado el funcionamiento normal del arranque seguro.                                                                                                    |
|                                                   | () <b>NOTA:</b> Para ver esta opción, habilite el modo <b>Configuración avanzada</b> como se describe en Ver opciones de configuración avanzada.                                                                                                    |
| Administración de claves experta                  |                                                                                                    |
| Habilitar modo personalizado                      | Habilita o deshabilita la modificación de claves en bases de datos de clave de seguridad<br>PK, KEK, db y dbx.                                                                                                    |
|                                                   | La opción Habilitar modo personalizado se deshabilita de manera predeterminada.                                                                                                    |
|                                                   | () <b>NOTA:</b> Para ver esta opción, habilite el modo <b>Configuración avanzada</b> como se describe en Ver opciones de configuración avanzada.                                                                                                    |
| Administración de claves de modo<br>personalizado | Selecciona valores personalizados para administración de claves experta.                                                                                                    |
|                                                   | La opción <b>PK</b> se selecciona de manera predeterminada                                                                                                    |
|                                                   | () <b>NOTA:</b> Para ver esta opción, habilite el modo <b>Configuración avanzada</b> como se describe en Ver opciones de configuración avanzada.                                                                                                    |

### Tabla 6. Opciones de configuración del sistema: menú de dispositivos integrados

| Dispositivos integrados |                                                                                                    |
|-------------------------|----------------------------------------------------------------------------------------------------|
| Fecha/Hora              |                                                                                                    |
| Fecha                   | Establece la fecha de la computadora en el formato MM/DD/AAAA. Los cambios en el formato de la fecha tienen efecto inmediatamente.                                                                            |
| Hora                    | Establece la hora de la computadora en el formato de 24 horas de HH/MM/SS. Puede seleccionar entre un reloj de 12 horas o uno de 24 horas. Los cambios en el formato de la hora tienen efecto inmediatamente. |
| Camera                  |                                                                                                    |
| Activar cámara          | Habilita la cámara.                                                                                                    |
|                         | La opción <b>Activar cámara</b> está activada de manera predeterminada.<br>() NOTA: Según la configuración solicitada, es posible que la opción de configuración<br>de la cámara no esté disponible.          |

### Tabla 6. Opciones de configuración del sistema: menú de dispositivos integrados (continuación)

| Dispositivos integrados                                                            |                                                                                                    |
|------------------------------------------------------------------------------------|----------------------------------------------------------------------------------------------------|
| Audio                                                                              |                                                                                                    |
| Activar audio                                                                      | Habilita todas las controladoras de audio integrado.                                                                                                    |
|                                                                                    | Configuración predeterminada: todas las opciones están activadas.                                                                                                    |
| Habilitar micrófono                                                                | Activa el micrófono.                                                                                                    |
|                                                                                    | La opción <b>Activar micrófono</b> está habilitada de manera predeterminada.<br>(i) <b>NOTA:</b> Según la configuración solicitada, es posible que la opción de configuración del micrófono no esté disponible.        |
| Activar parlante interno                                                           | Habilita el parlante interno.                                                                                                    |
|                                                                                    | La opción Activar altavoz interno está habilitada de manera predeterminada.                                                                                                    |
| Configuración de USB/Thunderbolt                                                   |                                                                                                    |
| Activar soporte de inicio USB                                                      | Habilita el arranque desde dispositivos de almacenamiento masivo USB conectados a puertos USB externos.                                                                                                    |
|                                                                                    | La opción <b>Activar soporte de arranque de USB</b> está activada de manera<br>predeterminada.                                                                                                    |
|                                                                                    | (j NOTA: Para ver esta opción, habilite el modo <b>Configuración avanzada</b> como se describe en Ver opciones de configuración avanzada.                                                                              |
| Activar puertos USB externos                                                       | Habilita puertos USB externos.                                                                                                    |
|                                                                                    | La opción Activar puertos USB externos está habilitada de manera predeterminada.                                                                                                    |
|                                                                                    | () NOTA: Para ver esta opción, habilite el modo <b>Configuración avanzada</b> como se describe en Ver opciones de configuración avanzada.                                                                              |
| Habilitar soporte para la tecnología<br>Thunderbolt                                |                                                                                                    |
| Habilitar soporte para la tecnología<br>Thunderbolt                                | Habilita los puertos y adaptadores asociados para que sean compatibles con la tecnología Thunderbolt.                                                                                                    |
|                                                                                    | La opción Habilitar compatibilidad con tecnología Thunderbolt se activa de manera predeterminada.                                                                                                    |
|                                                                                    | () NOTA: Para ver esta opción, habilite el modo <b>Configuración avanzada</b> como se describe en Ver opciones de configuración avanzada.                                                                              |
| Activar compatibilidad de inicio<br>Thunderbolt                                    |                                                                                                    |
| Activar compatibilidad de inicio Thunderbolt                                       | Con esta opción, se habilitan el dispositivo periférico de adaptador Thunderbolt y los dispositivos USB conectados al adaptador Thunderbolt para que se utilicen antes del arranque del BIOS.                          |
|                                                                                    | La opción <b>Activar soporte de arranque Thunderbolt</b> está deshabilitada de manera<br>predeterminada.                                                                                                    |
|                                                                                    | (i) NOTA: Para ver esta opción, habilite el modo <b>Configuración avanzada</b> como se describe en Ver opciones de configuración avanzada.                                                                             |
| Habilitar los módulos previos al arranque<br>de Thunderbolt (y PCIe detrás de TBT) | Con esta opción, se habilitan los dispositivos PCIe que están conectados a través de un adaptador Thunderbolt para ejecutar la ROM de opción de UEFI de los dispositivos PCIe (si están presentes) antes del arranque. |
|                                                                                    | De manera predeterminada, la opción <b>Activar Thunderbolt (y PCIe detrás de TBT)</b><br>está desactivada.                                                                                                    |
|                                                                                    | (i) NOTA: Para ver esta opción, habilite el modo <b>Configuración avanzada</b> como se describe en Ver opciones de configuración avanzada.                                                                             |

### Tabla 6. Opciones de configuración del sistema: menú de dispositivos integrados (continuación)

| Dispositivos integrados                            |                                                                                                    |
|----------------------------------------------------|----------------------------------------------------------------------------------------------------|
| Deshabilitar túnel de PCIe USB4                    | Con esta función, se deshabilita la opción de túnel PCIe USB4.                                                                                                    |
|                                                    | La opción <b>Deshabilitar túnel de PCIe USB4</b> está deshabilitada de manera predeterminada.                                                                                                    |
|                                                    | () NOTA: Para ver esta opción, habilite el modo <b>Configuración avanzada</b> como se describe en Ver opciones de configuración avanzada.                                                                                                    |
| Video/alimentación solo en puertos Type-           | Habilita o deshabilita la funcionalidad del puerto Type-C para video o solo alimentación.                                                                                                    |
|                                                    | De manera predeterminada, la opción <b>Video/alimentación solo en puertos Type-C</b><br>está desactivada.                                                                                                    |
|                                                    | () NOTA: Para ver esta opción, habilite el modo <b>Configuración avanzada</b> como se describe en Ver opciones de configuración avanzada.                                                                                                    |
| Estaciones de acoplamiento Type-C                  |                                                                                                    |
| Reemplazo de la estación de acoplamiento de tipo C | Con esta opción, se habilita o deshabilita el uso de la docking station Type-C de<br>Dell conectada para proporcionar un flujo de datos con puertos de USB externos<br>deshabilitados. Cuando el reemplazo de la estación de acoplamiento Type-C está<br>habilitado, se activa el submenú video/audio/LAN. |
|                                                    | La opción <b>Reemplazo de la estación de acoplamiento de tipo C</b> está habilitada de<br>manera predeterminada.                                                                                                    |
|                                                    | () NOTA: Para ver esta opción, habilite el modo <b>Configuración avanzada</b> como se describe en Ver opciones de configuración avanzada.                                                                                                    |
| Audio de estación de acoplamiento de tipo C        | Con esta opción, se habilita o deshabilita el uso de entradas y salidas de audio de la docking station Type-C de Dell conectada.                                                                                                    |
|                                                    | La opción <b>Audio de estación de acoplamiento de tipo C</b> está activada de manera<br>predeterminada.                                                                                                    |
|                                                    | () NOTA: Para ver esta opción, habilite el modo <b>Configuración avanzada</b> como se describe en Ver opciones de configuración avanzada.                                                                                                    |
| LAN de estación de acoplamiento Type-C             | Con esta opción, se habilita o deshabilita el uso de LAN en los puertos externos de la docking station Type-C de Dell conectada.                                                                                                    |
|                                                    | La opción <b>LAN de estación de acoplamiento Type-C</b> se habilita de manera<br>predeterminada.                                                                                                    |
|                                                    | (i) NOTA: Para ver esta opción, habilite el modo <b>Configuración avanzada</b> como se describe en Ver opciones de configuración avanzada.                                                                                                    |
| Diversos dispositivos                              |                                                                                                    |
| Habilitar dispositivo de lector de huellas         | Habilita o deshabilita la opción del dispositivo de lector de huellas digitales                                                                                                    |
| digitales                                          | La opción <b>Habilitar el lector de huellas digitales</b> está habilitada de manera<br>predeterminada.                                                                                                    |
|                                                    | (i) NOTA: Para ver esta opción, habilite el modo <b>Configuración avanzada</b> como se describe en Ver opciones de configuración avanzada.                                                                                                    |
| Modo no intrusivo                                  | Habilita o deshabilita el modo discreto. Cuando esta opción está activada, todos los<br>LED del sistema, la retroiluminación del panel LCD y los dispositivos de audio de la<br>computadora se apagan.                                                                                                    |
|                                                    | La opción <b>Modo discreto</b> está deshabilitada de manera predeterminada.                                                                                                    |
|                                                    | () NOTA: En computadoras con panel táctil de colaboración, el panel táctil de colaboración se deshabilita cuando se habilita la opción <b>Modo discreto</b> .                                                                                                    |

### Tabla 6. Opciones de configuración del sistema: menú de dispositivos integrados (continuación)

| Dispositivos integrados |                                                                                                    |
|-------------------------|----------------------------------------------------------------------------------------------------|
| (                       | <b>NOTA:</b> Para ver esta opción, habilite el modo <b>Configuración avanzada</b> como se describe en Ver opciones de configuración avanzada. |

### Tabla 7. Opciones de configuración del sistema: menú de almacenamiento

| Almacenamiento                                      |                                                                                                    |
|-----------------------------------------------------|----------------------------------------------------------------------------------------------------|
| Operación de SATA/NVMe                              |                                                                                                    |
| Operación de SATA/NVMe                              | Con esta opción, se configura el modo operativo de la controladora del disco duro SATA integrada.                                                                                                    |
|                                                     | La opción <b>RAID On</b> está seleccionada de manera predeterminada.                                                                                                    |
| Interfaz de almacenamiento                          | Muestra la información de varias unidades a bordo.                                                                                                    |
| Habilitación de puertos                             | Habilita o deshabilita la opción SSD PCIe M.2.                                                                                                    |
|                                                     | La opción SSD M.2 PCIe está activada de manera predeterminada.                                                                                                    |
| Informe inteligente                                 | Habilita o deshabilita la opción de informes inteligentes.                                                                                                    |
|                                                     | La opción Informes inteligentes está deshabilitada de manera predeterminada.                                                                                                    |
|                                                     | () NOTA: Para ver esta opción, habilite el modo <b>Configuración avanzada</b> como se describe en Ver opciones de configuración avanzada.                                                                                         |
| Información de la unidad                            | Muestra la información de unidades a bordo.                                                                                                    |
| Habilitar tarjeta de medios                         |                                                                                                    |
| Tarjeta Secure Digital (SD)                         | Habilita o deshabilita la tarjeta SD.                                                                                                    |
|                                                     | La opción Tarjeta Secure Digital (SD) está habilitada de manera predeterminada.                                                                                                    |
|                                                     | (i) NOTA: Para ver esta opción, habilite el modo <b>Configuración avanzada</b> como se describe en Ver opciones de configuración avanzada.                                                                                        |
| Modo de solo lectura de tarjeta Secure Digital (SD) | <ul> <li>Habilita o deshabilita el modo de solo lectura de la tarjeta SD.</li> <li>(i) NOTA: Para ver esta opción, habilite el modo Configuración avanzada como se describe en Ver opciones de configuración avanzada.</li> </ul> |
|                                                     | La opción <b>Modo de solo lectura de la tarjeta Secure Digital (SD)</b> está deshabilitada<br>de manera predeterminada.                                                                                                    |

### Tabla 8. Opciones de configuración del sistema: menú de pantalla

| Pantalla                         |                                                                                                    |
|----------------------------------|----------------------------------------------------------------------------------------------------|
| Brillo de la pantalla            |                                                                                                    |
| Brillo con energía de la batería | El brillo de la pantalla se establece en 50 cuando la computadora funciona con batería de manera predeterminada. Establezca el brillo de la pantalla cuando la computadora funcione con batería.                                                                                                    |
|                                  | () <b>NOTA:</b> Para ver esta opción, habilite el modo <b>Configuración avanzada</b> como se describe en Ver opciones de configuración avanzada.                                                                                                    |
| Brillo con alimentación de CA    | El brillo de la pantalla se establece en 100 cuando la computadora funciona con<br>alimentación de CA de manera predeterminada. Establezca el brillo de la pantalla cuando<br>la computadora funcione con alimentación de CA.<br>(j) NOTA: Para ver esta opción, habilite el modo <b>Configuración avanzada</b> como se<br>describe en Ver opciones de configuración avanzada. |
| Pantalla táctil                  | Con esta opción, se habilita o deshabilita la opción de la pantalla táctil.                                                                                                    |
|                                  | La opción <b>Pantalla táctil</b> está activada de manera predeterminada.                                                                                                    |

### Tabla 8. Opciones de configuración del sistema: menú de pantalla (continuación)

| Pantalla                      |                                                                                                    |
|-------------------------------|----------------------------------------------------------------------------------------------------|
|                               | (i) NOTA: Solo disponible en computadoras con pantalla táctil.                                                                             |
|                               | () NOTA: Para ver esta opción, habilite el modo <b>Configuración avanzada</b> como se describe en Ver opciones de configuración avanzada.  |
| Logotipo de pantalla completa | Habilita o deshabilita que la computadora muestre el logotipo de pantalla completa si la<br>imagen coincide con la resolución de pantalla. |
|                               | La opción <b>Habilitar logotipo de pantalla completa</b> se activa de manera predeterminada.                                               |
|                               | (j NOTA: Para ver esta opción, habilite el modo <b>Configuración avanzada</b> como se describe en Ver opciones de configuración avanzada.  |

### Tabla 9. Opciones de configuración del sistema: menú de conexión

| Conexión                             |                                                                                                    |
|--------------------------------------|----------------------------------------------------------------------------------------------------|
| Activar dispositivo inalámbrico      |                                                                                                    |
| WWAN/GPS                             | Habilita o deshabilita el dispositivo de WWAN interno.                                                                                                    |
|                                      | La opción <b>WWAN/GPS</b> está habilitada de manera predeterminada.                                                                                                    |
| WLAN                                 | Habilita o deshabilita el dispositivo de WLAN interno.                                                                                                    |
|                                      | La opción <b>WLAN</b> está activada de manera predeterminada.                                                                                                    |
| Bluetooth                            | Habilita o deshabilita el dispositivo Bluetooth interno.                                                                                                    |
|                                      | La opción <b>Bluetooth</b> está habilitada de manera predeterminada.                                                                                                    |
| Tarjeta inteligente sin contacto/NFC | Habilita o deshabilita el dispositivo de tarjeta inteligente.                                                                                                    |
|                                      | La opción <b>Tarjeta inteligente sin contacto/NFC</b> está activada de manera<br>predeterminada.                                                                                                    |
|                                      | (i) <b>NOTA:</b> Para ver esta opción, habilite el modo <b>Configuración avanzada</b> como se describe en Ver opciones de configuración avanzada.                                                                                                    |
| Habilitar pila de red de UEFI        | Con esta opción, se habilita o deshabilita la pila de red UEFI y se controla la controladora de LAN a bordo.                                                                                                    |
|                                      | La opción Habilitar pila de red UEFI está habilitada de manera predeterminada.                                                                                                    |
|                                      | (j) <b>NOTA:</b> Para ver esta opción, habilite el modo <b>Configuración avanzada</b> como se describe en Ver opciones de configuración avanzada.                                                                                                    |
| Control de radio inalámbrico         |                                                                                                    |
| Controlar del radio de WLAN          | Permita la detección de la conexión de la computadora a una red cableada y,<br>posteriormente, la deshabilitación de la radio WLAN seleccionada. Tras la desconexión<br>de la red cableada, se volverán a habilitar las radios inalámbricas seleccionadas. |
|                                      | La opción Controlar radio WLAN está deshabilitada de manera predeterminada.                                                                                                    |
|                                      | (i) <b>NOTA:</b> Para ver esta opción, habilite el modo <b>Configuración avanzada</b> como se describe en Ver opciones de configuración avanzada.                                                                                                    |
| Controlar del radio de WWAN          | Permite detectar la conexión de la computadora a una red cableada y, posteriormente, deshabilita las radios WWAN seleccionados.                                                                                                    |
|                                      | La opción Controlar radio WWAN está deshabilitada de manera predeterminada.                                                                                                    |
|                                      | (i) <b>NOTA:</b> Para ver esta opción, habilite el modo <b>Configuración avanzada</b> como se describe en Ver opciones de configuración avanzada.                                                                                                    |
#### Tabla 9. Opciones de configuración del sistema: menú de conexión (continuación)

| Conexión                                            |                                                                                                    |
|-----------------------------------------------------|----------------------------------------------------------------------------------------------------|
| Alimentación de transmisión inalámbrica<br>dinámica | Cuando esta opción está activada, la computadora aumenta la potencia de transmisión<br>del dispositivo WLAN para mejorar el rendimiento en ciertas configuraciones de<br>computadora.<br>(j) NOTA: Para ver esta opción, habilite el modo <b>Configuración avanzada</b> como se<br>describe en Ver opciones de configuración avanzada.                                                  |
| Arranque de HTTP(s)                                 | Cuando está activada, admite el arranque de HTTP(s) en el BIOS del cliente, lo que<br>ofrece opciones de conexión por cable o inalámbrica y HTTP/HTTPS.<br>(j) NOTA: Para ver esta opción, habilite el modo <b>Configuración avanzada</b> como se<br>describe en Ver opciones de configuración avanzada.                                                                                |
| Modos de inicio de HTTP                             | En el modo automático, la dirección URL de arranque se obtiene de la respuesta del DHCP; la URL de arranque especifica el servidor de arranque del HTTP y la ubicación del archivo del programa de arranque de red (NBP). En el modo Manual, el usuario ingresa la dirección URL en el cuadro de texto, que debe comenzar con http://ohttps://y terminar con el nombre del archivo NBP. |
|                                                     | La opción <b>Modo automático</b> está seleccionada de manera predeterminada.<br>() <b>NOTA:</b> Para ver esta opción, habilite el modo <b>Configuración avanzada</b> como se<br>describe en Ver opciones de configuración avanzada.                                                                                                    |
| CA Certificate                                      | Carga o elimina el certificado de CA.<br>(i) NOTA: Para ver esta opción, habilite el modo <b>Configuración avanzada</b> como se<br>describe en Ver opciones de configuración avanzada.                                                                                                    |

#### Tabla 10. Opciones de configuración del sistema: menú de alimentación

| Alimentación                                               |                                                                                                    |
|------------------------------------------------------------|----------------------------------------------------------------------------------------------------|
| Configuración de la batería                                | Habilita o deshabilita que la computadora funcione con la batería durante las horas de uso pico de alimentación. Utilice la tabla <b>Inicio de carga personalizada</b> y <b>Detención de carga personalizada</b> para evitar el uso de la alimentación de CA entre determinados momentos de cada día. |
|                                                            | La opción <b>Adaptable</b> se selecciona de manera predeterminada. La configuración de la batería se optimiza de manera adaptable según el patrón de uso de batería típico.                                                                                                    |
| Configuración avanzada                                     |                                                                                                    |
| Habilitar la configuración de carga de batería<br>avanzada | Habilita la configuración de carga de batería avanzada desde el comienzo del día para<br>un determinado período de trabajo. Cuando se habilita, la carga de batería avanzada<br>maximiza el estado de la batería y aun así soporta un uso intensivo durante la jornada<br>laboral.                    |
|                                                            | La opción <b>Habilitar la configuración de carga de batería avanzada</b> está<br>deshabilitada de manera predeterminada.                                                                                                    |
|                                                            | () NOTA: Para ver esta opción, habilite el modo <b>Configuración avanzada</b> como se describe en Ver opciones de configuración avanzada.                                                                                                    |
| Cambio máximo                                              |                                                                                                    |
| Activar cambio pico                                        | Habilita o deshabilita que la computadora funcione con la batería durante las horas de uso pico de alimentación.                                                                                                    |
|                                                            | La opción Activar turno de horas pico está habilitada de manera predeterminada.                                                                                                    |
|                                                            | () NOTA: Para ver esta opción, habilite el modo <b>Configuración avanzada</b> como se describe en Ver opciones de configuración avanzada.                                                                                                    |
| Habilitar USB PowerShare                                   | Activa o desactiva el USB PowerShare de la computadora.                                                                                                    |
|                                                            | La opción <b>USB PowerShare</b> está deshabilitada de manera predeterminada.                                                                                                    |

#### Tabla 10. Opciones de configuración del sistema: menú de alimentación (continuación)

| Alimentación                                              |                                                                                                    |
|-----------------------------------------------------------|----------------------------------------------------------------------------------------------------|
| Administración térmica                                    | Este ajuste permite la administración del calor del procesador y el enfriamiento del ventilador para ajustar el rendimiento, el ruido y la temperatura del sistema.                                                                                                    |
|                                                           | La opción Optimizado se selecciona de manera predeterminada.                                                                                                    |
| Compatibilidad con activación de USB                      |                                                                                                    |
| Activar con la estación de acoplamiento USB-<br>C de Dell | Cuando se habilita, la conexión de una estación de acoplamiento USB-C de Dell sacará la<br>computadora del modo de espera, la hibernación y el apagado.                                                                                                    |
|                                                           | De manera predeterminada, la opción <b>Activar con la estación de acoplamiento USB-</b><br><b>C de Dell</b> está activada.                                                                                                    |
|                                                           | () NOTA: Para ver esta opción, habilite el modo <b>Configuración avanzada</b> como se describe en Ver opciones de configuración avanzada.                                                                                                    |
| Bloquear modo de reposo                                   | Habilita o deshabilita la opción de que la computadora entre al modo de reposo (S3) en el sistema operativo.                                                                                                    |
|                                                           | La opción <b>Bloquear modo de reposo</b> está deshabilitada de manera predeterminada.<br>(i) <b>NOTA:</b> Si se habilita, la computadora no se suspenderá, Intel Rapid Start se<br>deshabilita automáticamente y la opción de alimentación del sistema operativo está<br>en blanco si estaba establecida en reposo. |
|                                                           | () NOTA: Para ver esta opción, habilite el modo <b>Configuración avanzada</b> como se describe en Ver opciones de configuración avanzada.                                                                                                    |
| Switch de tapa                                            |                                                                                                    |
| Activar el switch de tapa                                 | Habilita o deshabilita el switch de tapa.                                                                                                    |
|                                                           | La opción Switch de tapa está habilitada de manera predeterminada.                                                                                                    |
| Encender al abrir la tapa                                 | Si se habilita, permite que la computadora se encienda desde el estado apagado cada vez que se abra la tapa.                                                                                                    |
|                                                           | La opción <b>Encender al abrir la tapa</b> está habilitada de manera predeterminada.                                                                                                    |
| Tecnología Intel Speed Shift                              | Habilita o deshabilita la compatibilidad con tecnología Intel Speed Shift. Si se habilita, el sistema operativo selecciona el rendimiento de procesador apropiado automáticamente.                                                                                                    |
|                                                           | La opción Tecnología Intel Speed Shift está habilitada de manera predeterminada.                                                                                                    |
|                                                           | (i) <b>NOTA:</b> Para ver esta opción, habilite las opciones de <b>servicio</b> como se describe en Ver opciones de servicio.                                                                                                    |

#### Tabla 11. Opciones de configuración del sistema: menú de seguridad

| Seguridad                  |                                                                                                    |
|----------------------------|----------------------------------------------------------------------------------------------------|
| Seguridad del TPM 2.0      | El módulo de plataforma segura (TPM) es un dispositivo de seguridad que almacena<br>claves generadas por computadora para el cifrado y características como BitLocker,<br>modo seguro virtual y certificación remota. |
|                            | La opción Seguridad de TPM 2.0 está habilitada de manera predeterminada.                                                                                                    |
|                            | Para mayor seguridad, Dell Technologies recomienda mantener habilitado el módulo de<br>plataforma segura (TPM) para permitir que estas tecnologías de seguridad funcionen<br>por completo.                            |
| TPM 2.0 Security encendido | Habilita o deshabilita el TPM.                                                                                                    |
|                            | La opción Seguridad TPM 2.0 encendida está habilitada de manera predeterminada.                                                                                                    |
|                            | Para mayor seguridad, Dell Technologies recomienda mantener el TPM habilitado a fin<br>de permitir que estas tecnologías de seguridad funcionen por completo.                                                         |

#### Tabla 11. Opciones de configuración del sistema: menú de seguridad (continuación)

| (j) NOTA: Para ver esta opción, habilite el modo Configuración avanzada como se describe en Ver opciones de configuración avanzada.                                                                                                    |
|----------------------------------------------------------------------------------------------------|
| A través de la opción <b>Habilitar certificación</b> se controla la jerarquía de aprobación del TPM. La deshabilitación de la opción <b>Habilitar certificación</b> impide que el TPM se utilice para firmar certificados digitalmente.                                                                                                    |
| La opción Activar certificado está habilitada de manera predeterminada.                                                                                                    |
| Para mayor seguridad, Dell Technologies recomienda mantener activada la opción <b>Habilitar certificación</b> .                                                                                                    |
| () NOTA: Si se deshabilita, esta característica puede causar problemas de compatibilidad o pérdida de funcionalidad en algunos sistemas operativos.                                                                                                    |
| () NOTA: Para ver esta opción, habilite el modo <b>Configuración avanzada</b> como se describe en Ver opciones de configuración avanzada.                                                                                                    |
| La opción <b>Habilitar almacenamiento de claves</b> controla la jerarquía de<br>almacenamiento del TPM, que se utiliza para almacenar claves digitales. La<br>deshabilitación de la opción <b>Habilitar almacenamiento de claves</b> restringe la<br>capacidad del TPM para almacenar los datos del propietario.                                                |
| La opción <b>Activar almacenamiento de claves</b> está habilitada de manera predeterminada.                                                                                                    |
| Para mayor seguridad, Dell Technologies recomienda mantener habilitada la opción <b>Habilitar almacenamiento de claves</b> .                                                                                                    |
| () NOTA: Si se deshabilita, esta característica puede causar problemas de compatibilidad o pérdida de funcionalidad en algunos sistemas operativos.                                                                                                    |
| () NOTA: Para ver esta opción, habilite las opciones de <b>servicio</b> como se describe en Ver opciones de servicio.                                                                                                    |
| Permite controlar el uso de SHA-256 mediante el TPM. Si se habilita, el BIOS y el TPM<br>utilizarán el algoritmo hash SHA-256 para extender las mediciones en los PCR del TPM<br>durante el arranque del BIOS. Si se habilita, el BIOS y el TPM usarán el algoritmo hash<br>SHA-1 para extender las mediciones en los PCR del TPM durante el arranque del BIOS. |
| La opción SHA-256 está habilitada de manera predeterminada.                                                                                                    |
| Para mayor seguridad, Dell Technologies recomienda mantener habilitada la opción SHA-256.                                                                                                    |
| () NOTA: Para ver esta opción, habilite las opciones de <b>servicio</b> como se describe en Ver opciones de servicio.                                                                                                    |
| Cuando se habilita, la opción <b>Borrar</b> borra la información almacenada en el TPM después de salir del BIOS del sistema. Esta opción vuelve al estado deshabilitado cuando se reinicia la computadora.                                                                                                    |
| La opción Borrar está deshabilitada de manera predeterminada.                                                                                                    |
| Dell Technologies recomienda habilitar la opción <b>Borrar</b> solo cuando se deban borrar los datos del TPM.                                                                                                    |
| () NOTA: Para ver esta opción, habilite el modo <b>Configuración avanzada</b> como se describe en Ver opciones de configuración avanzada.                                                                                                    |
| La opción Omisión de PPI para comandos Clear permite que el sistema operativo administre ciertos aspectos de PTT. Si se habilita, no se le solicitará que confirme los cambios en la configuración de PTT.                                                                                                    |
| De manera predeterminada, la opción <b>Omisión de PPI para comandos Clear</b> se deshabilita.                                                                                                    |
|                                                                                                    |

#### Tabla 11. Opciones de configuración del sistema: menú de seguridad (continuación)

| Seguridad                             |                                                                                                    |
|---------------------------------------|----------------------------------------------------------------------------------------------------|
|                                       | Para mayor seguridad, Dell Technologies recomienda mantener la opción <b>Omisión de</b><br><b>PPI para comandos Clear</b> deshabilitada.                                                                                                    |
| Cifrado total de memoria Intel        | Habilita o deshabilita la función de cifrado de memoria del procesador.                                                                                                    |
|                                       | La opción <b>Cifrado total de memoria de Intel</b> está deshabilitada de manera predeterminada.                                                                                                    |
|                                       | () <b>NOTA:</b> Para ver esta opción, habilite el modo <b>Configuración avanzada</b> como se describe en Ver opciones de configuración avanzada.                                                                                                    |
| Intrusión del chasis                  |                                                                                                    |
| Intrusión del chasis                  | Habilita o deshabilita la detección de eventos de intrusión del chasis. Esta característica notifica al usuario cuando la se quita la cubierta de la base de la computadora.                                                                                                    |
|                                       | Cuando se establece en <b>Habilitado</b> , se muestra una notificación en el próximo arranque<br>y el evento se inscribe en el registro de eventos del BIOS.                                                                                                    |
|                                       | Cuando se establece en <b>Deshabilitado</b> , no se muestra ninguna notificación y no se<br>registra ningún evento en el registro de eventos del BIOS.                                                                                                    |
|                                       | Cuando se establece en la opción <b>En silencio</b> , el evento se inscribe en el registro de<br>eventos del BIOS, pero no se muestra ninguna notificación.                                                                                                    |
|                                       | La opción Detección de intrusión del chasis se habilita de manera predeterminada.                                                                                                    |
|                                       | Para mayor seguridad, Dell Technologies recomienda mantener activada la opción Intrusión del chasis.                                                                                                    |
|                                       | () <b>NOTA:</b> Para ver esta opción, habilite el modo <b>Configuración avanzada</b> como se describe en Ver opciones de configuración avanzada.                                                                                                    |
| Bloquear arranque hasta que se borre  | <ul> <li>La opción Bloquear arranque hasta borrar se activa cuando la Intrusión del chasis está activada. Si se habilita, la computadora arranca hasta que se borra la intrusión del chasis.</li> <li>(i) NOTA: Para ver esta opción, habilite el modo Configuración avanzada como se describe en Ver opciones de configuración avanzada.</li> </ul> |
| Migración de seguridad de SMM         | Habilita o deshabilita las protecciones de mitigación de riesgos de SMM de UEFI<br>adicionales. Esta opción utiliza la tabla de mitigaciones de seguridad del SMM<br>de Windows (WSMT) para confirmar al sistema operativo que el firmware UEFI<br>implementó las prácticas recomendadas de seguridad.                                               |
|                                       | La opción Atenuación de seguridad del SMM se habilitó de manera predeterminada.                                                                                                    |
|                                       | Para mayor seguridad, Dell Technologies recomienda mantener habilitada la opción<br>Atenuación de seguridad del SMM, a menos que tenga una aplicación específica que<br>no sea compatible.                                                                                                    |
|                                       | () NOTA: Esta función puede provocar problemas de compatibilidad o pérdida de funcionalidad con algunas aplicaciones y herramientas heredadas.                                                                                                    |
|                                       | () NOTA: Para ver esta opción, habilite las opciones de <b>servicio</b> como se describe en Ver opciones de servicio.                                                                                                    |
| Borrado de datos en el próximo inicio |                                                                                                    |
| Comenzar el borrado de datos          | El borrado de datos es una operación de borrado seguro que elimina información de un dispositivo de almacenamiento.<br><b>PRECAUCIÓN: La operación de borrado de datos seguro elimina</b>                                                                                                    |
|                                       | información de manera tal que no pueda ser reconstruida.                                                                                                    |
|                                       | Los comandos como eliminar y formatear en el sistema operativo pueden eliminar<br>archivos para que no aparezcan en el sistema de archivos. Sin embargo, se pueden<br>reconstruir a través de medios forenses, ya que aún están representados en los medios                                                                                          |

#### Tabla 11. Opciones de configuración del sistema: menú de seguridad (continuación)

| Seguridad                                                       |                                                                                                    |
|-----------------------------------------------------------------|----------------------------------------------------------------------------------------------------|
|                                                                 | físicos. El borrado de datos impide esta reconstrucción y los datos ya no se pueden recuperar.                                                                                                    |
|                                                                 | Si esta característica está habilitada, mediante la opción de borrado de datos, se<br>proporcionan solicitudes para que se borren todos los dispositivos de almacenamiento<br>que estén conectados a la computadora en el próximo arranque.                                                                                                    |
|                                                                 | La opción Iniciar el borrado de datos está deshabilitada de manera predeterminada.                                                                                                    |
|                                                                 | () NOTA: Para ver esta opción, habilite el modo <b>Configuración avanzada</b> como se describe en Ver opciones de configuración avanzada.                                                                                                    |
| Absolute                                                        | El software Absolute ofrece varias soluciones de seguridad cibernética; algunas<br>requieren software precargado en las computadoras Dell e integrado en el BIOS. Para<br>utilizar estas características, debe habilitar la configuración del BIOS de Absolute y<br>comunicarse con Absolute para la configuración y la activación.                                                                                                    |
|                                                                 | La opción Absolute se habilita de manera predeterminada.                                                                                                    |
|                                                                 | Para mayor seguridad, Dell Technologies recomienda mantener la opción <b>Absolute</b> habilitada.                                                                                                    |
|                                                                 | AVISO: La opción desactivada permanentemente solo se puede seleccionar<br>una vez. Cuando se selecciona Deshabilitado permanentemente, no se<br>puede volver a activar la Persistencia absoluta. No se permiten cambios<br>adicionales en el estado de activada/desactivada.                                                                                                    |
|                                                                 | () NOTA: Las opciones habilitar o deshabilitar no están disponibles mientras la computadora se encuentre en el estado activado.                                                                                                    |
|                                                                 | (j) NOTA: Cuando se habilitan las características de Absolute, la integración de Absolute no se puede deshabilitar desde la pantalla de configuración del BIOS.                                                                                                    |
| Seguridad de ruta de inicio UEFI                                | Habilita o deshabilita la opción de que la computadora le solicite al usuario que ingrese la contraseña de administrador (si se configura) cuando se inicie en un dispositivo de ruta de arranque de UEFI desde el menú de arranque F12.                                                                                                    |
|                                                                 | La opción Siempre, excepto HDD interno está activada de manera predeterminada.                                                                                                    |
|                                                                 | () NOTA: Para ver esta opción, habilite el modo Configuración avanzada como se describe en Ver opciones de configuración avanzada.                                                                                                    |
| Detección de manipulación de dispositivos<br>de firmware        | Permite controlar la característica de detección de alteraciones del dispositivo de firmware. Esta característica notifica al usuario cuando se altera el dispositivo de firmware. Cuando se habilita esta opción, se muestra un mensaje de precaución en la pantalla de la computadora y se registra un evento de detección de alteraciones en el registro de eventos del BIOS. La computadora no se reinicia hasta que se borra el evento. |
|                                                                 | La opción <b>Detección de alteraciones de dispositivos de firmware</b> se habilita de manera predeterminada.                                                                                                    |
|                                                                 | Para mayor seguridad, Dell Technologies recomienda mantener habilitada la opción <b>Detección de alteraciones de dispositivos de firmware</b> .                                                                                                    |
|                                                                 | (i) <b>NOTA:</b> Para ver esta opción, habilite el modo <b>Configuración avanzada</b> como se describe en Ver opciones de configuración avanzada.                                                                                                    |
| Borrar detección de manipulación de<br>dispositivos de firmware | Le permite borrar los eventos que se registran cuando se detecta una manipulación del dispositivo de firmware.                                                                                                    |
|                                                                 | La opción <b>Borrar detección de manipulación de dispositivos de firmware</b> está deshabilitada de manera predeterminada.                                                                                                    |
|                                                                 | () NOTA: Para ver esta opción, habilite el modo <b>Configuración avanzada</b> como se describe en Ver opciones de configuración avanzada.                                                                                                    |

#### Tabla 12. Opciones de configuración del sistema: menú de contraseñas

| Contraseñas                                                                                                    |                                                                                                    |
|----------------------------------------------------------------------------------------------------|----------------------------------------------------------------------------------------------------|
| Contraseña de administrador                                                                                              | La contraseña del administrador impide el acceso no autorizado a las opciones de configuración del BIOS. Una vez que se establece la contraseña de administrador, las opciones de configuración del BIOS solo se pueden modificar después de proporcionar la contraseña correcta.                                                                                                    |
|                                                                                                    | <ul> <li>Las siguientes reglas y dependencias se aplican a la contraseña del administrador.</li> <li>La contraseña de administrador no se puede establecer si las contraseñas del sistema o del almacenamiento interno ya están establecidas.</li> </ul>                                                                                                    |
|                                                                                                    | <ul> <li>La contraseña de administrador se puede utilizar en lugar de las contraseñas del<br/>sistema o del almacenamiento interno.</li> <li>Si se astablaca de deba proporcionar la contraceña de administrador durante una</li> </ul>                                                                                                    |
|                                                                                                    | <ul> <li>Si se establece, se debe proporcionar la contraseria de administrador durante una actualización de firmware.</li> <li>Si se borra la contraseña del administrador, también se borra la contraseña del sistema (si está establecida).</li> </ul>                                                                                                    |
|                                                                                                    | Dell Technologies recomienda utilizar una contraseña de administrador para evitar<br>cambios no autorizados en las opciones de configuración del BIOS.                                                                                                    |
| Contraseña del sistema                                                                                                   | La contraseña del sistema impide que la computadora arranque en un sistema operativo sin ingresar la contraseña correcta.                                                                                                    |
|                                                                                                    | Las siguientes reglas y dependencias se aplican cuando se utiliza la contraseña del<br>sistema.                                                                                                    |
|                                                                                                    | <ul> <li>La computadora se apaga cuando está inactiva durante aproximadamente</li> <li>10 minutos en el indicador de contraseñas del sistema.</li> </ul>                                                                                                    |
|                                                                                                    | <ul> <li>La computadora se apaga después de tres intentos incorrectos para ingresar la<br/>contraseña del sistema.</li> </ul>                                                                                                    |
|                                                                                                    | <ul> <li>La computadora se apaga cuando se presiona la tecla Esc en la petición de<br/>contraseña del sistema.</li> </ul>                                                                                                    |
|                                                                                                    | <ul> <li>La contraseña del sistema no se solicita cuando la computadora se reanuda desde el<br/>modo de espera.</li> </ul>                                                                                                    |
|                                                                                                    | Dell Technologies recomienda utilizar la contraseña del sistema en situaciones en que sea probable que una computadora se pierda o sea robada.                                                                                                    |
| Contraseña del disco duro<br>(i) NOTA: En algunas computadoras, se<br>muestra la opción Contraseña de SSD<br>PCIe M.2 0. | La contraseña de la unidad de disco duro se puede establecer para evitar el acceso<br>no autorizado a los datos almacenados en la unidad de estado sólido. La computadora<br>solicita la contraseña del disco duro durante el arranque para desbloquear la unidad. Un<br>disco duro protegido con contraseña permanece bloqueado incluso cuando se quita de la<br>computadora o se coloca en otra distinta. Evita que un atacante acceda a los datos de la<br>unidad sin autorización. |
|                                                                                                    | Las siguientes reglas y dependencias se aplican cuando se utiliza la opción <b>Contraseña</b><br>del disco duro o Contraseña de SSD-0 PCIe M.2.                                                                                                    |
|                                                                                                    | <ul> <li>No se puede acceder a la opción de contraseña del disco duro cuando se desactiva<br/>un disco duro en la configuración del BIOS.</li> </ul>                                                                                                    |
|                                                                                                    | <ul> <li>La computadora se apaga cuando está inactiva durante aproximadamente</li> <li>10 minutos durante la petición de contraseña del disco duro.</li> </ul>                                                                                                    |
|                                                                                                    | <ul> <li>La computadora se apaga después de tres intentos incorrectos para ingresar la<br/>contraseña del disco duro y reconoce el disco duro como no disponible.</li> </ul>                                                                                                    |
|                                                                                                    | <ul> <li>El disco duro no acepta intentos de desbloqueo de contraseña después de cinco<br/>intentos fallidos para ingresar la contraseña del disco duro desde la configuración del<br/>BIOS. La contraseña del disco duro se debe restablecer para los nuevos intentos de<br/>desbloqueo de contraseña.</li> </ul>                                                                                                    |
|                                                                                                    | <ul> <li>La computadora reconoce el disco duro como no disponible cuando se presiona la<br/>tecla Esc durante la petición de contraseña del disco duro.</li> </ul>                                                                                                    |
|                                                                                                    | • La contraseña del disco duro no se solicita cuando la computadora se reanuda desde<br>el modo de espera. Cuando el usuario desbloquea el disco duro antes de que la<br>computadora entre en modo de espera, permanece desbloqueado después de que la<br>computadora se reanuda del modo mencionado.                                                                                                    |
|                                                                                                    | <ul> <li>Si las contraseñas del sistema y del disco duro se establecen en el mismo valor, el<br/>disco duro se desbloquea después de ingresar la contraseña correcta del sistema.</li> </ul>                                                                                                    |

#### Tabla 12. Opciones de configuración del sistema: menú de contraseñas (continuación)

| Contraseñas                                                       |                                                                                                    |
|-------------------------------------------------------------------|----------------------------------------------------------------------------------------------------|
|                                                                   | Dell Technologies recomienda utilizar una contraseña de disco duro para proteger el<br>acceso no autorizado a los datos.                                                                                                    |
| Configuración de contraseñas                                      | La página Configuración de contraseña incluye varias opciones para cambiar los<br>requisitos de las contraseñas del BIOS. Puede modificar la longitud mínima y máxima<br>de las contraseñas, así como exigir que las contraseñas contengan ciertas clases de<br>caracteres (mayúsculas, minúsculas, dígitos, caracteres especiales).                                                                                                  |
|                                                                   | Cuando la opción <b>Letra minúscula</b> está habilitada, la contraseña requiere al menos una letra minúscula .                                                                                                    |
|                                                                   | Cuando la opción <b>Letras mayúsculas</b> está activada, la contraseña requiere al menos<br>una letra mayúscula.                                                                                                    |
|                                                                   | Cuando la opción <b>Dígito</b> está habilitada, la contraseña requiere al menos un dígito<br>numérico.                                                                                                    |
|                                                                   | Cuando la opción <b>Carácter especial</b> está activada, la contraseña requiere al menos un carácter especial del conjunto: !" #\$%&'()*+,/;; <=>?@[\]^_'{ } ~.                                                                                                    |
|                                                                   | Cuando se configura <b>Caracteres mínimos</b> para la longitud de la contraseña, Dell<br>Technologies recomienda establecer la longitud mínima de la contraseña en al menos<br>ocho caracteres.                                                                                                    |
|                                                                   | () NOTA: Para ver esta opción, habilite el modo <b>Configuración avanzada</b> como se                                                                                                    |
|                                                                   |                                                                                                    |
| Omisión de contraseñas                                            | La opción <b>Omisión de contraseñas</b> permite que la computadora se reinicie desde<br>el sistema operativo sin ingresar la contraseña del sistema o del disco duro. Si la<br>computadora ya se inició en el sistema operativo, se supone que el usuario ya ingresó la<br>contraseña correcta del sistema o del disco duro.<br>() <b>NOTA:</b> Esta opción no elimina el requisito de ingresar la contraseña después del<br>apagado. |
|                                                                   | La opción Omisión de contraseñas está deshabilitada de manera predeterminada.                                                                                                    |
|                                                                   | Para mayor seguridad, Dell Technologies recomienda mantener la opción <b>Omisión de</b> contraseñas habilitada.                                                                                                    |
|                                                                   | () NOTA: Para ver esta opción, habilite el modo Configuración avanzada como se describe en Ver opciones de configuración avanzada.                                                                                                    |
| Cambios en la contraseña                                          |                                                                                                    |
| Permitir cambios en la contraseña que no sea<br>del administrador | La opción <b>Permitir cambios en la contraseña sin administrador</b> en la configuración del BIOS deja que un usuario final establezca o cambie las contraseñas del sistema o del disco duro sin ingresar la contraseña del administrador. Esto le da a un administrador el control sobre la configuración del BIOS, pero permite que un usuario final proporcione su propia contraseña.                                              |
|                                                                   | La opción <b>Permitir cambios en la contraseña que no es de administrador</b> está activada de manera predeterminada.                                                                                                    |
|                                                                   | Para mayor seguridad, Dell Technologies recomienda mantener deshabilitada la opción <b>Permitir cambios en la contraseña sin administrador</b> .                                                                                                    |
|                                                                   | () NOTA: Para ver esta opción, habilite el modo Configuración avanzada como se describe en Ver opciones de configuración avanzada.                                                                                                    |
| Cambios de configuración no administrativos                       | La opción <b>Cambios en la configuración sin administrador</b> permite que un usuario final configure los dispositivos inalámbricos sin requerir la contraseña del administrador.                                                                                                    |
|                                                                   | La opción <b>Cambios en la contraseña sin administrador</b> se deshabilita de manera predeterminada.                                                                                                    |
|                                                                   | Para mayor seguridad, Dell Technologies recomienda mantener deshabilitada la opción <b>Cambios en la configuración sin administrador</b> .                                                                                                    |

#### Tabla 12. Opciones de configuración del sistema: menú de contraseñas (continuación)

| Contraseñas                                                                     |                                                                                                    |
|---------------------------------------------------------------------------------|----------------------------------------------------------------------------------------------------|
|                                                                                 | () NOTA: Para ver esta opción, habilite el modo <b>Configuración avanzada</b> como se describe en Ver opciones de configuración avanzada.                                                                                                    |
| Activar Bloqueo de configuración de<br>administrador                            | La opción <b>Bloqueo de configuración del administrador</b> impide que un usuario final incluso vea la configuración de configuración del BIOS sin ingresar primero la contraseña del administrador (si está establecida).                                                                                                    |
|                                                                                 | La opción <b>Habilitar bloqueo de configuración de administrador</b> está deshabilitada<br>de manera predeterminada.                                                                                                    |
|                                                                                 | Para mayor seguridad, Dell Technologies recomienda mantener la opción <b>Bloqueo de</b> configuración del administrador deshabilitada.                                                                                                    |
|                                                                                 | (i) NOTA: Para ver esta opción, habilite el modo Configuración avanzada como se describe en Ver opciones de configuración avanzada.                                                                                                    |
| Habilitar bloqueo de contraseña maestra                                         | La opción <b>Bloqueo de contraseña maestra</b> le permite deshabilitar la característica<br>Contraseña de recuperación. Si olvida la contraseña del sistema, el administrador o el<br>disco duro, la computadora se volverá inutilizable.<br>(i) <b>NOTA:</b> Cuando se establece la contraseña del propietario, la opción Bloqueo de<br>contraseña maestra no está disponible.                                                                                                    |
|                                                                                 | () NOTA: Si se establece una contraseña de disco duro interno, primero se debe borrar antes de que se pueda cambiar el bloqueo de contraseña maestra.                                                                                                    |
|                                                                                 | La opción <b>Habilitar bloqueo de contraseña maestra</b> se deshabilitó de manera predeterminada.                                                                                                    |
|                                                                                 | Dell Technologies no recomienda habilitar la opción <b>Bloqueo de contraseña maestra</b> ,<br>a menos que haya implementado su propio sistema de recuperación de contraseña.                                                                                                    |
|                                                                                 | (j NOTA: Para ver esta opción, habilite el modo <b>Configuración avanzada</b> como se describe en Ver opciones de configuración avanzada.                                                                                                    |
| Habilitar permitir reversión de PSID por<br>usuarios que no son administradores | La opción <b>Permitir reversión de PSID por usuarios que no son administradores</b><br>permite que un usuario borre la contraseña del disco duro sin ingresar la contraseña<br>de administrador del BIOS. Cuando se establece una contraseña de administrador, la<br>capacidad de ingresar el PSID está protegida mediante la exigencia de autenticación con<br>la contraseña de administrador. Si esta opción está habilitada, cualquier usuario puede<br>borrar la unidad sin ingresar la contraseña de admin. |
|                                                                                 | La opción <b>Habilitar permitir reversión de PSID por usuarios que no son</b><br>administradores está deshabilitada de manera predeterminada.                                                                                                    |
|                                                                                 | (j NOTA: Para ver esta opción, habilite el modo <b>Configuración avanzada</b> como se describe en Ver opciones de configuración avanzada.                                                                                                    |

#### Tabla 13. Opciones de configuración del sistema: menú de actualización y recuperación

| Actualización, recuperación                       |                                                                                                    |
|---------------------------------------------------|----------------------------------------------------------------------------------------------------|
| Actualizaciones de firmware de cápsula<br>de UEFI |                                                                                                    |
| Habilitar UEFI Capsule Firmware Updates           | <ul> <li>Habilita o deshabilita las actualizaciones del BIOS mediante paquetes de actualización de cápsula UEFI.</li> <li>(i) NOTA: Si deshabilita esta opción, se bloquean las actualizaciones del BIOS desde servicios como Microsoft Windows Update y Linux Vendor Firmware Service (LVFS).</li> </ul> |
|                                                   | La opción <b>Habilitar actualizaciones de firmware de cápsula de UEFI</b> se habilitó de<br>manera predeterminada.                                                                                                    |
|                                                   | () NOTA: Para ver esta opción, habilite el modo Configuración avanzada como se describe en Ver opciones de configuración avanzada.                                                                                                    |

#### Tabla 13. Opciones de configuración del sistema: menú de actualización y recuperación (continuación)

| Actualización, recuperación                        |                                                                                                    |
|----------------------------------------------------|----------------------------------------------------------------------------------------------------|
| Recuperación del BIOS desde el disco<br>duro       | Con esta opción, se habilita o se deshabilita la posibilidad de que el usuario realice<br>una recuperación de ciertas condiciones de BIOS dañado a partir de un archivo de<br>recuperación en el disco duro principal del usuario o en una unidad USB externa.                                                                                                    |
|                                                    | La opción <b>Recuperación del BIOS desde el disco duro</b> se habilita de manera predeterminada.<br>(i) <b>NOTA:</b> La recuperación del BIOS desde un disco duro no está disponible para unidades de autocifrado (SED).                                                                                                    |
|                                                    | (i) <b>NOTA:</b> La recuperación del BIOS está diseñada para reparar el bloque del BIOS principal y no funciona si el bloque de inicio está dañado. Además, no funcionará ante daños de EC, daños de ME o un problema de hardware. La imagen de recuperación debe existir en una partición no cifrada de la unidad.                                                                           |
|                                                    | (i) <b>NOTA:</b> Para ver esta opción, habilite el modo <b>Configuración avanzada</b> como se describe en Ver opciones de configuración avanzada.                                                                                                    |
| Regreso a una versión anterior del BIOS            |                                                                                                    |
| Permitir degradación del BIOS                      | Permite la degradación del firmware del sistema a las revisiones anteriores.                                                                                                    |
|                                                    | La opción <b>Permitir cambiar a la versión anterior del BIOS</b> se habilita de manera<br>predeterminada.                                                                                                    |
| SupportAssist OS Recovery                          | Habilita o deshabilita el flujo de arranque de la herramienta de recuperación del sistema operativo SupportAssist si se producen ciertos errores del sistema.                                                                                                    |
|                                                    | La opción SupportAssist OS Recovery se habilita de manera predeterminada.                                                                                                    |
| BIOSConnect                                        | Con esta opción, se habilita o deshabilita la recuperación del sistema operativo a partir<br>del servicio de nube si el sistema operativo principal no arranca con un número de fallas<br>igual o mayor que el valor especificado en la opción de configuración del umbral de<br>recuperación automática del SO, y el sistema operativo del servicio local no arranca o no<br>está instalado. |
|                                                    | La opción <b>BIOSConnect</b> se habilita de manera predeterminada.                                                                                                    |
| Umbral de recuperación de SO<br>automático de Dell | Permite controlar el flujo de arranque automático de la consola de resolución del sistema<br>SupportAssist y la herramienta de recuperación de SO de Dell.                                                                                                    |
|                                                    | De manera predeterminada, el valor <b>Umbral de recuperación de sistema operativo</b><br>automático de Dell se establece en 2.                                                                                                    |
|                                                    | () <b>NOTA:</b> Para ver esta opción, habilite el modo <b>Configuración avanzada</b> como se describe en Ver opciones de configuración avanzada.                                                                                                    |

#### Tabla 14. Opciones de configuración del sistema: menú de administración de sistema

| System Management           |                                                                                                    |
|-----------------------------|----------------------------------------------------------------------------------------------------|
| Etiqueta de servicio        | Muestra la etiqueta de servicio del equipo.                                                                                                    |
| Etiqueta de activo          | Crea una etiqueta de activo de la computadora que un administrador de TI pueden<br>utilizar para identificar de forma única una computadora en particular.<br>(i) NOTA: Una vez establecida en el BIOS, la etiqueta de activo no se puede cambiar. |
| Activación al conectar a CA | Habilita o deshabilita la opción de que la computadora se encienda y vaya al arranque cuando hay alimentación de CA en la computadora.                                                                                                    |
|                             | La opción Activación al conectar a CA se deshabilita de manera predeterminada.                                                                                                    |
|                             | (j) <b>NOTA:</b> Para ver esta opción, habilite el modo <b>Configuración avanzada</b> como se describe en Ver opciones de configuración avanzada.                                                                                                  |
| Wake-on-LAN                 | Permite o evita que la computadora se encienda con una señal de LAN especial.                                                                                                    |

#### Tabla 14. Opciones de configuración del sistema: menú de administración de sistema (continuación)

| System Management                                                    |                                                                                                    |
|----------------------------------------------------------------------|----------------------------------------------------------------------------------------------------|
|                                                                      | La opción Activación ante LAN se deshabilita de manera predeterminada.                                                                                                    |
|                                                                      | (i) <b>NOTA:</b> Para ver esta opción, habilite el modo <b>Configuración avanzada</b> como se describe en Ver opciones de configuración avanzada.                                                                                                    |
| Hora de encendido automático                                         | Permite establecer que el equipo se encienda automáticamente cada día o en una fecha y hora preseleccionadas. Esta opción puede configurarse solamente si se ha establecido el modo Hora de encendido automático con Diario, Días de la semana o Días seleccionados.                                                                         |
|                                                                      | La opción Hora de encendido automático se deshabilita de manera predeterminada.                                                                                                    |
|                                                                      | () NOTA: Para ver esta opción, habilite el modo Configuración avanzada como se describe en Ver opciones de configuración avanzada.                                                                                                    |
| Funcionalidad de Intel AMT                                           | <ul> <li>Configure las opciones de Intel Active Management Technology (AMT), que se pueden habilitar, deshabilitar o restringir.</li> <li>(i) NOTA: Para ver esta opción, habilite el modo Configuración avanzada como se describe en Ver opciones de configuración avanzada.</li> </ul>                                                     |
| Diagnósticos de solicitudes del agente del<br>SO                     | <ul> <li>Habilita o deshabilita la opción para que las aplicaciones que se ejecutan en el sistema operativo se ejecuten con diagnóstico previo al arranque en arranques posteriores.</li> <li>(i) NOTA: Para ver esta opción, habilite el modo Configuración avanzada como se describe en Ver opciones de configuración avanzada.</li> </ul> |
| Recuperación automática durante la<br>prueba automática de encendido | Habilita o deshabilita la recuperación automática de la computadora en caso de falla de encendido o no-POST mediante la aplicación de pasos de mitigación.                                                                                                    |
|                                                                      | La opción <b>Recuperación automática de autoprueba de encendido</b> está habilitada de manera predeterminada.                                                                                                    |
|                                                                      | (i) <b>NOTA:</b> Para ver esta opción, habilite el modo <b>Configuración avanzada</b> como se describe en Ver opciones de configuración avanzada.                                                                                                    |

#### Tabla 15. Opciones de configuración del sistema: menú del teclado

| Teclado                                                               |                                                                                                    |
|-----------------------------------------------------------------------|----------------------------------------------------------------------------------------------------|
| Opciones de bloqueo de Fn                                             | Habilita o deshabilita la opción de bloqueo de Fn.                                                                                                    |
|                                                                       | La opción <b>Fn Lock</b> está habilitada de manera predeterminada.                                                                                                    |
| Modo de bloqueo                                                       | La opción <b>Modo de bloqueo secundario</b> está habilitada de manera predeterminada.<br>Con esta opción, las teclas de F1 a F12 escanean el código para encontrar sus funciones<br>secundarias.                                                         |
| lluminación del teclado                                               | Configura el modo de funcionamiento de la función de iluminación del teclado.                                                                                                    |
|                                                                       | La opción <b>Brillante</b> se selecciona de manera predeterminada. Con esta opción, se habilita la característica de iluminación del teclado en un nivel de brillo del 100 %.                                                                            |
| Tiempo de espera agotado de iluminación<br>del teclado con CA         | Configura el valor de tiempo de espera agotado de la iluminación del teclado cuando hay un adaptador de CA conectado a la computadora.                                                                                                    |
|                                                                       | La opción <b>10 segundos</b> se selecciona de manera predeterminada.                                                                                                    |
|                                                                       | () NOTA: Para ver esta opción, habilite el modo Configuración avanzada como se describe en Ver opciones de configuración avanzada.                                                                                                    |
| Tiempo de espera agotado de iluminación<br>del teclado con la batería | Define el valor de tiempo de espera agotado para la iluminación del teclado cuando la computadora funciona solo con la batería. El valor de tiempo de espera agotado de la iluminación del teclado solo se activa cuando la iluminación está habilitada. |
|                                                                       | La opción <b>10 segundos</b> se selecciona de manera predeterminada.                                                                                                    |

#### Tabla 15. Opciones de configuración del sistema: menú del teclado (continuación)

| Teclado                                             |                                                                                                    |
|-----------------------------------------------------|----------------------------------------------------------------------------------------------------|
|                                                     | (j NOTA: Para ver esta opción, habilite el modo <b>Configuración avanzada</b> como se describe en Ver opciones de configuración avanzada.                                                                                                    |
| Acceso rápido a la configuración del<br>dispositivo | Le permite controlar el acceso a las pantallas de configuración de dispositivos a través<br>de las teclas de acceso rápido durante el inicio del sistema.                                                                                                    |
|                                                     | <ul> <li>La opción Acceso rápido a la configuración del dispositivo está activada de manera predeterminada.</li> <li>i NOTA: Esta configuración controla solo las ROM de opción de RAID Intel (CTRL+I), MEBX (CTRL+P) y RAID LSI (CTRL+C). Otras ROM de opción previas al arranque, que admiten la entrada mediante una secuencia de teclas, no se ven afectadas por esta configuración.</li> </ul> |
|                                                     | () NOTA: Para ver esta opción, habilite el modo <b>Configuración avanzada</b> como se describe en Ver opciones de configuración avanzada.                                                                                                    |

#### Tabla 16. Opciones de configuración del sistema: menú de comportamiento previo al inicio

| Comportamiento previo al arranque                               |                                                                                                    |
|-----------------------------------------------------------------|----------------------------------------------------------------------------------------------------|
| Precauciones del adaptador                                      |                                                                                                    |
| Habilitar mensajes de precaución de estación de acoplamiento    | Habilita o deshabilita los mensajes de advertencia durante el inicio cuando se detectan adaptadores con menor capacidad de alimentación.                   |
|                                                                 | La opción <b>Habilitar mensajes de advertencia de la estación de acoplamiento</b> está habilitada de manera predeterminada.                                |
|                                                                 | () NOTA: Para ver esta opción, habilite el modo Configuración avanzada como se describe en Ver opciones de configuración avanzada.                         |
| Avisos y errores                                                | Habilita o deshabilita la acción que se debe llevar a cabo cuando se detecta un error o una advertencia.                                                   |
|                                                                 | La opción Solicitud ante advertencias y errores se selecciona de manera                                                                                    |
|                                                                 | predeterminada.                                                                                                    |
|                                                                 | computadora detienen su funcionamiento.                                                                                                    |
|                                                                 | () NOTA: Para ver esta opción, habilite el modo <b>Configuración avanzada</b> como se describe en Ver opciones de configuración avanzada.                  |
| Advertencias de USB-C                                           |                                                                                                    |
| Habilitar mensajes de precaución de estación<br>de acoplamiento | Habilita o deshabilita los mensajes de advertencia durante el arranque cuando se<br>detectan adaptadores USB-C con menor capacidad de alimentación.        |
|                                                                 | La opción <b>Habilitar mensajes de advertencia de la estación de acoplamiento</b> está habilitada de manera predeterminada.                                |
|                                                                 | () NOTA: Para ver esta opción, habilite el modo <b>Configuración avanzada</b> como se describe en Ver opciones de configuración avanzada.                  |
| Fastboot                                                        | Configure la velocidad del proceso de inicio de UEFI.                                                                                                    |
|                                                                 | La opción <b>Exhaustivo</b> está seleccionada de manera predeterminada. Realiza una inicialización de configuración y hardware completa durante el inicio. |
|                                                                 | (i) <b>NOTA:</b> Para ver esta opción, habilite el modo <b>Configuración avanzada</b> como se describe en Ver opciones de configuración avanzada.          |
| Ampliar tiempo de la POST del BIOS                              | Establece el tiempo de carga de la POST (prueba automática de encendido) del BIOS.                                                                         |
|                                                                 | La opción <b>0 segundos</b> se selecciona de manera predeterminada.                                                                                        |

#### Tabla 16. Opciones de configuración del sistema: menú de comportamiento previo al inicio (continuación)

| Comportamiento previo al arranque |                                                                                                    |
|-----------------------------------|----------------------------------------------------------------------------------------------------|
|                                   | () NOTA: Para ver esta opción, habilite el modo <b>Configuración avanzada</b> como se describe en Ver opciones de configuración avanzada.                      |
| Dirección MAC de paso             | Reemplaza la dirección MAC de la NIC externa (en una estación de acoplamiento o llave compatible) con la dirección MAC seleccionada de la computadora.         |
|                                   | La opción <b>Dirección única de MAC del sistema</b> se selecciona de manera predeterminada.                                                                    |
| Mouse/panel táctil                | Define la manera en que la computadora maneja la entrada del mouse y el panel táctil.                                                                          |
|                                   | La opción <b>Panel táctil y mouse PS/2</b> se selecciona de manera predeterminada. Deja habilitado el panel táctil integrado cuando hay un mouse PS/2 externo. |
|                                   | () NOTA: Para ver esta opción, habilite el modo <b>Configuración avanzada</b> como se describe en Ver opciones de configuración avanzada.                      |
| Señal de vida                     |                                                                                                    |
| Pantalla del logotipo inicial     | Muestra la señal de vida del logotipo.                                                                                                    |
|                                   | La opción Pantalla del logotipo inicial se habilita de manera predeterminada.                                                                                  |
|                                   | (i) NOTA: Para ver esta opción, habilite el modo <b>Configuración avanzada</b> como se describe en Ver opciones de configuración avanzada.                     |
| lluminación del teclado inicial   | Habilita o deshabilita el signo de vida de la retroiluminación del teclado.                                                                                    |
|                                   | La opción <b>lluminación del teclado inicial</b> se habilita de manera predeterminada.                                                                         |
|                                   | (i) NOTA: Para ver esta opción, habilite el modo <b>Configuración avanzada</b> como se describe en Ver opciones de configuración avanzada.                     |

#### Tabla 17. Opciones de Configuración del sistema: menú de virtualización

| Compatibilidad con virtualización                      |                                                                                                    |
|--------------------------------------------------------|----------------------------------------------------------------------------------------------------|
| Tecnología de virtualización de Intel                  |                                                                                                    |
| Habilitar la Tecnología de virtualización (VT) de      | Si se habilita, la computadora puede ejecutar un monitor de máquina virtual (VMM).                                                                                                    |
| Intel                                                  | La opción <b>Activar la tecnología de virtualización (VT) de Intel</b> está activada de manera predeterminada.                                                                                                    |
|                                                        | () NOTA: Para ver esta opción, habilite el modo <b>Configuración avanzada</b> como se describe en Ver opciones de configuración avanzada.                                                                                                    |
| VT para I/O directa                                    |                                                                                                    |
| Habilitar VT para I/O directa de Intel                 | Cuando esta opción está habilitada, la computadora puede ejecutar la tecnología de virtualización para I/O directa (VT-d). VT-d es un método de Intel que proporciona virtualización para la I/O de asignación de memoria.                                                                                                    |
|                                                        | La opción <b>Activar VT de Intel para I/O directa</b> está activada de manera<br>predeterminada.                                                                                                    |
|                                                        | () NOTA: Para ver esta opción, habilite el modo <b>Configuración avanzada</b> como se describe en Ver opciones de configuración avanzada.                                                                                                    |
| Tecnología de ejecución de confianza<br>(TXT) de Intel | Especifica si un monitor de máquina virtual medido (MVMM) puede usar las<br>funcionalidades de hardware adicionales ofrecidas por la tecnología de ejecución de<br>confianza de Intel. Para habilitar Intel TXT, se debe activar lo siguiente:<br>• Módulo de plataforma segura (TPM)<br>• Hyper-Threading de Intel<br>• Todos los núcleos de CPU (soporte para varios núcleos)<br>• Tecnología de virtualización de Intel |

#### Tabla 17. Opciones de Configuración del sistema: menú de virtualización (continuación)

| Compatibilidad con virtualización                       |                                                                                                    |
|---------------------------------------------------------|----------------------------------------------------------------------------------------------------|
|                                                         | Intel VT para I/O directa                                                                                                    |
|                                                         | La opción <b>Tecnología de ejecución de confianza de Intel (TXT)</b> se habilita de<br>manera predeterminada.                                                                                                    |
|                                                         | () NOTA: Para ver esta opción, habilite el modo <b>Configuración avanzada</b> como se describe en Ver opciones de configuración avanzada.                                                                                                    |
| Protección DMA                                          |                                                                                                    |
| Habilitación de la protección DMA previa al<br>arranque | Le permite controlar la protección DMA previa al arranque en los puertos internos y externos. Esta opción no habilita directamente la protección de DMA en el sistema operativo.<br>() NOTA: Esta opción no está disponible cuando la configuración de virtualización para IOMMU se deshabilita (VT-d/AMD Vi).                                                                                                    |
|                                                         | La opción <b>Habilitar compatibilidad previa al arranque de DMA</b> se habilita de manera predeterminada.                                                                                                    |
|                                                         | Para mayor seguridad, Dell Technologies recomienda mantener activada la opción Activar compatibilidad previa al arranque de DMA.                                                                                                    |
|                                                         | () NOTA: Esta opción se proporciona solo con fines de compatibilidad, ya que algunos hardware más antiguos no son compatibles con DMA.                                                                                                    |
|                                                         | () NOTA: Para ver esta opción, habilite el modo <b>Configuración avanzada</b> como se describe en Ver opciones de configuración avanzada.                                                                                                    |
| Habilitación de la protección DMA del kernel<br>del SO  | Le permite controlar la protección DMA del kernel en los puertos internos y externos.<br>Esta opción no habilita directamente la protección de DMA en el sistema operativo. Para<br>los sistemas operativos compatibles con la protección DMA, esta configuración indica al<br>sistema operativo que el BIOS es compatible con la característica.<br>() NOTA: Esta opción no está disponible cuando la configuración de virtualización<br>para IOMMU se deshabilita (VT-d/AMD Vi). |
|                                                         | La opción <b>Habilitación de la compatibilidad con DMA del kernel del SO</b> se habilita de manera predeterminada.<br>(i) NOTA: Esta opción se proporciona solo con fines de compatibilidad, ya que algunos hardware más antiguos no son compatibles con DMA.                                                                                                    |
|                                                         | () NOTA: Para ver esta opción, habilite el modo <b>Configuración avanzada</b> como se describe en Ver opciones de configuración avanzada.                                                                                                    |

#### Tabla 18. Opciones de configuración del sistema: menú de rendimiento

| Rendimiento                          |                                                                                                    |
|--------------------------------------|----------------------------------------------------------------------------------------------------|
| Compatibilidad con varios núcleos    |                                                                                                    |
| Varios núcleos Atom                  | Permite cambiar el número de núcleos Atom disponibles para el sistema operativo. El valor predeterminado está establecido en el número máximo de núcleos.                |
|                                      | La opción Todos los núcleos se selecciona de manera predeterminada.                                                                                                    |
|                                      | () NOTA: Para ver esta opción, habilite el modo Configuración avanzada como se describe en Ver opciones de configuración avanzada.                                       |
| Intel SpeedStep                      |                                                                                                    |
| Habilitar tecnología Intel SpeedStep | Permite que la computadora ajuste dinámicamente la frecuencia de núcleos y el voltaje del procesador, disminuyendo el consumo de energía promedio y la emisión de calor. |
|                                      | La opción <b>Habilitar tecnología Intel SpeedStep</b> se activa de manera predeterminada.                                                                                |
|                                      | () NOTA: Para ver esta opción, habilite las opciones de <b>servicio</b> como se describe en Ver opciones de servicio.                                                    |

#### Tabla 18. Opciones de configuración del sistema: menú de rendimiento (continuación)

| Rendimiento                                        |                                                                                                    |
|----------------------------------------------------|----------------------------------------------------------------------------------------------------|
| Control de estado C                                |                                                                                                    |
| Habilitar el control de estados C                  | Habilita o deshabilita la capacidad de la CPU para ingresar y salir del estado de baja alimentación. Si se deshabilita, desactiva todos los estados C. Si se habilita, activa todos los estados C permitidos por el chipset o por la plataforma.                            |
|                                                    | La opción Habilitar control de estados C se habilita de manera predeterminada.                                                                                                    |
|                                                    | (i) <b>NOTA:</b> Para ver esta opción, habilite el modo <b>Configuración avanzada</b> como se describe en Ver opciones de configuración avanzada.                                                                                                    |
| Tecnología Intel Turbo Boost                       |                                                                                                    |
| Habilita la tecnología Intel Turbo Boost           | Habilita o deshabilita el modo Intel TurboBoost del procesador. Si se habilita, el controlador de Intel TurboBoost aumenta el rendimiento de la CPU o el procesador de gráficos.                                                                                            |
|                                                    | La opción <b>Habilitar la tecnología Intel Turbo Boost</b> se activa de manera predeterminada.                                                                                                    |
|                                                    | (i) <b>NOTA:</b> Para ver esta opción, habilite el modo <b>Configuración avanzada</b> como se describe en Ver opciones de configuración avanzada.                                                                                                    |
| Tecnología hyper-threading Intel                   |                                                                                                    |
| Habilitar la tecnología hyper-threading de Intel   | Habilita o deshabilita el modo de Intel Hyper-Threading del procesador. Si se habilita, la tecnología hyper-threading de Intel aumenta la eficiencia de los recursos del procesador cuando se ejecutan varios subprocesos en cada núcleo.                                   |
|                                                    | La opción <b>Tecnología hyper-threading de Intel</b> se habilita de manera predeterminada.                                                                                                    |
|                                                    | () NOTA: Para ver esta opción, habilite el modo <b>Configuración avanzada</b> como se describe en Ver opciones de configuración avanzada.                                                                                                    |
| Ajuste dinámico: aprendizaje automático            |                                                                                                    |
| Activar ajuste dinámico: aprendizaje<br>automático | <ul> <li>Habilita o deshabilita la funcionalidad del sistema operativo a fin de mejorar las funciones de ajuste de alimentación dinámica en función de las cargas de trabajo detectadas.</li> <li>(i) NOTA: Esta opción solo está disponible para el desarrollo.</li> </ul> |
|                                                    | La opción <b>Habilitar Ajuste dinámico: aprendizaje automático</b> se habilita de manera predeterminada.                                                                                                    |
|                                                    | (i) NOTA: Para ver esta opción, habilite las opciones de <b>servicio</b> como se describe en Ver opciones de servicio.                                                                                                    |

#### Tabla 19. Opciones de configuración del sistema: menú de registros del sistema

| Registros del sistema                  |                                                                                                    |
|----------------------------------------|----------------------------------------------------------------------------------------------------|
| Registro de eventos del BIOS           |                                                                                                    |
| Borrar el registro de eventos del BIOS | Seleccione la opción para conservar o borrar registros de eventos del BIOS.                                                                      |
|                                        | La opción Guardar registro se selecciona de manera predeterminada.                                                                               |
|                                        | () <b>NOTA:</b> Para ver esta opción, habilite el modo <b>Configuración avanzada</b> como se describe en Ver opciones de configuración avanzada. |
| Registro de eventos térmicos           |                                                                                                    |
| Borrar el registro de eventos térmicos | Seleccione esta opción para conservar o borrar registros de eventos térmicos.                                                                    |
|                                        | La opción Guardar registro se selecciona de manera predeterminada.                                                                               |
|                                        | () <b>NOTA:</b> Para ver esta opción, habilite el modo <b>Configuración avanzada</b> como se describe en Ver opciones de configuración avanzada. |

#### Tabla 19. Opciones de configuración del sistema: menú de registros del sistema (continuación)

| Registros del sistema                         |                                                                                                    |
|-----------------------------------------------|----------------------------------------------------------------------------------------------------|
| Registro de eventos de alimentación           |                                                                                                    |
| Borrar el registro de eventos de alimentación | Seleccione esta opción para conservar o borrar registros de eventos de alimentación.                                                      |
|                                               | La opción Guardar registro se selecciona de manera predeterminada.                                                                        |
|                                               | () NOTA: Para ver esta opción, habilite el modo <b>Configuración avanzada</b> como se describe en Ver opciones de configuración avanzada. |

### Actualización de BIOS

#### Actualización del BIOS en Windows

#### Sobre esta tarea

PRECAUCIÓN: Si BitLocker no se suspende antes de actualizar el BIOS, no se reconocerá la clave de BitLocker la próxima vez que reinicie la computadora. Se le pedirá que ingrese la clave de recuperación para continuar y la computadora la solicitará en cada reinicio. Si no se proporciona la clave de recuperación, es posible que se pierdan datos o se reinstale el sistema operativo. Para obtener más información, consulte el recurso de la base de conocimientos Actualización del BIOS en sistemas Dell con BitLocker habilitado.

PRECAUCIÓN: No apague la computadora durante el proceso de actualización flash del BIOS. Si la apaga, es posible que la computadora no se inicie.

#### Pasos

- 1. Vaya al sitio de soporte de Dell.
- 2. Vaya a **Identificar su producto o pregunte al soporte**. En el cuadro, ingrese el identificador del producto, el modelo, la solicitud de servicio, o bien describa lo que busca y, a continuación, haga clic en **Buscar**.
  - () NOTA: Si no tiene la etiqueta de servicio, haga clic en **Detectar esta PC**. El sitio detecta automáticamente su dispositivo y, a continuación, puede hacer clic en **Explorar soporte de productos** para ir a la página de soporte de su dispositivo. También puede usar la ID del producto o buscar manualmente el modelo de la computadora.
- 3. Haga clic en Drivers & Downloads (Controladores y descargas).
- 4. Seleccione el sistema operativo instalado en el equipo.
- 5. En la lista desplegable Categoría, seleccione BIOS.
- 6. Seleccione la versión más reciente del BIOS y haga clic en Descargar para descargar el archivo del BIOS para la computadora.
- 7. Después de finalizar la descarga, vaya a la carpeta donde se guardó el archivo de actualización del BIOS.
- Haga doble clic en el archivo de actualización del BIOS y siga las instrucciones que aparecen en pantalla.
   Para obtener más información, busque en el recurso de la base de conocimientos en el Sitio de soporte de Dell.

#### Actualización del BIOS mediante la unidad USB en Windows

#### Sobre esta tarea

PRECAUCIÓN: Si BitLocker no se suspende antes de actualizar el BIOS, no se reconocerá la clave de BitLocker la próxima vez que reinicie la computadora. Se le pedirá que ingrese la clave de recuperación para continuar y la computadora la solicitará en cada reinicio. Si no se proporciona la clave de recuperación, es posible que se pierdan datos o se reinstale el sistema operativo. Para obtener más información, consulte el recurso de la base de conocimientos Actualización del BIOS en sistemas Dell con BitLocker habilitado.

PRECAUCIÓN: No apague la computadora durante el proceso de actualización flash del BIOS. Si la apaga, es posible que la computadora no se inicie.

#### Pasos

1. Vaya al sitio de soporte de Dell.

- 2. Vaya a **Identificar su producto o pregunte al soporte**. En el cuadro, ingrese el identificador del producto, el modelo, la solicitud de servicio, o bien describa lo que busca y, a continuación, haga clic en **Buscar**.
  - (i) NOTA: Si no tiene la etiqueta de servicio, haga clic en **Detectar esta PC**. El sitio detecta automáticamente su dispositivo y, a continuación, puede hacer clic en **Explorar soporte de productos** para ir a la página de soporte de su dispositivo. También puede usar la ID del producto o buscar manualmente el modelo de la computadora.
- 3. Haga clic en Drivers & Downloads (Controladores y descargas).
- 4. Seleccione el sistema operativo instalado en el equipo.
- 5. En la lista desplegable **Categoría**, seleccione **BIOS**.
- 6. Seleccione la versión más reciente del BIOS y haga clic en Descargar para descargar el archivo del BIOS para la computadora.
- 7. Cree una unidad USB de arranque. Para obtener más información, busque el recurso de la base de conocimientos en el sitio de soporte de Dell.
- 8. Copie el archivo del programa de configuración del BIOS en la unidad USB de arranque.
- 9. Conecte la unidad USB de arranque a la computadora que necesita la actualización del BIOS.
- 10. Reinicie la computadora y presione F12.
- 11. Seleccione la unidad USB desde el Menú de arranque por única vez.
- Ingrese el nombre del archivo del programa de configuración del BIOS y presione Intro. Aparece la Utilidad de actualización del BIOS.
- 13. Siga las instrucciones que aparecen en pantalla para completar la actualización del BIOS.

### Actualización del BIOS desde el menú de arranque por única vez

Para actualizar el BIOS desde el menú de arranque único, consulte el artículo de la base de conocimientos 000128928 en el sitio de soporte de Dell.

### Contraseña del sistema y de configuración

PRECAUCIÓN: Las funciones de contraseña ofrecen un nivel básico de seguridad para los datos del equipo.

PRECAUCIÓN: Asegúrese de que la computadora esté bloqueada cuando no esté en uso. Cualquier persona puede acceder a los datos almacenados en la computadora cuando se deja desprotegida.

#### Tabla 20. Contraseña del sistema y de configuración

| Tipo de contraseña          | Descripción                                                                                                    |  |
|-----------------------------|----------------------------------------------------------------------------------------------------|--|
| Contraseña del sistema      | Es la contraseña que debe ingresar para arrancar en el sistema operativo.                                            |  |
| Contraseña de configuración | Es la contraseña que debe ingresar para acceder y realizar cambios<br>a la configuración del BIOS de la computadora. |  |

Puede crear una contraseña del sistema y una contraseña de configuración para proteger su equipo.

(i) NOTA: La función de contraseña del sistema y de configuración viene deshabilitada de forma predeterminada.

### Asignación de una contraseña de configuración del sistema

#### **Requisitos previos**

Puede asignar una nueva Contraseña de administrador o del sistema solo cuando el estado sea **No establecido**. Para ingresar a la configuración del BIOS, presione F2 inmediatamente después de un encendido o reinicio.

#### Pasos

- 1. Para ingresar a la configuración del sistema, presione F2 inmediatamente después de un encendido o reinicio.
- 2. En la pantalla BIOS del sistema o Configuración del sistema, seleccione Seguridad y presione Entrar. Aparece la pantalla Seguridad.
- **3.** Seleccione **Contraseña de sistema/administrador** y cree una contraseña en el campo **Introduzca la nueva contraseña**. Utilice las siguientes pautas para crear la contraseña del sistema:
  - La contraseña puede tener hasta 32 caracteres.
  - La contraseña debe contener al menos un carácter especial: "( ! " # \$ % & ' \* + , . / : ; < = > ? @ [ \ ] ^ \_ ` { | } )".
  - La contraseña puede contener números del 0 al 9.
  - La contraseña puede contener los alfabetos de la A a la Z y de la a a la z.
- 4. Introduzca la contraseña del sistema que especificó anteriormente en el campo Confirmar nueva contraseña y haga clic en Aceptar.
- 5. Presione Y para guardar los cambios. La computadora se reiniciará.

## Eliminación o modificación de una contraseña del sistema o de configuración existente

#### **Requisitos previos**

Asegúrese de que el **Estado de la contraseña** esté desbloqueado en la configuración del sistema antes de intentar eliminar o cambiar la contraseña del sistema o de configuración existente. No puede eliminar ni modificar una contraseña del sistema o de configuración existente si el **Estado de la contraseña** está bloqueado. Para ingresar a la configuración del sistema, presione F2 inmediatamente después de un encendido o reinicio.

#### Pasos

- 1. Para ingresar a la configuración del sistema, presione F2 inmediatamente después de un encendido o reinicio.
- 2. En la pantalla BIOS del sistema o Configuración del sistema, seleccione Seguridad del sistema y presione Entrar. Aparece la pantalla System Security (Seguridad del sistema).
- 3. En la pantalla Seguridad del sistema, compruebe que el Estado de la contraseña esté en modo Desbloqueado.
- 4. Seleccione Contraseña del sistema. Actualice o elimine la contraseña del sistema existente y presione Intro o Tab.
- 5. Seleccione Contraseña de configuración. Actualice o elimine la contraseña de configuración existente y presione Intro o Tab.

(i) NOTA: Si cambia la contraseña del sistema o de configuración, vuelva a ingresar la nueva contraseña cuando se le solicite. Si borra la contraseña del sistema o de configuración, confirme la eliminación cuando se le solicite.

- 6. Presione Esc. Un mensaje le solicita que guarde los cambios.
- 7. Presione Y para guardar los cambios y salir de **Configuración del sistema**. La computadora se reiniciará.

### Borrado de contraseñas del sistema y de configuración

#### Sobre esta tarea

Para borrar las contraseñas del sistema o de configuración, comuníquese con el soporte técnico de Dell, como se describe en Comunicarse con el soporte.

() NOTA: Para obtener información sobre cómo restablecer las contraseñas de aplicaciones o Windows, consulte la documentación incluida con Windows o la aplicación.

### Borrado de alerta de intrusión en el chasis

La computadora cuenta con un switch de intrusión en el chasis que puede detectar si se quita la cubierta de la base de la computadora.

| DØLL           | BIOS Setup | )        |                                                                                                    |                   |                |
|----------------|------------|----------|----------------------------------------------------------------------------------------------------|-------------------|----------------|
| Dell 14 Premi  | um DA14250 |          | Security                                                                                                    | Q                 | <sup>0</sup> ₩ |
| Advanced       | Help Text  | Admin    | Security                                                                                                    | SEARCH            | VIEW ALL       |
| Setup          |            | Password |                                                                                                    |                   |                |
| <b>ON</b>      | ON         |          | Chassis Intrusion                                                                                                    |                   |                |
|                |            |          | Chassis Intrusion                                                                                                    |                   |                |
| Overview       |            |          | This field controls the chassis intrusion feature.                                                                                                    |                   |                |
| Integrated De  | wices      |          |                                                                                                    |                   |                |
| Storage        |            |          | Disable the intrusion detection feature Enable the intrusion detection feature Enable the intrusion detection feature                                                    |                   |                |
| Display        | •          |          | and report intrusions during POST but do not display any detected intrusion                                                                                              |                   |                |
| Connection     | 6)         |          | during POST                                                                                                    |                   |                |
| Power          |            | -        | Block Boot Until Cleared                                                                                                    |                   |                |
| Baceworde      |            |          | When the "Block Boot Until Cleared" setting is enabled, you will not be able to boot until returning to this page to clear the warning. If an Admin Password is set, you | will need to unle | ock Setup      |
| Update,Reco    | very       | 6        |                                                                                                    |                   |                |
| System Man     | agement    | <b>U</b> |                                                                                                    |                   |                |
| Keyboard       |            |          |                                                                                                    |                   |                |
| Pre-boot Beh   | avior      |          | Data Wipe on Next Boot                                                                                                    |                   |                |
| Virtualization | n Support  |          | Start Data Wipe                                                                                                    |                   |                |
| System Logs    |            |          | If enabled the BIOS will augue up a data wine cycle for storage device(s) connected to the motherboard on the next reboot                                                |                   |                |
| , ,            |            |          |                                                                                                    |                   |                |
|                |            |          | OFF                                                                                                    |                   |                |
|                |            |          |                                                                                                    |                   |                |
|                |            |          | WARNING!<br>This Secure Wipe Operation will delete information in a way that it cannot be reconstructed.                                                                 |                   |                |
|                |            |          |                                                                                                    |                   |                |
|                |            |          |                                                                                                    |                   | _              |
| About          |            |          | Alian I. Martin                                                                                                    |                   | ~              |
|                |            |          | LOAD DEFAULTS APPLY CHANGES 2 changes were made                                                                                                    |                   | EXIT           |

#### Ilustración 39. Menú Seguridad en Configuración del BIOS

La característica Intrusión en el chasis genera una alerta de cualquier intento no autorizado de acceder a los componentes internos de la computadora. Esta característica se configura a través del campo **Intrusión del chasis** del submenú **Seguridad**, en el menú de configuración del BIOS.

| DELL SupportAssist   On-board Diagnostics                                | 0        |
|--------------------------------------------------------------------------|----------|
| Dell 14 Premium DA14250                                                  |          |
| Alert! Cover was previously removed. You must clear the warning from BIO | S Setup. |
| BIOS-Setup                                                               |          |
|                                                                          |          |
|                                                                          |          |
|                                                                          |          |
|                                                                          |          |
|                                                                          |          |
|                                                                          |          |
|                                                                          |          |
|                                                                          |          |
|                                                                          |          |
|                                                                          |          |
|                                                                          |          |
|                                                                          |          |
|                                                                          |          |
| Service Tag: 4234846                                                     |          |
| Brus version: 1.0.0 Diag Module Version: ED.5.3.2                        |          |

#### Ilustración 40. Alerta de intrusión en el chasis

Cuando esta opción está habilitada, el campo **Bloquear arranque hasta que se borre** le permite elegir si desea evitar el arranque normal de la computadora hasta que se borre la alerta de intrusión. Si la opción **Bloquear arranque hasta que se borre** se configura en **Apagado**, seleccione **Continuar** para arrancar o **Configuración del BIOS** para borrar la alerta.

(i) NOTA: Si se selecciona Continuar, el mensaje de alerta aparecerá cada vez que se encienda la computadora hasta que se borre la alerta.

| Dell 14 Premium DA14250                                                         |             |
|---------------------------------------------------------------------------------|-------------|
| Alert Cover was previously removed.<br>Note: This warning can be disabled in BK | NS setup.   |
| Continue BIOS-Setup                                                             | Diagnostics |
|                                                                                 |             |
|                                                                                 |             |
|                                                                                 |             |
|                                                                                 |             |
|                                                                                 |             |
|                                                                                 |             |
|                                                                                 |             |
|                                                                                 |             |
|                                                                                 |             |
|                                                                                 |             |
| Service Tag: 4234846<br>BIOS Version: 1.0.0                                     |             |
| Diag Module Version: ED.5.3.2                                                   |             |

### Ilustración 41. Mensaje de precaución en donde se indica que el campo Bloquear arranque hasta que se borre está configurado en Apagado

Para borrar la alerta, seleccione **ENCENDIDO** en el campo **Borrar advertencia de intrusión** en el submenú **Seguridad** del menú de configuración del BIOS.

| DØLL                                                                                                    | BIOS Setu         | D                                                                                                    |                                                                                                    |           |          |
|----------------------------------------------------------------------------------------------------|-------------------|----------------------------------------------------------------------------------------------------|----------------------------------------------------------------------------------------------------|-----------|----------|
| Dell 14 Prem                                                                                                    | ium DA14250       |                                                                                                    | Security                                                                                                    | ۹         | ê        |
| Advanced<br>Setup                                                                                                    | Help Text         | Admin<br>Password                                                                                                    | Chassis Intrusion<br>Chassis Intrusion                                                                                                    | SEARCH    | VIEW ALL |
| Overview<br>Boot Config<br>Integrated D<br>Storage<br>Display                                                                                                    | uration<br>evices |                                                                                                    | This field controls the chassis intrusion feature. Disabled Disable the intrusion detection feature and report intrusions during POST On-Silent Enable the intrusion detection feature and report intrusions during POST On-Silent Enable the intrusion detection feature but do not display any detected intrusion during POST |           |          |
| Dataphy     Clear Intrusion Warning       Connection     OFF       Socurity     OFF       Socurity     Block Boot Until Cleared       Power     Slock Boot Until Cleared       System Management     to Clear the warning.       Keyboard     ON       Pre-boot Behavior     ON       Visualization Support     Data Wipe on Next Boot       System Logs     Start Data Wipe       If enabled, the BIOS will queue up a data wipe cycle for storage device(s) connected to the motherboard on the next reboot. |                   | Clear Intrusion Warning  Clear Intrusion Warning  Clear OrFF  Elock Boot Until Cleared  When the "Block Boot Until Cleared" setting is enabled, you will not be able to boot until returning to this page to clear the warning. If an Admin Password is set, you to clear the warning.  C ON | ill need to unle                                                                                                    | ock Setup |          |
|                                                                                                    |                   | à                                                                                                    | Data Wipe on Next Boot<br>Start Data Wipe<br>If enabled, the BIOS will queue up a data wipe cycle for storage device(s) connected to the motherboard on the next reboot.<br>① OFF                                                                                                    |           |          |
|                                                                                                    |                   |                                                                                                    | WARNING!<br>This Secure Wipe Operation will delete information in a way that it cannot be reconstructed.                                                                                                    |           | v        |
| About                                                                                                    |                   |                                                                                                    | LOAD DEFAULTS APPLY CHANGES 0 changes were made                                                                                                    |           | EXIT     |

Ilustración 42. Borrado de la precaución de intrusión

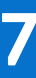

### Solución de problemas

### Manejo de baterías de iones de litio recargables hinchadas

Como la mayoría de las laptops, las laptops de Dell utilizan baterías de iones de litio. La batería recargable de iones de litio es un tipo de batería de iones de litio. La popularidad de las baterías de iones de litio recargables ha aumentado en los últimos años y se han convertido en el estándar de la industria electrónica, debido a las preferencias del cliente de un factor de forma delgado (especialmente con las nuevas laptops ultradelgadas) y larga duración de batería. Dentro de la tecnología de la batería de iones de litio recargable está la posibilidad de hinchazón de las células de la batería.

Una batería hinchada puede afectar el rendimiento de la laptop. Para evitar posibles daños adicionales al gabinete del dispositivo o los componentes internos que provoquen un funcionamiento incorrecto, deje de usar la laptop, desconecte el adaptador de CA y deje drenar la energía de la batería para descargarla.

No se deben usar las baterías hinchadas, y se deben reemplazar y desechar correctamente. Le recomendamos que se comunique con el soporte de Dell a fin de ver las opciones para reemplazar una batería hinchada bajo los términos de la garantía aplicable o el contrato de servicio, incluidas las opciones de reemplazo por un técnico de servicio autorizado de Dell.

Las directrices para el manejo y el reemplazo de baterías de iones de litio recargables son las siguientes:

- Tenga cuidado cuando maneje baterías de iones de litio recargables.
- Descargue la batería antes de quitarla de la laptop. Para descargar la batería, desconecte el adaptador de CA de la computadora y
  utilice la computadora únicamente con la energía de la batería. La batería está completamente descargada cuando la computadora ya
  no se enciende al presionar el botón de encendido.
- No aplaste, deje caer, estropee o penetre la batería con objetos extraños.
- No exponga la batería a temperaturas altas ni desmonte paquetes de batería y células.
- No aplique presión en la superficie de la batería.
- No doble la batería.
- No utilice herramientas de ningún tipo para hacer palanca sobre o contra la batería.
- Si una batería se atasca en un dispositivo como resultado de la hinchazón, no intente soltarla, ya que perforar, doblar o aplastar una batería puede ser peligroso.
- No intente volver a colocar una batería dañada o hinchada en una laptop.
- Las baterías hinchadas cubiertas por la garantía deben devolverse a Dell en un contenedor de envío aprobado (proporcionado por Dell), para cumplir con las normativas de transporte. Las baterías hinchadas que no están cubiertas por la garantía deben desecharse en un centro de reciclaje aprobado. Comuníquese con el soporte de Dell en el sitio de soporte de Dell para obtener ayuda e instrucciones adicionales.
- El uso de una batería que no sea de Dell o no sea compatible puede aumentar el riesgo de incendio o de explosión. Reemplace la batería únicamente por una batería compatible adquirida en Dell que esté diseñada para funcionar con su computadora de Dell. No utilice una batería de otro equipo en el suyo. Adquiera siempre baterías genuinas en el sitio de Dell o directamente a Dell.

Las baterías de iones de litio recargables se pueden hinchar por varios motivos, como la edad, el número de ciclos de carga o la exposición a altas temperaturas. Para obtener más información sobre cómo mejorar el rendimiento y la vida útil de la batería de la laptop, y a fin de minimizar la posibilidad de aparición de este problema, busque Batería de la laptop Dell en el recurso de la base de conocimientos en el sitio de soporte de Dell.

### Diagnóstico de verificación de rendimiento del sistema previo al inicio de Dell SupportAssist

#### Sobre esta tarea

Los diagnósticos de SupportAssist (también llamados diagnósticos del sistema) realizan una revisión completa del hardware. Los diagnósticos de verificación de rendimiento del sistema previo al arranque de Dell SupportAssist están integrados en el BIOS y el

BIOS los ejecuta internamente. Los diagnósticos incorporados del sistema ofrecen opciones para determinados dispositivos o grupos de dispositivos, permitiendo las siguientes acciones:

- Ejecutar pruebas automáticamente o en modo interactivo.
- Repetir las pruebas.
- Visualizar o guardar los resultados de las pruebas.
- Ejecute pruebas exhaustivas para agregar más opciones y obtener detalles sobre los dispositivos fallidos.
- Vea los mensajes de estado en los que se indica que las pruebas se completaron correctamente.
- Ver mensajes de error que informan de los problemas que se han encontrado durante las pruebas.

() NOTA: Algunas pruebas para dispositivos específicos requieren la intervención del usuario. Siempre asegúrese de estar presente en la computadora cuando se ejecuten las pruebas de diagnóstico.

Para obtener más información, consulte el artículo de la base de conocimientos 000181163.

# Ejecución de la verificación de rendimiento del sistema previa al inicio de SupportAssist

#### Pasos

- 1. Encienda el equipo.
- 2. Mientras arranca la computadora, presione la tecla F12.
- 3. En la pantalla del menú de arranque, seleccione Diagnósticos.
  - Se inicia la prueba rápida de diagnóstico.

NOTA: Para obtener más información sobre cómo ejecutar la verificación de rendimiento del sistema previo al arranque de
 Dell SupportAssist en un dispositivo específico, consulte el sitio de soporte de Dell.

 Si hay algún problema, aparecerán los códigos de error. Anote el código de error y el número de validación, y contáctese con Dell.

### Prueba automática incorporada (BIST)

### Autoprueba integrada de la placa base (M-BIST)

M-BIST es la herramienta de diagnóstico de prueba automática integrada de la tarjeta madre para mejorar la precisión de los diagnósticos de fallas de la controladora integrada (EC) en la tarjeta madre.

i NOTA: M-BIST puede ser iniciada manualmente antes de la autoprueba de encendido (POST).

#### Cómo ejecutar M-BIST

(i) NOTA: Antes de iniciar M-BIST, asegúrese de que la computadora esté en estado de apagado.

- 1. Mantenga presionada la tecla **M** y el botón de encendido para iniciar la M-BIST.
- 2. El indicador luminoso de estado de la batería puede presentar dos estados:
  - Apagado: no se detectó ninguna falla.
  - Luz amarilla y blanca: indica un problema con la tarjeta madre.
- 3. Si hay una falla en la tarjeta madre, el indicador luminoso de estado de la batería parpadea con uno de los siguientes códigos de error durante 30 segundos:

#### Tabla 21. Códigos de error de LED

| Patrón de parpadeo |        | Posible problema                      |
|--------------------|--------|---------------------------------------|
| Amarillo           | Blanco |                                       |
| 2                  | 1      | Fallo de la CPU                       |
| 2                  | 8      | Falla del riel de alimentación de LCD |

#### Tabla 21. Códigos de error de LED (continuación)

| Patrón de parpadeo |        | Posible problema           |
|--------------------|--------|----------------------------|
| Amarillo           | Blanco |                            |
| 1                  | 1      | Falla de detección del TPM |
| 2                  | 4      | Fallo de memoria/RAM       |

4. Si la tarjeta madre no tiene ninguna falla, en la pantalla LCD se mostrarán las pantallas de color fijo (descritas en la LCD-BIST) durante 30 segundos y, a continuación, se apagará la pantalla.

### Autoprueba incorporada y lógica (L-BIST)

L-BIST es una mejora de los diagnósticos de códigos de error LED únicos y se inicia automáticamente durante la POST. L-BIST comprobará el riel de alimentación de la LCD. Si no se suministra alimentación al LCD (es decir, si falla el circuito L-BIST), el LED de estado de la batería parpadeará con un código de error [2,8] o mostrará un código de error [2,7].

(i) NOTA: Si L-BIST falla, LCD-BIST no puede funcionar, ya que la pantalla LCD no recibirá alimentación.

#### Cómo invocar la L-BIST

- 1. Encienda el equipo.
- 2. Si la computadora no se inicia normalmente, observe el LED de estado de la batería.
  - Si el LED de estado de la batería parpadea un código de error [2,7], es posible que el cable de pantalla no esté conectado correctamente.
  - Si el LED de estado de la batería parpadea un código de error [2,8], hay un error en el riel de alimentación del LCD de la tarjeta madre, por lo que no se suministra energía al LCD.
- 3. Si se muestra un código de error [2,7], compruebe que el cable de pantalla esté correctamente conectado.
- 4. Si se muestra un código de error [2,8], reemplace la tarjeta madre.

### Autoprueba incorporada de la pantalla LCD (LCD-BIST)

Las laptops de Dell tienen una herramienta de diagnóstico incorporada que le ayuda a determinar si una anormalidad en la pantalla es un problema inherente de la LCD (pantalla) de la laptop de Dell o de la tarjeta de video (GPU) y la configuración de la computadora.

Cuando note anomalías en la pantalla, como parpadeos, distorsión, problemas de claridad, imágenes borrosas, líneas verticales u horizontales y atenuaciones del color, siempre es recomendable aislar la LCD (pantalla) mediante la LCD-BIST.

#### Cómo invocar la LCD-BIST

- 1. Apague el equipo.
- 2. Desconecte todos los periféricos conectados a la computadora. Conecte solamente el adaptador de CA (cargador) a la computadora.
- 3. Asegúrese de que la LCD (pantalla) esté limpia (sin partículas de polvo en la superficie).
- 4. Mantenga presionada la tecla **D** y presione el botón de encendido para entrar al modo de la LCD-BIST. Mantenga presionada la tecla **D** hasta que la computadora arranque.
- 5. En la pantalla, se ven colores fijos y se cambian los colores de toda la pantalla a blanco, negro, rojo, verde y azul dos veces.
- 6. A continuación, se muestran los colores blanco, negro y rojo.
- 7. Revise con cuidado la pantalla en busca de anomalías (líneas, color borroso o distorsión en la pantalla).
- 8. Al final del último color sólido (rojo), el sistema se apaga.
- (i) NOTA: Tras el inicio, los diagnósticos previos al arranque de Dell SupportAssist inician una LCD-BIST primero y esperan a que el usuario confirme la funcionalidad de la pantalla LCD.

### Indicadores luminosos de diagnóstico del sistema

En esta sección, se enumeran las luces de diagnóstico del sistema del Dell 14 Premium DA14250.

| Patrón de |        |                                                                                |
|-----------|--------|--------------------------------------------------------------------------------|
| Amarillo  | Blanco | Descripción del problema                                                       |
| 1         | 1      | Falla de detección del TPM                                                     |
| 1         | 2      | Falla de flash de SPI irrecuperable                                            |
| 1         | 3      | Cortocircuito en el cable de bisagra de<br>OCP1                                |
| 1         | 4      | Cortocircuito en el cable de bisagra de<br>OCP2                                |
| 1         | 7      | Flash no RPMC en el sistema fusionado de<br>Boot Guard                         |
| 1         | 8      | Se activó la señal de error catastrófico del<br>chipset                        |
| 1         | 5      | EC no puede programar i-Fuse                                                   |
| 1         | 6      | Detección genérica de todos los errores de<br>flujo incorrecto de código de EC |
| 2         | 1      | Falla de la CPU                                                                |
| 2         | 2      | Error de la tarjeta madre (incluye un error<br>del BIOS o de ROM)              |
| 2         | 3      | No se detecta la memoria RAM                                                   |
| 2         | 4      | Error de RAM o de memoria                                                      |
| 2         | 5      | Memoria instalada no válida                                                    |
| 2         | 6      | Error de la tarjeta madre o del chipset                                        |
| 2         | 7      | Posibles daños en el panel LCD o falla del<br>cable LCD (mensaje de SBIOS)     |
| 2         | 8      | Falla del riel de alimentación en la tarjeta<br>madre                          |
| 3 1 F     |        | Falla de la batería CMOS                                                       |
| 3         | 2      | Error de la tarjeta de video, de la tarjeta PCI<br>o del chip                  |
| 3         | 3      | No se encontró la imagen de recuperación<br>del BIOS                           |
| 3         | 4      | Se encontró la imagen de recuperación del<br>BIOS, pero no es válida.          |
| 3         | 5      | Falla del riel de alimentación                                                 |
| 3         | 6      | Corrupción en el flash detectada por SBIOS.                                    |
| 3         | 7      | Tiempo de espera agotado para que ME<br>responda al mensaje de HECI.           |
| 4         | 3      | Falla del panel LCD                                                            |
| 4         | 4      | Falla en el riel de alimentación del cable y la<br>pantalla LCD                |
| 4         | 5      | Falla del panel LCD, el cable y el riel de<br>alimentación de LCD              |
| 4         | 6      | Falla del cable LCD                                                            |

#### Tabla 22. Indicadores luminosos de diagnóstico del sistema

(i) NOTA: Los LED parpadeantes 3-3-3 en el LED de bloqueo (Bloq Mayús o Bloq Num), el LED del botón de encendido (sin lector de huellas digitales) y el LED de diagnóstico indican que no se ha ingresado nada durante la prueba del panel LCD en el diagnóstico de verificación del rendimiento del sistema previo al arranque de Dell SupportAssist.

### Recuperación del sistema operativo

Cuando la computadora no puede iniciar al sistema operativo incluso después de varios intentos, Dell SupportAssist OS Recovery se inicia automáticamente.

Dell SupportAssist OS Recovery es una herramienta independiente que está preinstalada en las computadoras Dell que ejecutan el sistema operativo Windows. Se compone de herramientas para diagnosticar y solucionar problemas que pueden suceder antes de que la computadora se inicie al sistema operativo. Permite diagnosticar problemas de hardware, reparar la computadora, respaldar archivos y restaurar la computadora al estado de fábrica.

También, puede descargarla desde el sitio web de soporte de Dell para solucionar problemas y reparar la computadora cuando falla el arranque al sistema operativo principal debido a fallas de software o hardware.

Para obtener más información sobre la recuperación de sistema operativo de Dell SupportAssist, consulte la *Guía del usuario de recuperación de sistema operativo de Dell SupportAssist* en Herramientas de reparación en el sitio de soporte de Dell. Haga clic en **SupportAssist** y, a continuación, haga clic en **SupportAssist OS Recovery**.

**NOTA:** Windows 11 IoT Enterprise LTSC 2024 y Dell ThinOS 10 no son compatibles con Dell SupportAssist. Para obtener más información sobre la recuperación de ThinOS 10, consulte Modo de recuperación mediante R-Key.

### Restablecimiento del reloj en tiempo real (RTC)

La función de restablecimiento del reloj en tiempo real (RTC) le permite a usted o al técnico de servicio recuperar las computadoras Dell de situaciones de falta de POST/falta de alimentación/falta de arranque.

Inicie el restablecimiento del RTC con la computadora apagada y conectada a la alimentación de CA. Mantenga presionado el botón de encendido durante 25 segundos. El restablecimiento del RTC de la computadora se produce luego de soltar el botón de encendido.

### Opciones de recuperación y medios de respaldo

Se recomienda crear una unidad de recuperación para solucionar los problemas que pueden producirse con Windows. Dell proporciona múltiples opciones para recuperar el sistema operativo Windows en su computadora Dell. Para obtener más información, consulte Opciones de recuperación y medios de respaldo de Windows de Dell.

### Ciclo de apagado y encendido de la red

#### Sobre esta tarea

Si la computadora no puede acceder a Internet debido a problemas de conectividad de red, realice los siguientes pasos para restablecer sus dispositivos de red:

#### Pasos

- 1. Apague el equipo.
- 2. Apague el módem.

(i) NOTA: Algunos proveedores de servicios de Internet (ISP) proporcionan un dispositivo combinado de módem y enrutador.

- 3. Apague el enrutador inalámbrico.
- 4. Espere 30 segundos.
- 5. Encienda el enrutador inalámbrico.
- 6. Encienda el módem.
- 7. Encienda el equipo.

# Descargue la energía residual (realice un restablecimiento forzado)

#### Sobre esta tarea

La energía residual es la electricidad estática residual que permanece en la computadora incluso después de haberla apagado y haber quitado la batería.

Por motivos de seguridad, y para proteger los componentes electrónicos sensibles en el equipo, debe descargar la energía residual antes de extraer o reemplazar los componentes de la computadora.

La descarga de la energía residual, proceso conocido como "restablecimiento forzado", también es un paso común para la solución de problemas si la computadora no se enciende ni arranca en el sistema operativo.

Realice los siguientes pasos para drenar la energía residual:

#### Pasos

- 1. Apague el equipo.
- 2. Desconecte el adaptador de alimentación de la computadora.
- 3. Extraiga la cubierta de la base.
- 4. Quite la batería.
- 5. Mantenga presionado el botón de encendido durante 20 segundos para drenar la energía residual.
- 6. Instale la batería.
- 7. Instale la cubierta de la base.
- 8. Conecte el adaptador de alimentación a la computadora.
- 9. Encienda el equipo.

() NOTA: Para obtener más información sobre cómo realizar un restablecimiento forzado, visite el sitio de soporte de Dell. En la barra de menú, en la parte superior de la página Soporte, seleccione Soporte > Biblioteca de soporte. En el campo de búsqueda de la página Biblioteca de soporte, ingrese la palabra clave, el tema o el número de modelo y, a continuación, haga clic o toque el ícono de búsqueda para ver los artículos relacionados.

# Obtención de ayuda y contacto con Dell

### Recursos de autoayuda

Puede obtener información y ayuda sobre los servicios y productos Dell mediante el uso de estos recursos de autoayuda en línea:

#### Tabla 23. Recursos de autoayuda

| Recursos de autoayuda                                                                                                    | Ubicación de recursos                                                                                                    |  |
|----------------------------------------------------------------------------------------------------|----------------------------------------------------------------------------------------------------|--|
| Información sobre los productos y servicios Dell                                                                                                    | Sitio de Dell                                                                                                    |  |
| Sugerencias                                                                                                    | *                                                                                                    |  |
| Comuníquese con el servicio de soporte                                                                                                    | En la búsqueda de Windows, ingrese Contact Support y presione Entrar.                                                                                                    |  |
| Ayuda en línea para sistemas operativos                                                                                                    | Sitio de soporte de Windows                                                                                                    |  |
| Acceda a las soluciones principales, los diagnósticos, los<br>controladores y las descargas, además de obtener más información<br>sobre la computadora mediante videos, manuales y documentos. | La computadora Dell se identifica de manera única mediante una<br>etiqueta de servicio o código de servicio rápido. Para ver recursos<br>de soporte relevantes para su computadora Dell, ingrese la etiqueta<br>de servicio o el código de servicio rápido en el Sitio de soporte de<br>Dell.<br>Para obtener más información sobre cómo encontrar la etiqueta<br>de servicio de la computadora, consulte Localizar la etiqueta de<br>servicio en la computadora. |  |
| Artículos de la base de conocimientos de Dell                                                                                                    | <ol> <li>Vaya al sitio de soporte de Dell.</li> <li>En la barra de menú, en la parte superior de la página Soporte, seleccione Soporte &gt; Biblioteca de soporte.</li> <li>En el campo de búsqueda de la página Biblioteca de soporte, ingrese la palabra clave, el tema o el número de modelo y, a continuación, haga clic o toque el ícono de búsqueda para ver los artículos relacionados.</li> </ol>                                                         |  |

### Cómo comunicarse con Dell

Para comunicarse con Dell para tratar cuestiones relacionadas con ventas, soporte técnico o servicio al cliente, consulte el sitio de soporte de Dell.

(i) NOTA: La disponibilidad de los servicios puede variar según el país o la región y el producto.

() NOTA: Si no tiene una conexión a Internet activa, puede encontrar información de contacto en la factura de compra, en el albarán de entrega, en el recibo o en el catálogo de productos de Dell.

8